# คู่มือผู้ใช้ HP Photosmart 8200 series

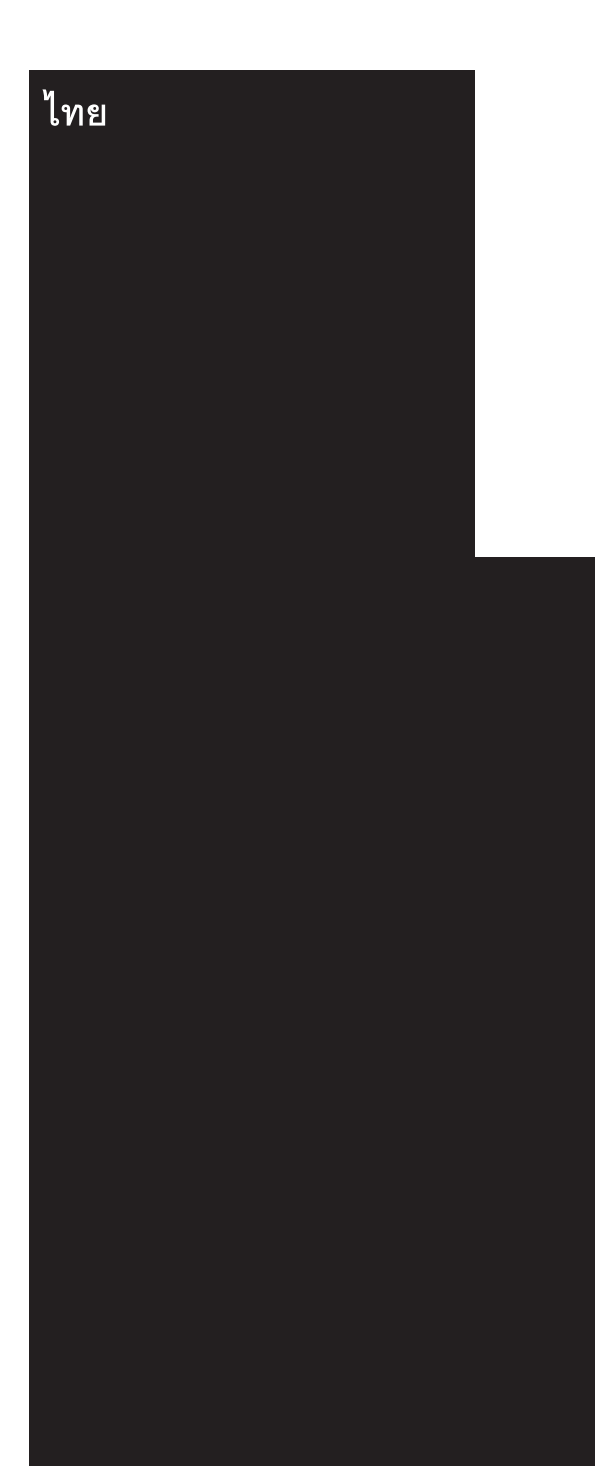

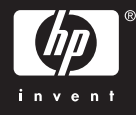

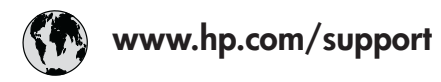

Support for the following countries/regions is available at www.hp.com/support: Austria, Belgium, Central America & The Caribbean, Denmark, Spain, France, Germany, Ireland, Italy, Luxembourg, Netherlands, Norway, Portugal, Finland, Sweden, Switzerland, and the United Kingdom.

| 61 56 45 43                         | الجزائر                            | 한국                                          | 1588-3003                          |
|-------------------------------------|------------------------------------|---------------------------------------------|------------------------------------|
| Argentina (Buenos Aires)            | 54-11-4708-1600                    | Malaysia                                    | 1800 805 405                       |
| Argentina<br>Australia              | 0-800-555-5000<br>1300 721 147     | Mexico (Mexico City)<br>Mexico              | 55-5258-9922<br>01-800-472-68368   |
| Australia (out-of-warranty)         | 1902 910 910                       | 22 404747                                   | المغرب                             |
| 800 171                             | البحرين                            | New Zealand                                 | 0800 441 147                       |
| Brasil (Sao Paulo)                  | 55-11-4004-7751                    | Nigeria                                     | 1 3204 999                         |
| brasii                              | 0-800-709-7751                     | Panama                                      | 1-800-711-2884                     |
| Canada (Mississauga Area)<br>Canada | (905) 206-4663<br>1-(800)-474-6836 | Paraguay                                    | 009 800 54 1 0006                  |
| Chile                               | 800-360-999                        | Perú                                        | 0-800-10111                        |
|                                     | 021-3881-4518                      | Philippines                                 | 2 867 3551                         |
|                                     | 800-810-3888                       | Polska                                      | 22 5666 000                        |
|                                     | 服务编码: 3001                         | Puerto Rico                                 | 1-877-232-0589                     |
| Colombia (Bogota)                   | 571-606-9191                       | República Dominicana                        | 1-800-711-2884                     |
| Colombia                            | 01-8000-51-4746-8368               | România                                     | (21) 315 4442                      |
| Costa Rica                          | 0-800-011-1046                     | Россия (Москва)<br>Россия (Санкт-Петербург) | 095 7973520<br>812 3467997         |
| Ceská republika                     | 261 307 310                        | 800 897 1444                                | السعددة                            |
| Ecuador (Andinatel)                 | 1-999-119 🕾<br>800-711-2884        | Singapore                                   | 6 272 5300                         |
| Ecuador (Pacifitel)                 | 1-800-225-528 🕾                    | Slovakia                                    | 2 50222444                         |
| 2 532 5222                          | 800-/11-2884                       | South Africa (International)                | + 27 11 2589301                    |
| Z JJZ JZZZ                          | 900.4140                           | South Africa (RSA)                          | 086 0001030                        |
| Ει Salvador                         | + 30 210 6073603                   | Rest Of West Africa                         | + 351 213 17 63 80                 |
| Ελλάδα (εντός Ελλάδας)              | 801 11 22 55 47                    | 臺灣                                          | 02-8722-8000                       |
| Ελλάδα (από Κύπρο)                  | 800 9 2649                         | ไทย                                         | +66 (2) 353 9000                   |
| Guatemala                           | 1-800-711-2884                     | 71 89 12 22                                 | تونس                               |
| 香港特別行政區                             | 2802 4098                          | Trinidad & Tobago                           | 1-800-711-2884                     |
| Magyarország                        | 1 382 1111                         | Türkiye                                     | 90 216 444 71 71                   |
| India                               | 1 600 44 7737                      | Україна                                     | (380 44) 4903520                   |
| Indonesia                           | +62 (21) 350 3408                  | 800 4520                                    | الامارات العربية المتحدة           |
| (0) 9 830 4848                      | ישראל                              | United States                               | 1-(800)-474-6836                   |
| Jamaica                             | 1-800-711-2884                     | Uruguay                                     | 0004-054-177                       |
| 日本<br>日本 (携帯電話の場合)                  | 0570-000511<br>03-3335-9800        | Venezuela (Caracas)<br>Venezuela            | 58-212-278-8666<br>0-800-474-68368 |
|                                     | <u> </u>                           | Việt Nam                                    | +84 88234530                       |

## ลิขสิทธิ์และเครื่องหมายการ ด้า

© Copyright 2005 Hewlett-Packard Development Company, L.P ข้อมูลในเอกสารนี้อาจมีการ เปลี่ยนแปลงได้โดยไม่จำเป็น ต้องแจ้งให้ทราบล่วงหน้า ห้ามทำ ซ้ำ ปรับแก้ หรือแปลภาษาโดย ไม่ได้รับอนุญาตอย่างเป็นลาย ลักษณ์อักษร ยกเว้นที่กระทำ อย่างถูกกฎหมายลิขสิทธิ์

### ประกาศ

การรับประกันของผลิตภัณฑ์และ บริการของ HP มีเพียงที่กำหนด ไว้ในคำประกาศการรับประกัน อย่างชัดแจ้งซึ่งมาพร้อมกับ ผลิตภัณฑ์และบริการเท่านั้น ข้อมูลในเอกสารนี้จะไม่ถือเป็น ส่วนหนึ่งของการรับประกัน HP จะไม่รับผิดชอบต่อข้อผิดพลาด และความบกพร่องด้านเทคนิค และการจัดทำเอกสารนี้ Hewlett-Packard Development Company, L.P. จะไม่มีส่วนรับผิดชอบต่อ ความเสียหายที่เกิดขึ้นเอง หรือ เป็นผลสืบเนื่องจากเหตุการณ์ อื่น ซึ่งเกี่ยวพัน หรือเกิดจากการ ติดตั้ง ประสิทธิภาพ หรือการใช้ งานเอกสารนี้และวัสดที่เป็น โปรแกรมที่กล่าวถึงในเอกสารนี้

### เครื่องหมายการค้า

HP โลโก้ HP และ Photosmart เป็นกรรมสิทธิ์ ของ Hewlett-Packard Development Company, L.P โลโก้ Secure Digital เป็น เครื่องหมายการค้าของ SD Association Microsoft และ Windows เป็น เครื่องหมายการด้าจดทะเบียน ของ Microsoft Corporation CompactFlash, CF และ โลโก้ CF เป็นเครื่องหมายการ ด้าของ CompactFlash Association (CFA) Memory Stick, Memory Stick Duo, Memory Stick PRO และ Memory Stick PRO Duo เป็นเครื่องหมายการ ด้าหรือเครื่องหมายการด้าจด ทะเบียนของ Sony Corporation MultiMediaCard เป็นเครื่อง หมายการค้าของ Infineon Technologies AG แห่ง เยอรมัน ซึ่งได้อนฌาตให้ MMCA (MultiMediaCard Association) เป็นผู้ใช้งาน Microdrive เป็นเครื่องหมาย การด้าของ Hitachi Global Storage Technologies xD-Picture Card เป็นเครื่อง หมายการค้าของ Fuji Photo Film Co., Ltd., Toshiba Corporation และ Olympus Optical Co., Ltd Mac โลโก้ Mac และ Macintosh เป็นเครื่องหมาย การค้าจดทะเบียนของ Apple Computer. Inc iPod เป็นเครื่องหมายการค้า ของ Apple Computer, Inc. Bluetooth เป็นเครื่องหมายการ ด้าของเจ้าของสินด้าและ Hewlett-Packard Company เป็นผ้ได้รับอนฌาต ให้ใช้งานภายใต้ใบอนุญาต PictBridge และโลโก้ PictBridge เป็นเครื่องหมาย การค้าของ Camera & Imaging Products Association (CIPA)

เครื่องหมายการค้าและผลิตภัณฑ์ อื่นๆ เป็นเครื่องหมายการค้าหรือ เครื่องหมายการค้าจดทะเบียน ของผู้เป็นเจ้าของ ซอฟต์แวร์ที่อยู่ในเครื่องพิมพ์ บางส่วนมาจากผลงานของ Independent JPEG Group ลิขสิทธิ์ภาพถ่ายภายในเอกสารนี้ เป็นของผู้เป็นเจ้าของเดิม

## หมายเลขรุ่นตามข้อบังกับ VCVRA-0503

ผลิตภัณฑ์ของคุณมีหมายเลขรุ่น ตามข้อบังคับ ซึ่งใช้เพื่อการระบุ ผลิตภัณฑ์ตามระเบียบ หมายเลข รุ่นตามข้อบังคับของผลิตภัณฑ์นี้ คือ VCVRA-0503 ซึ่งไม่ควร สับสนกับชื่อทางการตลาด (เครื่องพิมพ์ HP Photosmart 8200 series) หรือหมายเลข ผลิตภัณฑ์ (Q3470)

## ข้อมูลด้านความปลอดภัย

โปรดปฏิบัติตามคำเตือนด้าน ความปลอดภัยเสมอ เมื่อใช้ ผลิตภัณฑ์ เพื่อลดความเสี่ยงที่จะ เกิดอันตรายจากไฟหรือไฟฟ้า ชือต

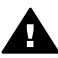

ดำเตือน ในการป้องกัน อันตรายจากไฟหรือ ไฟฟ้าชอต โปรดอย่าให้ ผลิตภัณฑ์ถูกฝนหรือ ความชื่น

- โปรดอ่านและทำความเข้า ใจกับคำแนะนำทั้งหมดใน คุ่มือเริ่มต้นอย่างรวดเร็ว ของ HP Photosmart 8200 series
- ใช้เต้าเสียบไฟฟ้าที่มีการลง กราวด์เท่านั้น เมื่อต่อ อุปกรณ์เข้ากับปลั๊กไฟ หากท่านไม่ทราบว่าปลั๊ก ไฟนั้นมีการลงกราวด์หรือ

ไม่ โปรดติดต่อช่างไฟฟ้าที่ มีความชำนาญ

- โปรดปฏิบัติตามคำเตือน และคำแนะนำทั้งหมดที่มี อยู่ที่เครื่อง
- ถอดปลั๊กไฟของผลิตภัณฑ์
   ออกจากเต้าเสียบที่ผนัง
   ก่อนที่จะทำความสะอาด
- ห้ามติดตั้งหรือใช้
   ผลิตภัณฑ์ใกล้น้ำหรือขณะ
   ที่ตัวเปียก
- ติดตั้งผลิตภัณฑ์บนพื้นผิว ทำงานที่เรียบและมันคง
- ติดตั้งผลิตภัณฑ์ในพื้นที่ซึ่ง ปลอดภัย และจะไม่ทำให้ เกิดการสะดุดสายไฟ หรือ ทำให้สายไฟเสียหายได้
- หากผลิตภัณฑ์ไม่ทำงาน ตามปกติ โปรดอ่านข้อมูล การแก้ไขปัญหาในวิธีใช้ เครื่องพิมพ์ HP Photosmart ทาง หน้าจอคอมพิวเตอร์
- อุปกรณ์นี้ไม่มีขึ้นส่วนที่ผู้ ใช้สามารถบำรุงรักษาด้วย ตนเองอยู่ภายใน โปรดให้ ผู้ให้บริการที่มีความ ขำนาญเป็นผู้บำรุงรักษา
- โปรดใช้งานในที่ที่มีอากาศ ถ่ายเท

## ประกาศด้านสิ่งแวดล้อม

Hewlett-Packard Development Company มุ่ง มันที่จะมอบผลิตภัณฑ์คุณภาพ สง และปลอดภัยต่อสิ่งแวดล้อม

#### การคุ้มครองสิ่งแวดล้อม

เครื่องพิมพ์นี้ได้รับการออกแบบ ให้มีคุณลักษณะหลายประการที่ จะลดผลกระทบต่อสิ่งแวดล้อม โปรดดูข้อมูลเพิ่มเติมได้ที่เว็บ ไซต์ Commitment to the Environment ของ HP ที่ www.hp.com/hpinfo/

#### globalcitizenship/ environment/

#### การสร้างสารโอโซน

ผลิตภัณฑ์นี้ไม่มีการสร้างก๊าซ โอโซน (O<sub>3</sub>) ในปริมาณมากๆ

#### การใช้กระดาษ

การใช้ผลิตภัณฑ์นี้เหมาะสมต่อ การใช้กระดาษรีไซเคิล ตาม DIN 19309

#### พลาสติก

ขึ้นส่วนพลาสติกที่มีน้ำหนัก มากกว่า 24 กรัม (0.88 ออนซ์) จะมีเครื่องหมายตามมาตรฐาน สากล เพื่อแสดงให้ทราบว่านี่เป็น ขึ้นส่วนพลาสติกที่รีไซเคิลได้เมือ สิ้นสุดอายุการใช้งานของเครื่อง พิมพ์

#### Material safety data sheets (เอกสารข้อมูลความ ปลอดภัยของวัสดุ)

ท่านสามารถรับเอกสารข้อมูล ความปลอดภัยของวัสดุ (Material Safety Data Sheets - MSDS) ได้จากเว็บ ไซต์ของ HP ที่ www.hp.com/ go/msds ลูกค้าที่ไม่ได้ใช้อิน เทอร์เน็ตโปรดติดต่อ HP Customer Care (ฝ่าย บริการลูกค้าของ HP)

#### โคร<sub>ุ</sub>งการรีไซเคิล

HP นำเสนอโครงการส่งคืนและ รีไซเคิลผลิตภัณฑ์มากขึ้น และ ครอบคลุมหลายประเทศยิ่งขึ้น รวมถึงพันธมิตรที่มีศูนย์ รีไซเคิลอุปกรณ์อิเล็กทรอนิกส์ที่ ใหญ่ที่สุดทั่วโลก HP ช่วยรักษา ทรัพยากรโดยนำผลิตภัณฑ์บาง รายการที่ได้รับความนิยมสูงมา จำหน่ายใหม่ ผลิตภัณฑ์ HP มีสารตะกั่วอยู่ใน

ผลตภณฑ HP มสารตะกวอยูเน ชิ้นส่วนที่บัดกรี ซึ่งอาจต้องมีการ จัดการเป็นพิเศษเมื่อหมดอายุ การใช้งาน

การกำจัดอุปกรณ์ที่เป็นขยะโดยผู้ ใช้ภายในครัวเรือนของสหภาพ ยุโรป:

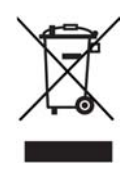

สัญลักษณ์ที่อย่บนผลิตภัณฑ์หรือ บรรจภัณฑ์นี้แสดงให้ทราบว่า ผลิตภัณฑ์ดังกล่าวไม่สามารถนำ ไปกำจัดรวมกับขยะอื่นๆ ภายใน ครัวเรือนได้ แทนที่จะนำกาก ของเสียประเภทนี้ไปกำจัดเอง คณสามารถส่งกากของเสียดัง กล่าวไปยังจดรวบรวมขยะ ประเภทอปกรณ์ไฟฟ้าและ อิเล็กทรอนิกส์ที่กำหนดไว้เพื่อนำ ไปรีไซเคิล การเก็บรวมรวมขยะ ้ดังกล่าวโดยแยกไว้เป็นสัดส่วน และนำมารีไซเคิลจะช่วย ประหยัดการใช้ทรัพยากร ธรรมชาติ โดยช่วยปกป้อง สขภาพและสภาพแวดล้อมของ เราอีกด้วย สำหรับข้อมลเพิ่มเติม เกี่ยวกับสถานที่ที่คณสามารถนำ ขยะอิเล็กทรอนิกส์ดังกล่าวมาทิ้ง เพื่อจะนำกลับไปรีไซเดิลนั้น โปรดติดต่อสำนักงานในท้องที่ ศนย์บริการกำจัดขยะภายในครัว เรือนในท้องที่ หรือร้านด้าที่ซื้อ ผลิตภัณฑ์

โปรดดูข้อมูลเกี่ยวกับการส่งคืน และการรีไซเคิลผลิตภัณฑ์ของ HP ได้ที่ www.hp.com/ hpinfo/globalcitizenship/ environment/recycle/ index.html

# สารบัญ

| 1 | ยินดีต้อนรับ                                                        | 5  |
|---|---------------------------------------------------------------------|----|
|   | คณสมบัติพิเศษ                                                       | 5  |
|   | ก <sup>่</sup> ารเข้าสู่วิธีใช้เครื่องพิมพ์ HP Photosmart ทางหน้าจอ |    |
|   | คอมพิวเตอร์                                                         | 6  |
|   | ชิ้นส่วนเครื่องพิมพ์                                                | 7  |
|   | อปกรณ์เสริมที่มี                                                    | 12 |
|   | เม่นเครื่องพิมพ์                                                    | 13 |
| 2 | เตรี้ยมพร้อมสำหรับการพิมพ์                                          | 19 |
|   | Loading paper (การป้อนกระดาษ)                                       | 19 |
|   | เลือกกระดาษให้ถูกประเภท่                                            | 19 |
|   | การป้อนกระดาษ ้                                                     | 21 |
|   | การใส่ตลับหมึกพิมพ์                                                 | 23 |
|   | การสั่งซื้อตลับหมึกพิมพ์ชนิดเติม                                    | 24 |
|   | คำแนะนำเกี่ยวกับตลับหมึกพิมพ์                                       | 24 |
|   | การใส่หรือการเปลี่ยนตลับหมึกพิมพ์                                   | 25 |
|   | การใส่การ์ดหน่วยความจำ                                              |    |
|   | รูปแบบไฟล์ที่ใช้งานได้                                              | 28 |
|   | ก้ารใส่การ์ดหน่วยความจำ                                             | 29 |
|   | การถอดการ์ดหน่วยความจำ                                              | 31 |
| 3 | การพิมพ์โดยไม่ผ่านคอมพิวเตอร์                                       | 33 |
|   | การเลือกเลย์เอาต์ภาพถ่าย                                            | 33 |
|   | เลือกภาพถ่ายที่จะพิมพ์                                              | 35 |
|   | การเลือกภาพถ่ายที่จะพิมพ์                                           | 37 |
|   | การปรับปรุงคุณภาพของภาพถ่าย                                         | 38 |
|   | Getting creative (สร้างสรรค์ภาพถ่าย)                                | 40 |
|   | การพิมพ์ภาพถ่าย                                                     | 43 |
|   | การพิมพ์ภาพถ่ายจากการ์ดหน่วยความจำ                                  | 43 |
|   | การพิมพ์ภาพถ่ายจากกล้องดิจิตอล                                      | 48 |
|   | การพิมพ์ภาพถ่ายจาก HP iPod                                          | 50 |
| 4 | การเชื่อมต่อ                                                        | 53 |
|   | การเชื่อมต่อกับอุปกรณ์อื่น                                          | 53 |
|   | การบันทึกภาพไปยังคอมพิวเตอร์                                        | 55 |
|   | การเชื่อมต่อผ่าน HP Instant Share                                   | 55 |

| 5 | การพิมพ์จากคอมพิวเตอร์                                      | 57 |
|---|-------------------------------------------------------------|----|
|   | ใช้ตัวเลือกสำหรับการสร้างสรรค์งานในซอฟต์แวร์ของเครื่องพิมพ์ | 57 |
|   | HP Image Zone                                               | 57 |
|   | HP Image Zone Express                                       | 58 |
|   | HP Instant Share                                            | 59 |
|   | Setting print preferences (การตั้งค่ากำหนดการพิมพ์)         | 59 |
|   | เปิดวิธีใช้จากหน้าจอ                                        | 60 |
|   | คุณสมบัติต่างๆ ที่ใช้เทคโนโลยีของ HP Real Life              | 60 |
| 6 | การดูแลรักษา                                                | 63 |
|   | การท้ำความสะอาดและดูแลรักษาเครื่องพิมพ์                     | 63 |
|   | การทำความสะอาดภายนอกเครื่องพิมพ์                            | 63 |
|   | การทำความสะอาดหัวพิมพ์โดยอัตโนมัติ                          | 63 |
|   | การทำความสะอาดหน้าสัมผัสตลับบรรจุหมึกด้วยตนเอง              | 64 |
|   | การพิมพ์หน้าทดสอบตนเอง                                      | 65 |
|   | การปรับตำแหน่งเครื่องพิมพ์                                  | 67 |
|   | พิมพ์หน้าตัวอย่าง                                           | 67 |
|   | การอัปเดตซอฟต์แวร์                                          | 68 |
|   | การเก็บรักษาและการขนย้ายเครื่องพิมพ์และตลับหมึกพิมพ์        | 69 |
|   | การเก็บรักษาและการขนย้ายเครื่องพิมพ์                        | 69 |
|   | การเก็บรักษาและการขนย้ายตลับหมึกพิมพ์                       | 69 |
|   | การรักษาคุณภาพของกระดาษภาพถ่าย                              | 70 |
|   | การเก็บรักษากระดาษภาพถ่าย                                   | 70 |
|   | การจับกระดาษภาพถ่าย                                         | 70 |
| 7 | การแก้ไขปัญหา                                               | 71 |
|   | ปัญหาด้านฮ <sup>้</sup> าร์ดแวร์ของเครื่องพิมพ์             | 71 |
|   | ปัญหาด้านการพิมพ์                                           | 73 |
|   | ข้อ <sup>้</sup> ความแสดงข้อผิดพลาด                         | 78 |
|   | ข้อผิดพลาดเกี่ยวกับกระดาษ                                   | 78 |
|   | ข้อผิดพลาดเกี่ยวกับตลับหมึกพิมพ์                            | 80 |
|   | ข้อผิดพลาดเกี่ยวกับการ์ดหน่วยความจำ                         | 86 |
|   | ข้อผิดพลาดเกี่ยวกับคอมพิวเตอร์และการเชื่อมต่อการพิมพ์       | 89 |
| 8 | HP Customer Care (แผนกบริการลกค้า HP)                       | 91 |
|   | การบริการลกค้าของ HP ทางโทรศัพท์                            | 92 |
|   | การโท <sup>้</sup> รติดต่อ                                  | 92 |
|   | กลับไปยังศนย์ซ่อมของ HP (อเมริกาเหนือเท่านั้น)              | 93 |
|   | HP Quick Exchange Service (เฉพาะฌี่ปุ่น)                    | 94 |
|   | ตัวเลือกในการรับประกันเพิ่มเติม                             | 94 |

| Α    | ข้อมูลจำเพาะ                                              | 95  |
|------|-----------------------------------------------------------|-----|
|      | ความต้องการของระบบ                                        | 95  |
|      | ข้อมลจำเพาะของเครื่องพิมพ์                                | 96  |
| В    | การ <sup>้</sup> รับประกันอย่างจำกัดสำหรับเครื่องพิมพ์ HP | 101 |
| ดัชเ | นี                                                        | 103 |
|      |                                                           |     |

# 1 ยินดีต้อนรับ

ขอบคุณสำหรับการสั่งซื้อเครื่องพิมพ์ HP Photosmart 8200 series ! เครื่องพิมพ์ใหม่นี้จะทำให้คุณพิมพ์ภาพถ่ายได้สวยงาม บันทึกภาพถ่ายลง คอมพิวเตอร์ และสร้างงานดีๆ ได้ง่ายๆ โดยใช้หรือไม่ใช้คอมพิวเตอร์ก็ได้ คู่มือนี้จะอธิบายวิธีการพิมพ์โดยไม่เชื่อมต่อกับเครื่องคอมพิวเตอร์เป็นหลัก ใน การพิมพ์จากระบบคอมพิวเตอร์ โปรดติดตั้งซอฟต์แวร์เครื่องพิมพ์ และดูวิธีใช้ ทางหน้าจอ สำหรับภาพรวมของการใช้คอมพิวเตอร์และเครื่องพิมพ์ และดูวิธีใช้ โปรดดูที่ การพิมพ์จากคอมพิวเตอร์ สำหรับข้อมูลเกี่ยวกับการ ติดตั้งซอฟต์แวร์ โปรดดูที่ *คู่มือเริ่มต้นอย่างรวดเร็ว* สำหรับผ้ใช้ภายในบ้านจะได้เรียนร์วิธีการ:

- พิมพ์ภาพถ่ายแบบไม่มีขอบจากเครื่องพิมพ์หรือจากคอมพิวเตอร์
- เลือกเลย์เอาต์ของภาพถ่าย
- แปลงภาพถ่ายสีเป็นขาวดำ หรือใช้เอฟเฟกต์สี เช่น Sepia (ซีเปีย) หรือ Antique (โบราณ)

เครื่องพิมพ์ใหม่ของคุณมาพร้อมกับเอกสารต่อไปนี้:

- คู่มือเริ่มต้นอย่างรวดเร็ว: เอกสาร คู่มือเริ่มต้นอย่างรวดเร็วของ HP Photosmart 8200 series จะอธิบายวิธีการติดตั้งเครื่องพิมพ์ ซอฟต์แวร์เครื่องพิมพ์และพิมพ์ภาพถ่ายเป็นครั้งแรก
- คู่มือผู้ใช้: เอกสาร คู่มือผู้ใช้ของ HP Photosmart 8200 series คือ คู่มือที่คุณกำลังอ่านอยู่นี้ ซึ่งจะอธิบายถึงคุณสมบัติทั่วไปของเครื่องพิมพ์ การใช้เครื่องพิมพ์โดยไม่ต้องต่อกับคอมพิวเตอร์ และกล่าวถึงข้อมูลการ แก้ไขปัญหาเกี่ยวกับฮาร์ดแวร์
- วิธีใช้เครื่องพิมพ์ HP Photosmart ทางหน้าจอดอมพิวเตอร์: วิธีใช้ เครื่องพิมพ์ HP Photosmart ทางหน้าจอดอมพิวเตอร์ จะอธิบายถึงวิธีใช้ เครื่องพิมพ์กับดอมพิวเตอร์ ตลอดจนข้อมูลการแก้ไขปัญหาเกี่ยวกับ ซอฟต์แวร์

# คุณสมบัติพิเศษ

คุณสมบัติและสื่อสำหรับการพิมพ์ใหม่ๆ นี้จะช่วยให้คุณสร้างภาพถ่ายคุณภาพ สูงได้ง่ายกว่าที่เคย:

 เมื่อคุณใช้ HP Advanced Photo Paper (กระดาษภาพถ่ายขั้นสูงของ HP) (หรือเรียกว่ากระดาษภาพถ่าย HP ในบางประเทศ/ภูมิภาค) เครื่อง ตรวจจับพิเศษในเครื่องพิมพ์จะตรวจสอบเครื่องหมายด้านหลังกระดาษ และจะเลือกการตั้งค่าการพิมพ์ที่เหมาะสมโดยอัตโนมัติ โปรดดูข้อมูลเพิ่ม เติมของกระดาษภาพถ่ายชนิดใหม่นี้ที่ เลือกกระดาษให้ถูกประเภท

 เทคโนโลยี HR Real Life จะช่วยให้คุณได้รับภาพถ่ายที่มีคุณภาพดีขึ้น อย่างง่ายๆ การลบตาแดงโดยอัตโนมัติและการแก้แสงเกินหรือแสงขาด เพื่อปรับปรุงรายละเอียดของภาพในเงามืดเป็นเพียงคุณสมบัติบางประการ จากคุณสมบัติอันหลากหลายที่มีอยู่ในเทคโนโลยีดังกล่าวนี้ คุณสามารถ ค้นหาตัวเลือกในการแก้ไขและปรับปรุงได้มากมายจากแผงควบคุมและ ซอฟต์แวร์เครื่องพิมพ์ โปรดดูคุณสมบัติต่างๆ จากแผงควบคุมที่ การปรับ ปรุงคุณภาพของภาพถ่าย หากต้องการทราบวิธีการค้นหาคุณสมบัติดัง กล่าวในซอฟแวร์ โปรดดู คุณสมบัติต่างๆ ที่ใช้เทคโนโลยีของ HP Real Life

# การเข้าสู่วิธีใช้เครื่องพิมพ์ HP Photosmart ทางหน้าจอ คอมพิวเตอร์

หลังจากติดตั้งซอฟต์แวร์เครื่องพิมพ์ HP Photosmart ในคอมพิวเตอร์แล้ว คุณสามารถใช้เอกสารวิธีใช้เครื่องพิมพ์ได้จากหน้าจอ:

- Windows PC: จากเมนู Start (เริ่มใช้งาน) ให้เลือก Programs (โปรแกรม) (ใน Windows XP ให้เลือก All Programs (โปรแกรมทั้ง หมด))> HP > Photosmart 8200 series > Photosmart Help
- Macintosh: เลือก Help > Mac Help ใน Finder จากนั้นเลือก Help Center > HP Image Zone Help> HP Photosmart Printer Help

# ชิ้นส่วนเครื่องพิมพ์

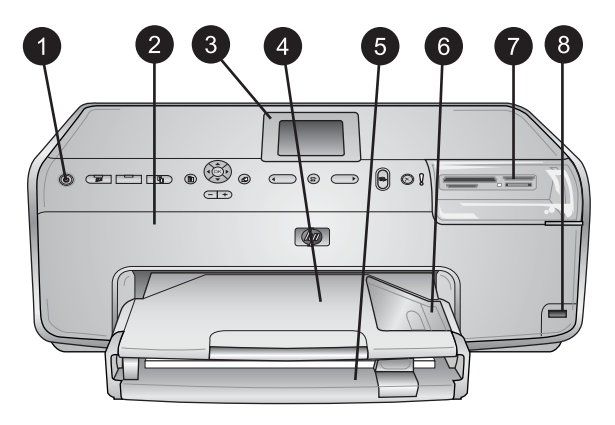

## ด้านหน้าของเครื่องพิมพ์

| 1 | On ( | (เปิด): | กดป่มนี้เพื | งื่อเปิดเ | ครื่อง | เพิ่มพ์ |
|---|------|---------|-------------|-----------|--------|---------|
|---|------|---------|-------------|-----------|--------|---------|

| 2 | <b>ฝากรอบด้านบน</b> : ยกฝาครอบขึ้นเพื่อเปิดไปยังตลับหมึกพิมพ์และดึงกระดาษที่ติด<br>อยู่ออก ในการยกฝากรอบขึ้น ให้จับฝาที่อยู่ด้านใต้โลโก้ HP ให้มั่นและดึงขึ้น<br>ทางด้านบน |
|---|----------------------------------------------------------------------------------------------------|
| 3 | <b>หน้าจอของเครื่องพิมพ์</b> : ดูภาพถ่าย เมนูและข้อความ จากหน้าจอนี้                                                                                                    |
| 4 | <b>ถาดกระดาษออก</b> : ใช้ถาดนี้เพื่อรองรับกระดาษที่พิมพ์ออกจากเครื่องพิมพ์ นำ<br>ถาดนี้ออกเพื่อใช้ถาดกระดาษภาพถ่าย                                                         |
| 5 | <b>ถาดกระดาษหลัก</b> : ดึงถาดนี้ออกมา จากนั้นใส่กระดาษเปล่า แผ่นใส ซอง หรือ สื่อ<br>อื่นๆ ที่ต้องการพิมพ์โดยคว่ำกระดาษด้านที่จะพิมพ์ลงในถาด                                |
| 6 | Photo tray (ถาดกระดาษภาพถ่าย): ดึงถาดกระดาษออกออกมา จากนั้น<br>ป้อนกระดาษขนาดเอ็กที่บีขนาดไม่เกิน 10 x 15 ซน (4 x 6 บิ้า) อุปัน                                            |

- ป้อนกระดาษขนาดเล็กที่มีขนาดไม่เกิน 10 x 15 ซม (4 x 6 นิ้ว) ลงใน ถาดกระดาษภาพถ่ายโดยคว่ำกระดาษด้านที่จะพิมพ์ลง กระดาษที่ใช้อาจมีแถบ ฉีกออกหรือไม่มีก็ได้
- 7 ช่องใส่การ์ดหน่วยความจำ: ใส่การ์ดหน่วยความจำที่นี่ โปรดดูรายการการ์ด หน่วยความจำที่ใช้งานได้ที่ การใส่การ์ดหน่วยความจำ
- 8 **พอร์ตของกล้อง**: ต่อกล้องดิจิตอล PictBridge<sup>™</sup> อุปกรณ์เสริมอะแดปเตอร์เครื่อง พิมพ์ไร้สาย HP Bluetooth<sup>®</sup> หรือ HP iPod

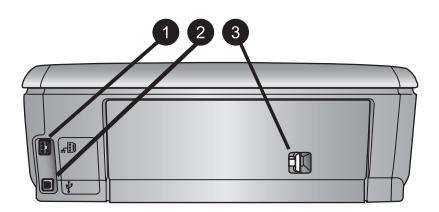

## ด้านหลังเครื่องพิมพ์

- 1 **ช่องต่อสายไฟ**: ใช้พอร์ตนี้ต่อสายไฟที่มาพร้อมกับเครื่องพิมพ์
- 2 พอร์ตของ USB: ใช้พอร์ตนี้ต่อเครื่องพิมพ์เข้ากับคอมพิวเตอร์
- 3 ฝาปิดด้านหลัง: เปิดฝานี้ออกเพื่อดึงกระดาษที่ติดออกมาหรือเพื่อติดตั้งอุปกรณ์ เสริมสำหรับการพิมพ์สองหน้าอัตโนมัติของ HP โปรดดูที่ อุปกรณ์เสริมที่มี

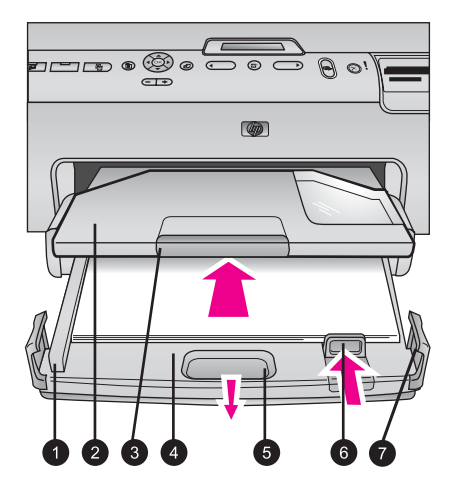

#### ถาดกระดาษหลักและถาดกระดาษออก

- 1 **ตัวกั้นกระดาษด้านกว้าง**: ปรับตัวกั้นนี้ให้พอดีกับขอบกระดาษในถาดหลัก
- 2 **ถาดกระดาษออก**: ใช้ถาดนี้เพื่อรองรับกระดาษที่พิมพ์ออกจากเครื่องพิมพ์ นำ ถาดนี้ออกเพื่อใช้ถาดกระดาษภาพถ่าย
- 3 **ที่รองถาดกระดาษออก**: ดึงที่รองถาดกระดาษเข้าหาตัวเพื่อรองรับกระดาษที่พิมพ์ ออกมา
- 4 **ถาดกระดาษหลัก**: นำถาดนี้ออก ใส่กระดาษธรรมดา แผ่นใส ของจดหมาย หรือ สื่ออื่นๆ ในถาดกระดาษเพื่อใช้พิมพ์
- 5 ตัวปลดถาดกระดาษหลัก: คลายตัวปลดออกมาเพื่อขยายถาดกระดาษหลัก
- 6 **ตัวกั้นกระดาษด้านยาว**: ปรับตัวกั้นนี้ให้พอดีกับปลายขอบกระดาษใน ถาดกระดาษหลัก
- 7 ตัวยึดถาดกระดาษ: ดึงตัวยึดถาดเพื่อขยายถาดกระดาษหลัก

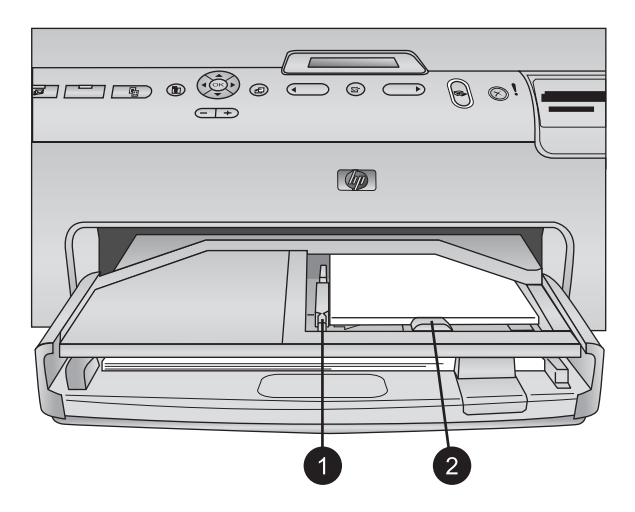

#### ถาดกระดาษภาพถ่าย

- 1 **ตัวกั้นกระดาษด้านกว้าง**: ปรับตัวกั้นนี้ให้พอดีกับขอบกระดาษในถาดกระดาษ ภาพถ่าย
- 2 **ตัวกั้นกระดาษด้านยาว**: ปรับตัวกั้นนี้ให้พอดีกับปลายขอบกระดาษใน ถาดกระดาษภาพถ่าย

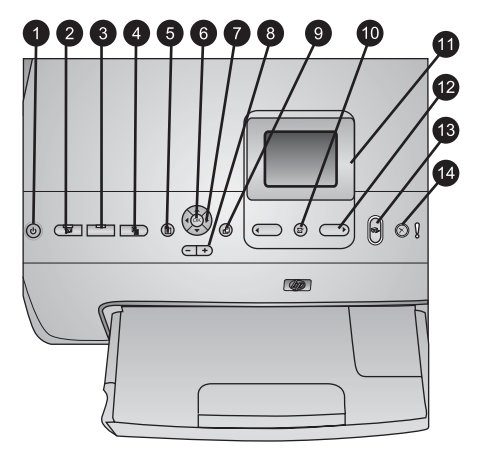

## Control panel (แผงควบคุม)

| 1  | On (เปิด): เปิดเครื่องพิมพ์หรือเปิดโหมดประหยัดพลังงาน                                                                                                    |
|----|----------------------------------------------------------------------------------------------------|
| 2  | <b>Instant Share</b> : ส่งภาพถ่ายที่เลือกไว้ไปยังคำสั่ง HP Instant Share ใน<br>ซอฟแวร์ HP Image Zone (เมื่อมีการเชื่อมต่อกับคอมพิวเตอร์)                                                                                                |
| 3  | Photo tray (ถาดกระดาษภาพถ่าย): เลือกถาดกระดาษที่เหมาะสมกับการ<br>พิมพ์งานครั้งต่อไปที่ส่งมาจากแผงควบคุม เมื่อไฟสีฟ้าเปิด เครื่องพิมพ์จะเลือก<br>กระดาษจากถาดกระดาษภาพถ่าย เมื่อไฟสีฟ้าปิด เครื่องพิมพ์จะเลือกกระดาษ<br>จากถาดกระดาษหลัก |
| 4  | Layout (เลย์เอาต)ั: เลือกเลย์เอาต์การพิมพ์สำหรับภาพถ่ายของคุณ เมื่อใส่<br>การ์ดหน่วยความจำ เลย์เอาต์ตามที่เลือกไว้จะปรากฎอยู่ที่ด้านล่างตรงกลางหน้า<br>จอของเครื่องพิมพ์                                                                |
| 5  | Menu (เมนู): ดูเมนูเครื่องพิมพ์                                                                                                    |
| 6  | <b>OK (ตกลง)</b> : เลือกเมนูหรือตัวเลือกคำสั่ง จากนั้นกดปุ่ม play/pause (เล่น/<br>หยุดภาพยนตร์ชั่วคราว) ในขณะที่เปิดดู                                                                                                    |
| 7  | Navigation arrows (ปุ่มลูกศร): ปรับกรอบตัด เลื่อนตัวเลือกเมนู และควบ<br>คุมการเปิดดูภาพยนตร์                                                                                                    |
| 8  | <b>Zoom (ย่อ/ขยาย)(+)(-)</b> : ปรับขนาดภาพถ่ายให้ใหญ่ขึ้นหรือเล็กลง นอกจากนี้<br>ท่านยังสามารถกดปุ่ม Zoom (ย่อ/ขยาย) (-) เพื่อดูภาพถ่ายครั้งละเก้าภาพ ใน<br>ขณะที่ดูภาพถ่ายขนาดปกติ                                                     |
| 9  | Rotate (หมุน): หมุนภาพถ่ายหรือกรอบตัด                                                                                                    |
| 10 | Select Photos (เ <mark>ลือกภาพถ่าย)</mark> : เลือกหมายเลขภาพถ่ายหรือตัวเลือกเมนู                                                                                                    |
| 11 | Printer screen (หน้าจอของเครื่องพิมพ์ ): ดูเมนูและข้อความ                                                                                                    |
| 12 | Select Photos arrows (ลูกศรเลือกภาพถ่าย): เลื่อนตัวเลือกเมนูหรือหมาย<br>เลขภาพถ่าย                                                                                                    |
| 13 | Print (พิมพ)์: พิมพ์ภาพถ่ายที่เลือกไว้จากการ์ดหน่วยความจำที่ใส่อยู่ในเครื่อง<br>หรือจากการเชื่อมต่อกล้องเข้ากับพอร์ตด้านหน้าของกล้อง                                                                                                    |
| 14 | <b>Cancel (ยกเฉิก)</b> : ยกเลิกการเลือกภาพถ่าย ออกจากเมนู หรือหยุดภาพเคลื่อน<br>ไหวตามต้องการ                                                                                                    |

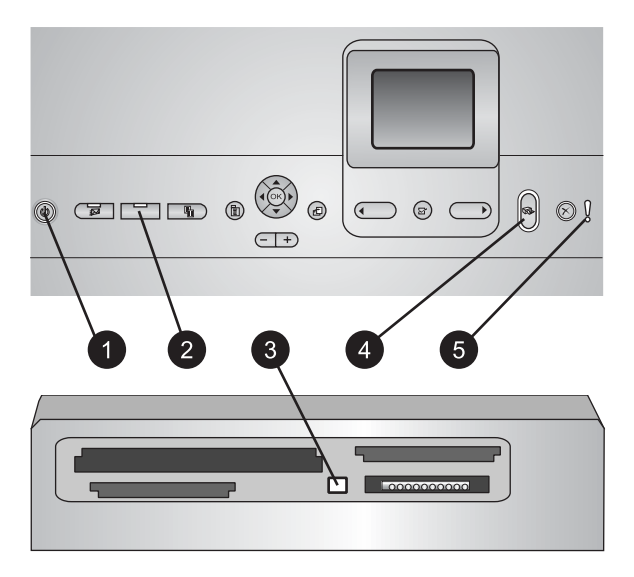

# Indicator lights (ไฟสถานะ)

| 1 | On light (ไฟเปิด): ไฟสีฟ้าจะสว่างขึ้นเมื่อเครื่องพิมพ์เปิดอยู่ เมื่อมีการปิด<br>เครื่องพิมพ์ไฟนี้จะดับ                                                                                                    |
|---|----------------------------------------------------------------------------------------------------|
| 2 | Photo tray light (ไฟถาดกระดาษภาพถ่าย): เมื่อไฟเปิด เครื่องพิมพ์จะใช้<br>กระดาษจากถาดกระดาษภาพถ่าย เมื่อไฟปิด เครื่องพิมพ์จะใช้กระดาษ<br>จากถาดกระดาษหลัก กดปุ่มเพื่อเลือกถาดกระดาษที่ต้องการ                                     |
| 3 | Memory Card light (ไฟการ์ดหน่วยความจำ): ไฟสีฟ้าจะสว่างขึ้นเมื่อใส่<br>การ์ดหน่วยความจำ ไฟจะกระพริบขณะเครื่องพิมพ์กำลังเปิดใช้งานการ์ดหน่วย<br>ความจำ ไฟจะปิดหากไม่ใส่การ์ดหน่วยความจำหรือใส่การ์ดหน่วยความจำ<br>มากกว่าหนึ่งแผ่น |
| 4 | Print light (ไฟการพิมพ)์: ไฟสีฟ้าจะสว่างขึ้นเมื่อเครื่องพิมพ์เปิดอยู่และพร้อม<br>พิมพ์งาน ไฟจะกระพริบขณะเครื่องพิมพ์กำลังพิมพ์หรือไม่ว่างเนื่องจากกำลัง<br>บำรุงรักษาตนเอง                                                       |
| 5 | Attention light (ไฟเตือน): ไฟจะเปิดเมื่อเกิดปัญหาที่ต้องการแก้ไข โปรดดู<br>คำแนะนำที่จอแสดงผลของเครื่องพิมพ์ โปรดดข้อมลเพิ่มเติมที่ ไฟเตือนติดอย่                                                                                |

# อุปกรณ์เสริมที่มี

มีอุปกรณ์เสริมหลายอย่างเพื่อเพิ่มความสะดวกในการใช้งานสำหรับเครื่อง พิมพ์ HP Photosmart 8200 series ลักษณะของอุปกรณ์เสริมอาจต่างจากที่ แสดงในที่นี้

หากต้องการสั่งซื้อวัสดุในการพิมพ์โปรดดูที่:

- www.hpshopping.com (สหรัฐอเมริกา)
- www.hp.com/go/supplies (ยุโรป)
- www.hp.com/jp/supply\_inkjet (ญี่ปุ่น)
- www.hp.com/paper (เอเซียแปซิฟิก)

| ชื่ออุปกรณ์เสริม                                                                                                    | คำอธิบาย                                                                                                    |
|----------------------------------------------------------------------------------------------------|----------------------------------------------------------------------------------------------------|
| อุปกรณ์เสริมสำหรับการพิมพ์สอง<br>หน้าอัตโนมัติของ HP                                                                                                    | อุปกรณ์เสริมชนิดนี้จะพลิกหน้า<br>กระดาษเพื่อพิมพ์สองหน้าโดย<br>อัตโนมัติ ุคุณจะประหยัดเงิน (การ<br>พิมพ์สองหน้าช่วยลดการใช้กระดาษ)<br>และเวลา (ไม่จำเป็นต้องนำกระดาษ<br>ออกและใส่เข้าไปใหม่เพื่อพิมพ์ทาง<br>ด้านหลัง) และยังสามารถจัดการกับ<br>เอกสารจำนวนมากได้ดีขึ้น<br>อุปกรณ์เสริมนี้อาจมีจำหน่ายในบาง<br>ประเทศ/ภูมิภาค                                                                         |
| Image: state state sta | ใส่อะแดปเตอร์เครื่องพิมพ์ไร้สาย<br>HP Bluetooth <sup>®</sup> ในพอร์ตของกล้อง<br>ที่ด้านหน้าของเครื่องพิมพ์<br>อะแดปเตอร์ดังกล่าวจะช่วยให้คุณ<br>สามารถใช้เทคโนโลยีไร้สาย<br>Bluetooth ในการพิมพ์งานจาก<br>อุปกรณ์ต่างๆ ที่ใช้ Buletooth ซึ่ง<br>รวมถึงกล้องดิจิตอล โทรศัพท์ที่มี<br>กล้องถ่ายรูป และ PDA<br>โปรดดูข้อมูลเพิ่มเติมเรื่องการพิมพ์<br>ด้วยอุปกรณ์เสริมนี้ที่<br>www.hp.com/go/bluetooth |

# เมนูเครื่องพิมพ์

กด Menu (เมนู) เพื่อเปิดเมนูของเครื่องพิมพ์

## ในการเลื่อนเมนูเครื่องพิมพ์:

- กด Navigation arrows (ปุ่มลูกศร)เพื่อเลื่อนเมนูหรือตัวเลือกที่ แสดงอยู่ในหน้าจอของเครื่องพิมพ์
- กดOK (ตกลง) เพื่อแเสดงเมนูย่อยหรือตัวเลือก
- กด Cancel (ยกเลิก) เพื่อออกจากเมนูปัจจุบัน

## โครงสร้างเมนูของเครื่องพิมพ์

- Print Options (ตัวเลือกการพิมพ์)
  - Print all (พิมพ์ทั้งหมด): เลือกพิมพ์ภาพถ่ายทั้งหมดจากการ์ดหน่วย ความจำที่ใส่อยู่ในเครื่องพิมพ์หรือจากการเชื่อมต่อกล้องเข้ากับพอร์ ตด้านหน้าสำหรับกล้อง
  - Print proof sheet (พิมพ์แผ่นทดลอง): พิมพ์แผ่นทดลองของภาพ ถ่ายทั้งหมดจากการ์ดหน่วยความจำที่ใส่อยู่ในเครื่องพิมพ์ คุณสามารถ เลือกภาพถ่ายในการพิมพ์ จำนวนของสำเนา และเลย์เอาต์การพิมพ์ จากแผ่นทดลอง
  - Scan proof sheet (สแกนแผ่นทดลอง): สแกนแผ่นทดลองที่ พิมพ์แล้วหลังจากทำเครื่องหมายเพื่อเลือกภาพถ่าย จำนวนของสำเนา และเลย์เอาต์
  - Video action prints (พิมพ์ภาพเคลื่อนไหวจากภาพยนตร์):
     พิมพ์ภาพต่อเนื่องเก้าเฟรมโดยการเลือกภาพเคลื่อนไหวจาก ภาพยนตร์ของท่านโดยอัตโนมัติ
  - Print range (ช่วงการพิมพ์): ้เลือกหน้าเริ่มต้นและหน้าสุดท้ายของ ช่วงการพิมพ์โดยใช้ Select Photos arrows (ปุ่มลูกศรเลือกภาพ ถ่าย)
  - Print index page (พิมพ์หน้าดัชนี): พิมพ์มุมมองภาพตัวอย่าง ของภาพถ่ายทั้งหมดจากการ์ดหน่วยความจำที่เสียบอยู่ในเครื่อง
  - Print panoramic photos (พิมพ์ภาพถ่ายพาโนร<sup>้</sup>ามา): เลือกค่า เริ่มต้นคำสั่งพิมพ์ภาพถ่ายพาโนรามาOn (เปิด) หรือOff (ปิด) เลือก On (เปิด) เพื่อพิมพ์ภาพถ่ายทั้งหมดที่เลือกไว้ด้วยสัดส่วนของมุม มอง 3:1 ป้อนกระดาษขนาด 10 x 30 ซม (4 x 12 นิ้ว) ก่อนสั่ง พิมพ์

- Print stickers (พิมพ์สติกเกอร)์: เลือกค่าเริ่มต้นคำสั่งพิมพ์ สติกเกอร์ On (เปิด) หรือOff (ปิด) เลือกOn (เปิด) เพื่อพิมพ์ภาพ ถ่าย 16 ภาพต่อหน้า ป้อนกระดาษสติกเกอร์ชนิดพิเศษหากต้องการ
- Passport photo mode (โหมดภาพถ่ายขนาดพาสปอร์ต): เลือก ค่าเริ่มต้นคำสั่งพิมพ์ภาพถ่ายขนาดพาสปอร์ต On (เปิด) หรือปิด (Off) หากท่านเลือก On (เปิด) เครื่องพิมพ์จะแจ้งให้เลือกขนาดภาพ ถ่ายพาสปอร์ต โหมดภาพถ่ายขนาดพาสปอร์ตเป็นการกำหนดให้ เครื่องพิมพ์พิมพ์ภาพถ่ายทั้งหมดเป็นขนาดภาพถ่ายพาสปอร์ตที่เลือก ไว้ ในแต่ละหน้าจะมีภาพถ่ายเพียงหนึ่งภาพ แต่ถ้าระบุภาพเดียวกัน หลายสำเนา ภาพทั้งหมดจะปรากฏในหน้ากระดาษเดียว (ถ้ามีพื้นที่ เพียงพอ) ทิ้งให้ภาพถ่ายให้แห้งสนิทเป็นเวลาหนึ่งสัปดาห์ก่อนนำไป เคลือบ
- Edit (แก้ไข)
  - Remove red-eye (ลบตาแดง): เลือกการลบตาแดงจากภาพถ่ายที่ แสดงอยู่บนหน้าจอของเครื่องพิมพ์
  - Photo brightness (ความสว่างของภาพถ่าย) : กด
     Navigation arrows (ปุ่มลูกศร)เพื่อเพิ่มหรือลดความสว่างของ ภาพถ่าย
  - Add frame (เพิ่มกรอบ): กด Navigation arrows (ปุ่มลูกศร) เพื่อเลือกรูปแบบและสีของกรอบ
  - Add color effect (เพิ่มเอฟเฟกต์สี): กด Navigation arrows (ปุ่มลูกศร)เพื่อเลือกเอฟเฟกต์สี เอฟเฟกต์สีจะไม่มีผลกับกรอบที่สร้าง จากตัวเลือกAdd frame (เพิ่มกรอบ)
- Tools (เครื่องมือ)
  - View 9-up (แสดง 9 ภาพ): ดูภาพถ่ายทีละเก้าภาพจากการ์ดหน่วย ความจำที่ใส่อยู่ในเครื่อง
  - Slide show (สไลด์โชว์): เลือกเพื่อเริ่มต้นสไลด์โชว์ของภาพถ่าย ทั้งหมดบนการ์ดหน่วยความจำที่ใส่ไว้ในเครื่อง กด Cancle (ยก เลิก) เพื่อหยุดสไลด์โชว์
  - Print quality (คุณภาพงานพิมพ): เลือกค่าเริ่มต้นคุณภาพงาน พิมพ์แบบ Best (ดีที่สุด) หรือNormal (ปกติ)
  - Print sample page (พิมพ์หน้าตัวอย่าง): เลือกพิมพ์หน้าตัวอย่าง เพื่อตรวจสอบคุณภาพการพิมพ์ของเครื่องพิมพ์ ไม่มีคุณสมบัตินี้ใน เครื่องพิมพ์ทุกรุ่น
  - Print test page (พิมพ์หน้าทดสอบ): เลือกพิมพ์หน้าตัวอย่างที่มี ข้อมูลเกี่ยวกับเครื่องพิมพ์เพื่อช่วยในการแก้ไขปัญหา
  - Clean printheads (ทำความสะอาดหัวพิมพ์): เลือกทำความ สะอาดหัวพิมพ์เมื่อปรากฏเส้นหรือแถบสีขาวในกระดาษที่พิมพ์ออก

มา ภายหลังการทำความสะอาดหัวพิมพ์แล้ว เครื่องพิมพ์จะพิมพ์ รายงานการทดสอบตนเอง คุณสามารถใช้ตัวเลือกเพื่อทำความสะอาด หัวพิมพ์อีกครั้งหนึ่งได้หากรายงานดังกล่าวแสดงให้เห็นว่าคุณภาพ การพิมพ์มีปัญหา

- Align printer (ปรับแนวเครื่องพิมพ์): เลือกเพื่อปรับแนวเครื่อง พิมพ์เมื่อปรากฏเส้นหรือแถบสีขาวในกระดาษที่พิมพ์ออกมา
- Bluetooth
  - Device Address (แอดเดรสอุปกรณ์): อุปกรณ์ที่ใช้เทคโนโลยีไร้ สาย Bluetooth บางชนิดต้องมีการป้อนแอดเดรสของอุปกรณ์ที่ พยายามค้นหา ตัวเลือกเมนูนี้จะแสดงแอดเดรสของอุปกรณ์ดังกล่าว
  - Device Name (ชื่ออุปกรณ์): คุณสามารถเลือกชื่ออุปกรณ์สำหรับ เครื่องพิมพ์ ซึ่งจะปรากฏในอุปกรณ์ชนิดอื่นที่ใช้เทคโนโลยีไร้สาย Bluetooth เมื่อพยายามคุ้นหาเครื่องพิมพ์
  - Passkey (รหัสผ่าน): เมื่อกำหนด ระดับความปลอดภัย Bluetooth ของเครื่องพิมพ์เป็น High (สูง) คุณต้องกดรหัสผ่าน เพื่อให้เครื่องพิมพ์สามารถทำงานกับอุปกรณ์ Bluetooth อื่นๆ ได้ รหัสผ่านค่าเริ่มต้นคือ 0000
  - Visibility (การแสดงภาพ): เลือกVisible to all (แสดงทั้งหมด) (ค่าเริ่มต้น) หรือNot visible (ไม่แสดง) เมื่อเลือก Visibility (การ แสดงภาพ) เป็น Not visible (ไม่แสดง)จะมีเพียงอุปกรณ์ที่ระบุ แอดเดรสของเครื่องพิมพ์ไว้เท่านั้น ที่สามารถพิมพ์ได้
  - Security level (ระดับความปลอดภัย): เลือก Low (ต่ำ) หรือ High (สูง) ผู้ใช้ไม่ต้องป้อนรหัสผ่านของเครื่องพิมพ์สำหรับอุปกรณ์ อื่นที่ใช้เทคโนโลยีไร้สาย Bluetooth หากกำหนดระดับความ ปลอดภัยเป็น Low (ต่ำ) ผู้ใช้ต้องป้อนรหัสผ่านของเครื่องพิมพ์ สำหรับอุปกรณ์อื่นที่ใช้เทคโนโลยีไร้สาย Bluetooth หากระดับความ ปลอดภัยเป็น High (สูง)
  - Reset Bluetooth options (รีเซตตัวเลือก Bluetooth): เลือกรี เซตรายการทั้งหมดในเมนู Bluetooth เพื่อตั้งค่าเริ่มต้น
- Help (วิธีใช้)
  - Memory cards (การ์ดหน่วยความจำ): เลือกเพื่อดูรายการการ์ด หน่วยความจำที่ใช้งานได้
  - Cartridges (ตลับหมึกพิมพ์): เลือกเพื่อดูภาพเคลื่อนไหววิธีการติด ตั้งตลับหมึกพิมพ์
  - Photo sizes (ขนาดภาพถ่าย): เลือกเพื่อดูขนาดภาพถ่ายและ เลย์เอาต์ทั้งหมดซึ่งคุณสามารถเลือกจากแผงควบคุมเมื่อต้องการพิมพ์
  - Paper loading (่การป้อนกระดาษ): เลือกเพื่อดู่ดำแนะนำวิธีการ ป้อนกระดาษ

- Paper jams (กระดาษติด): เลือกเพื่อดูภาพเคลื่อนไหววิธีการดึง กระดาษที่ติดอยู่ออก
- Camera connect (การเชื่อมต่อกับกล้อง): เลือกเพื่อดูคำแนะนำ วิธีการเชื่อมต่อกล้อง PictBridge กับเครื่องพิมพ์
- Preferences (ค่ากำหนด)

หมายเหตุ อาจไม่มีเมนูตัวเลือกบางรายการอยู่ในรุ่นของเครื่อง พิมพ์ทั้งหมด

- SmartFocus: เลือก On (เปิด) (ค่าเริ่มต้น) หรือ Off (ปิด). การ ตั้งค่านี้จะช่วยแก้ไขภาพถ่ายที่พร่ามัวให้ดีขึ้น
- Adaptive lighting (การแก้แสงเกินหรือแสงขาด): เลือก On (เปิด) (ค่าเริ่มต้น) หรือ Off (ปิด) การตั้งค่านี้จะช่วยแก้ไขแสงและ ความเข้มให้ดีขึ้น
- Date/time(วันที/เวลา) : ใช้ตัวเลือกนี้เพื่อใส่วันที่ และ/หรือ เวลาลง ในภาพถ่ายที่พิมพ์ออกมา
- Colorspace (ช่วงของสี): เลือกช่วงของสี ค่าเริ่มต้น Auto-select (เลือกอัตโนมัติ) กำหนดให้เครื่องพิมพ์ใช้ช่วงของสีแบบ Adobe RGB ถ้าใช้ได้ เครื่องพิมพ์จะใช้ตัวเลือก sRGB ถ้าใช้ Adobe RGB ไม่ได้
- Paper detect (ตรวจสอบกระดาษ): เลือกOn (เปิด) (ค่าเริ่มต้น) โดยเครื่องพิมพ์จะตรวจสอบประเภทและขนาดของกระดาษโดย อัตโนมัติเมื่อมีการพิมพ์ เมื่อท่านเลือก Off (ปิด) เครื่องจะแจ้งให้ เลือกประเภทและขนาดกระดาษทุกครั้งที่มีการพิมพ์
- Preview animation (แสดงภาพเคลื่อนไหว): เลือก On (เปิด) (ค่าเริ่มต้น) หรือ Off (ปิด) เมื่อมีการเปิดใช้คุณสมบัติข้อนี้ หลังจาก เลือกภาพถ่ายแล้วเครื่องพิมพ์จะแสดงหน้าตัวอย่างของภาพถ่ายใน เลย์เอาต์ที่เลือกไว้อย่างสั้นๆ ์หมายเหตุ: ไม่มีคุณสมบัตินี้ในเครื่อง พิมพ์ทุกรุ่น
- Video enhancement (ปรับปรุงคุณภาพวิดีโอ): เลือก On (เปิด) (ค่าเริ่มต้น) หรือ Off (ปิด) เมื่อท่านเลือก On (เปิด) เครื่องจะ ปรับปรุงคุณภาพของภาพถ่ายที่พิมพ์จากวิดีโอ
- Auto remove red-eye (ลบตาแดงอัตโนมัติ): เลือกเพื่อลบตา แดงจากภาพถ่ายโดยอัตโนมัติ
- Restore defaults (ดืนค่าเริ่มต้น): กลับไปใช้ค่าที่ตั้งมาจากโรง งานกับเมนูทั้งหมดยกเว้น Select language (เลือกภาษา) และ Select country/region (เลือกประเทศ/ภูมิภาค) (ใต้เมนู ภาษา ใน เมนูค่ากำหนด) และ Bluetooth settings (การตั้งค่า

Bluetooth) (ใต้เมนูหลักเครื่องพิมพ์ **Bluetooth** ) การตั้งค่านี้ไม่มี ผลกับ HP Instant Share หรือค่าเริ่มต้นของเครือข่าย

 Language (ภาษา): เลือกเพื่อกำหนดภาษาที่ต้องการใช้จากหน้าจอ ของเครื่องพิมพ์และการตั้งค่าประเทศ/ภูมิภาค การตั้งค่าประเทศ/ ภูมิภาคจะกำหนดขนาดของสื่อที่สนับสนุน

# 2 เตรียมพร้อมสำหรับการพิมพ์

ในหัวข้อนี้มีเนื้อหาดังต่อไปนี้:

- Loading paper (การป้อนกระดาษ)
- การใส่ตลับหมึ่กพิมพ์
- การใส่การ์ดหน่วยความจำ

# Loading paper (การป้อนกระดาษ)

เรียนรู้วิธีเลือกกระดาษที่เหมาะสมกับงานพิมพ์ และวิธีป้อนกระดาษในถาด ป้อนกระดาษ

# เลือกกระดาษให้ถูกประเภท

โปรดดูรายชื่อของกระดาษอิงค์เจ็ตของ HP หรือหากต้องการซื้อวัสดุสำหรับ พิมพ์ที่:

- www.hpshopping.com (สหรัฐอเมริกา)
- www.hp.com/go/supplies (ยุโรป)
- www.hp.com/jp/supply\_inkjet (ญี่ปุ่น)
- www.hp.com/paper (เอเซียแปซิฟิก)

เพื่อคุณภาพการพิมพ์ที่ดีที่สุด HP ขอแนะนำให้ใช้กระดาษของ HP กรุณา เลือกจากเว็บไซต์ดังกล่าวหรือเลือกกระดาษคุณภาพสูงอื่นๆ ของ HP

| ในการพิมพ์                                                  | ใช้กระดาษชนิดนี้                                                                                                    |
|-------------------------------------------------------------|----------------------------------------------------------------------------------------------------|
| งานพิมพ์คุณภาพสูง เก็บรักษาได้<br>นาน และการขยายภาพ         | HP Premium Plus Photo<br>Paper (หรืออีกชื่อหนึ่งว่า<br>Colorfast Photo Paper ในบาง<br>ประเทศ/ภูมิภาค)<br>นี่คือกระดาษภาพถ่ายคุณภาพสูงที่ให้<br>ภาพคมชัด ป้องกันการซีดจาง และ<br>เก็บรักษาได้นานกว่า เป็นกระดาษที่มี<br>ความสมบูรณ์แบบให้การพิมพ์ภาพ<br>ความละเอียดสูง สามารถนำไปใส่<br>กรอบหรือนำไปรวมเป็นอัลบัมภาพ<br>ถ่าย |
| ภาพความละเอียดปานกลางถึงสูง จาก<br>สแกนเนอร์และกล้องดิจิตอล | HP Premium photo paper                                                                                                    |

| (ทำต่อ)                                                |                                                                                                    |
|--------------------------------------------------------|----------------------------------------------------------------------------------------------------|
| ในการพิมพ์                                             | ใช้กระดาษชนิดนี้                                                                                                    |
|                                                        | กระดาษภาพถ่ายชนิดนี้สามารถเก็บ<br>รักษาได้นาน นำไปใส่กรอบหรือใส่<br>ในอัลบัลภาพถ่ายได้                                                                                                    |
| ภาพทั่วไป และภาพสำหรับงานใน<br>ธุรกิจ                  | HP Premium Plus Photo<br>Paper (หรืออีกชื่อหนึ่งว่า<br>Colorfast Photo Paper ในบาง<br>ประเทศ/ภูมิภาค)<br>กระดาษชนิดนี้จะสร้างงานพิมพ์ที่ให้<br>ความรู้สึกใกล้เคียงกับภาพถ่ายที่เก็บ<br>รักษา ได้นาน เครื่องตรวจจับพิเศษใน<br>เครื่องพิมพ์HP Photosmart จะ<br>ตรวจสอบเครื่องหมายเซ็นเซอร์<br>กระดาษซึ่งอยู่ด้านหลังของกระดาษ<br>และจะเลือกการตั้งค่าการพิมพ์ที่<br>เหมาะสมโดยอัตโนมัติ กระดาษชนิด<br>นี้สามารถกันน้ำ รอยเปื่อน รอยนิ้ว<br>มือ และความชื้นได้ โดยจะมีเครื่อง<br>หมายตรงมุมที่ไม่ได้ถูกพิมพ์ด้วย<br>สัญลักษณ์นี้: |
| ภาพถ่ายสำหรับทุกๆ วัน                                  | <b>กระดาษภาพถ่ายของ HP สำหรับทุก</b><br>วัน<br>ใช้กระดาษประเภทนี้สำหรับการพิมพ่<br>ภาพถ่ายทั่วไป                                                                                                    |
| เอกสารข้อความ ภาพร่าง การทดสอบ<br>และปรับแนวหน้ากระดาษ | I HP Premium Inkjet Paper<br>กระดาษประเภทนี้คือกระดาษเคลือบ<br>คุณภาพเยี่ยมสำหรับงานพิมพ์ที่ต้อง<br>การความละเอียดสูง ด้วยพื้นผิวที่                                                                                                    |

| ในการพิมพ์ | ใช้กระดาษชนิดนี้                                                                  |
|------------|-----------------------------------------------------------------------------------|
|            | เรียบ ด้าน ไม่เคลือบมันจึงเหมาะ<br>สำหรับเอกสารที่ต้องการคุณภาพงาน<br>พิมพ์สูงสุด |

โปรดดูดำแนะนำเรื่องการเก็บรักษาและการดูแลกระดาษเพื่อให้อยู่ในสภาพดี เหมาะสำหรับการพิมพ์ที่ การรักษาคุณภาพของกระดาษภาพถ่าย

## การป้อนกระดาษ

คำแนะนำในการป้อนกระดาษ:

- ป้อนกระดาษภาพถ่ายโดยคว่ำด้านที่จะพิมพ์
- คุณสามารถพิมพ์ภาพถ่ายและเอกสารด้วยกระดาษขนาดต่างๆ ตั้งแต่
   8 x 13 ซม (3 x 5 นิ้ว) จนถึง 22 x 61 ซม (8.5 x 24 นิ้ว) กระดาษภาพ ถ่ายขนาด 10 x 15 ซม (4 x 6 นิ้ว) ทั้งประเภทมีแถบฉีกออกและไม่มี
- ก่อนการป้อนกระดาษให้ดึงถาดกระดาษหลักออกมา (ใช้ตัวปลด ถาดกระดาษหลักหรือที่ยึดถาด) และเลื่อนตัวกั้นกระดาษทั้งด้านกว้างและ ยาวเพื่อให้วางกระดาษได้ หลังจากที่ป้อนกระดาษแล้ว ให้เลื่อนตัวกั้นจน ชิดขอบกระดาษระวังอย่าทำให้กระดาษงอ เมื่อป้อนกระดาษเรียบร้อยแล้ว ให้ดึงถาดกระดาษหลักกลับไว้เหมือนเดิม
- ป้อนกระดาษในถาดเดียวกันเพียงครั้งละขนาดเท่านั้น
- หลังจากป้อนกระดาษแล้ว ให้ดึงที่รองถาดกระดาษออกเพื่อรองรับกระดาษ ที่พิมพ์ออกมา

ใช้ดำแนะนำในตารางต่อไปนี้เพื่อป้อนกระดาษขนาดต่างๆ ที่มักใช้กันโดยทั่ว ไปในเครื่องพิมพ์

| ประเภทกระดาษ                                     | วิธีป้อนกระดาษ                                                                                                    | ถาดก <del>ร</del> ะดาษที่จะป้อน |
|--------------------------------------------------|----------------------------------------------------------------------------------------------------|---------------------------------|
| กระดาษภาพถ่ายที่<br>ใช้งานได้หรือ<br>กระดาษเปล่า | <ol> <li>ขยายถาดกระดาษหลัก<br/>ด้วยการดึงตัวปลดล็อค<br/>หรือตัวยึดถาด</li> <li>เลื่อนตัวกันกระดาษทั่ง<br/>ด้านยาวและด้านกว้าง<br/>ให้ขยายจนสด</li> </ol> | ป้อนกระดาษในถาดกระดาษหลัก       |
|                                                  | <ol> <li>ป้อนกระดาษภาพถ่าย<br/>โดยคว่ำด้านที่จะพิมพ์<br/>ตรวจสอบว่าปึก<br/>กระดาษไม่หนาเกิน</li> </ol>                                                   |                                 |

| ประเภทกระดาษ                                                                                                    | วิธีป้อนกระดาษ                                                                                                    | ถาดกระดาษที่จะป้อน                                                                                                    |
|----------------------------------------------------------------------------------------------------|----------------------------------------------------------------------------------------------------|----------------------------------------------------------------------------------------------------|
|                                                                                                    | กว่าความสูงของตัวกั้น<br>ความยาวของกระดาษ<br>4. เลื่อนตัวกั้นกระดาษทั้ง<br>ด้านยาวและด้านกว้าง<br>ให้เข้ามาจนชิด<br>ขอบกระดาษ<br>5. ดันถาดกระดาษหลัก<br>เข้าที่<br>6. ตรวจสอบดูว่าไฟปุ่ม<br>ของถาดกระดาษภาพ<br>ถ่าย ปิดอยู่เพื่อให้<br>สามารถพิมพ์<br>จากถาดกระดาษหลัก<br>ได้ | บ้อนกระดาษและเลื่อนตัวกันเข้ามา<br>1 ตัวกันกระดาษด้านกว้าง<br>2 ตัวกันกระดาษด้านยาว ดันกระดาษด้านยาว ดันกระดาษหลักเข้าไป 1 ดันถาดกระดาษหลักเข้าไป 1 ดันถาดกระดาษกลับเข้าไปจนสุด<br>เพื่อให้เข้าที่ |
| กระดาษภาพถ่าย<br>ขนาดไม่เกิน<br>10 x 15 ซม<br>(4 x 6 นิ้ว) ทั้ง<br>ประเภทมีแถบฉีก<br>ออกและไม่มี<br>การ์ด Hagaki<br>การ์ด A6 การ์ด<br>ขนาด L | <ol> <li>นำถาดกระดาษ<br/>ออกออก</li> <li>เลื่อนตัวกั้นกระดาษทั้ง<br/>ด้านยาวและด้านกว้าง<br/>ออกมาเพื่อให้<br/>วางกระดาษได้</li> <li>ป้อนกระดาษไม่เกิน<br/>20 แผ่นลงใน<br/>ถาดกระดาษภาพถ่าย<br/>โดยคว่าด้านที่จะพิมพ์<br/>หากใช้กระดาษที่มีแถบ</li> </ol>                     | ป้อนกระดาษในถาดกระดาษภาพ<br>ถ่าย                                                                                                    |

| ประเภทกระดาษ | วิธีป้อนกระดาษ                                                                                                    | ถาดกระดาษที่จะป้อน                                                                                                    |
|--------------|----------------------------------------------------------------------------------------------------|----------------------------------------------------------------------------------------------------|
|              | <ul> <li>ฉีกออก ให้ใส่ด้านที่มี<br/>แถบอยู่นอกสุด</li> <li>4. เลื่อนตัวกั้นกระดาษทั้ง<br/>ด้านยาวและด้านกว้าง<br/>ให้เข้ามาจนชิด<br/>ขอบกระดาษ</li> <li>5. เปลี่ยนถาดกระดาษออก</li> <li>6. ตรวจสอบดูว่าไฟปุ่ม<br/>ของถาดกระดาษภาพ<br/>ถ่าย เปิดอยู่เพื่อให้<br/>สามารถพิมพ์<br/>จากถาดกระดาษภาพ<br/>ถ่ายได้</li> </ul> | เกิงการะงาษทระบอน       1     ถาดกระดาษออกออกและเลื่อน       ทั่วกั้นกระดาษออกมา       1     ถาดกระดาษออก       2     ตัวกั้นกระดาษออกมา       3     ตัวกั้นกระดาษด้านกว้าง       3     ตัวกั้นกระดาษด้านยาว |
|              |                                                                                                    | <b>ป</b> อนกระดาษและเลือนตัวกั้นเข้ามา                                                                                                    |
|              |                                                                                                    | 1 ตัวกั้นกระดาษด้านกว้าง                                                                                                    |
|              |                                                                                                    | 2 ตัวกั้นกระดาษด้านยาว                                                                                                    |

# การใส่ตลับหมึกพิมพ์

ในการตั้งค่าเครื่องพิมพ์และพิมพ์งานด้วย HP Photosmart เป็นครั้งแรก ตรวจสอบว่าได้ใส่ตลับหมึกพิมพ์ที่มาพร้อมกับเครื่องพิมพ์แล้ว หมีกในตลับ หมึกพิมพ์นี้ผลิตขึ้นมาเป็นพิเศษเพื่อใช้ผสมกับหมึกในหัวพิมพ์

# การสั่งซื้อตลับหมึกพิมพ์ชนิดเติม

เมื่อต้องการสั่งชื้อตลับหมึกพิมพ์ชนิดเติมให้ดูหมายเลขของตลับหมึกพิมพ์ที่อยู่ ตรงฝาปิดด้านหลังของตัวกั้น หมายเลขตลับหมึกพิมพ์จะแตกต่างกันไปตาม ประเทศ/ภูมิภาค

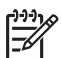

หมายเหตุ หากท่านเคยใช้เครื่องพิมพ์มาหลายครั้ง และได้ติดตั้ง ซอฟต์แวร์เครื่องพิมพ์ HP Photosmart แล้ว ท่านสามารถค้นหาหมาย เลขของตลับหมึกพิมพ์ได้ในซอฟต์แวร์ของเครื่องพิมพ์ **ผ้ใช้** Windows : คลิกขวาที่ไอคอน HP Digital Imaging Monitor ใน ทาสก์บาร์ของ Windows เ**ลือก Launch/Show HP Solution** Center (เริ่มเข้าใช้/แสดง ศนย์บริการโซลชันของ HP) เลือก Settings (การตั้งค่า)จากนั้นเลือกPrint Settings (การตั้งค่าเครื่อง พิมพ์)และ Printer Toolbox (กล่องเครื่องมือของเครื่องพิมพ์) คลิกที่ แท็บ Estimated Ink Levels (ประมาณปริมาณหมึก) จากนั้นคลิก Ink Cartridge Information (ข้อมูลตลับหมึกพิมพ์) ในการสั่งซื้อ ตลับหมึกพิมพ์ให้คลิกที่ Shop Online (ร้านค้าออนไลน์)ผ้ใช้ Macintosh: คลิกที่ HP Image Zoneใน Dock เลือก Maintain Printer (การดูแลรักษาเครื่องพิมพ์) จาก Settings pop-up menu (เมนป์อบอัพการ์ตั้งค่า) คลิกที่ Launch Utility (เริ่มเข้าใช้เครื่องมือ) จากนั้นเลือก Supplies Status (สถานะวัสดสำหรับพิมพ์) จากเมน ป็อบอัพ

## **คำแนะนำเกี่ยวกับตลับหมึกพิม**พ์

หมึกพิมพ์ HP Vivera ให้ภาพถ่ายคมชัดเหมือนจริงและสามารถป้องกันความ ซีดจางได้อย่างดีเยี่ยม ซึ่งจะทำให้ภาพถ่ายมีสีสันสดใสไปอีกนานแสนนาน หมึก พิมพ์ของ HP Vivera ผลิตขึ้นมาเป็นพิเศษและได้รับการทดสอบในห้อง ทดลองเพื่อให้ได้คุณภาพ ความบริสุทธิ์ และไม่ซีดจาด

เพื่อให้ได้คุณภาพงานพิมพ์สูงสุด HP ขอแนะนำให้ติดตั้งตลับหมึกพิมพ์ก่อนวัน ที่ซึ่งประทับอยู่บนกล่อง

เพื่อให้ได้คุณภาพงานพิมพ์สูงสุด HP ขอแนะนำให้ใช้เฉพาะตลับหมึกพิมพ์ HP ของแท้เท่านั้น ตลับหมึกพิมพ์ HP ของแท้ได้รับการออกแบบและทดสอบ มาเพื่อใช้สำหรับเครื่องพิมพ์ของ HP ซึ่งทำให้คุณพิมพ์งานคุณภาพเยี่ยมได้ อย่างง่ายๆ ด้วยความต่อเนื่อง

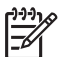

หมายเหตุ HP ไม่รับประกันคุณภาพหรือความน่าเชื่อถือของหมึกพิมพ์ ที่ไม่ใช่ของ HP การให้บริการหรือการซ่อมแซมเครื่องพิมพ์ที่เสียหายอัน เกิดจากการใช้งานด้วยหมึกพิมพ์ที่ไม่ใช่ของ HP จะไม่รวมอยู่ในการ รับประกันของบริษัท ข้อควรระวัง หมึกพิมพ์อาจถูกดันออกมา การเสียบวัตถุแปลกปลอมเข้า ไปในตลับหมึกพิมพ์อาจทำให้หมึกไหลขึมออกมาจากตลับและเปื้อน บุคคลหรือสิ่งของต่างๆ ได้

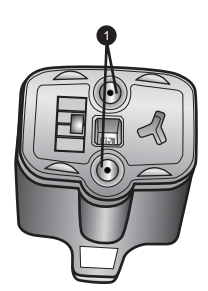

## ตลับหมึกพิมพ์

1 อย่าเสียบวัตถุใดๆ เข้าไปในช่องตลับหมึกพิมพ์

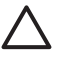

ข้อควรระวัง เพื่อป้องกันการสูญเสียหรือการไหลขึมของหมึกพิมพ์ ติดตั้งตลับหมึกพิมพ์ในเครื่องพิมพ์ไว้เสมอขณะที่มีการขนย้ายเครื่อง พิมพ์ และหลีกเลี่ยงการนำตลับหมึกพิมพ์ที่ใช้แล้วออกจากเครื่องพิมพ์ เป็นระยะเวลานาน

# การใส่หรือการเปลี่ยนตลับหมึกพิมพ์

 ตรวจสอบดูว่าเครื่องพิมพ์เปิดอยู่ จากนั้นเปิดฝาครอบด้านบนขึ้น ตรวจดูว่า ได้นำกระดาษหรือสิ่งพิมพ์อื่นๆ ออกจากเครื่องพิมพ์แล้ว

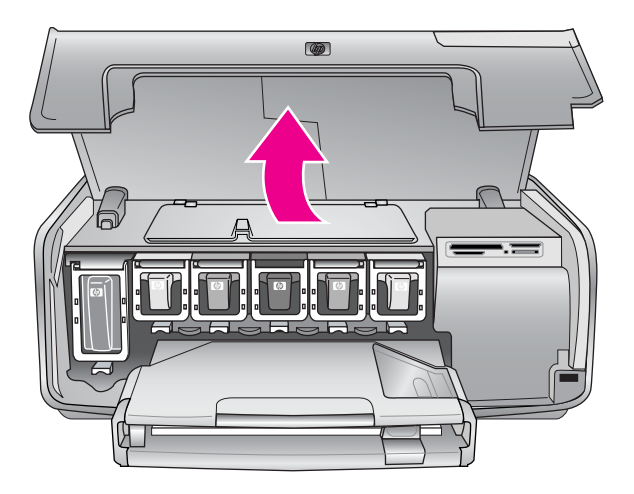

 กดก้านสีเทาด้านล่างเพื่อให้ช่องตลับหมึกพิมพ์คลายสลักด้านในออก จาก นั้นดึงสลักขึ้น บริเวณตลับหมึกพิมพ์จะมีสีเป็นสัญลักษณ์ทำให้ดูง่าย ดึงสลักด้านล่างขึ้น ตามสีเพื่อใส่หรือเปลี่ยนตลับบรรจหมึก สีที่เป็นสัญลักษณ์ของตลับบรรจ

หมึกจะเรียงจากซ้ายไปขวาดังนี้ ด่ำ เหลือง ฟ้า น้ำเงิน ชมพู และแดง

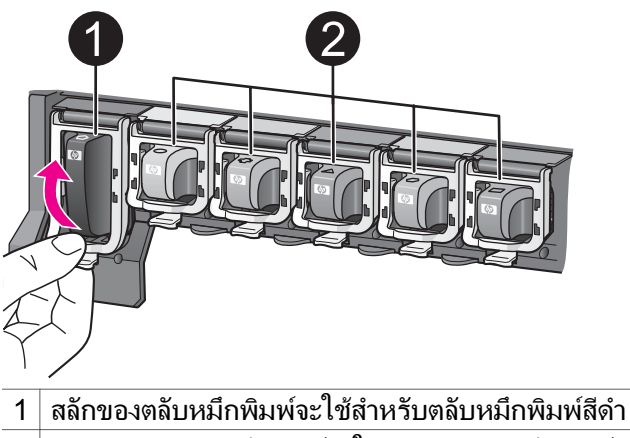

- 2 บริเวณของตลับหมึกพิมพ์จะใช้สำหรับตลับหมึกพิมพ์สี
- ในการเปลี่ยนตลับหมึกพิมพ์ ให้นำตลับเก่าออกก่อนโดยดึงออกจากช่องใส่ ตลับหมึกพิมพ์

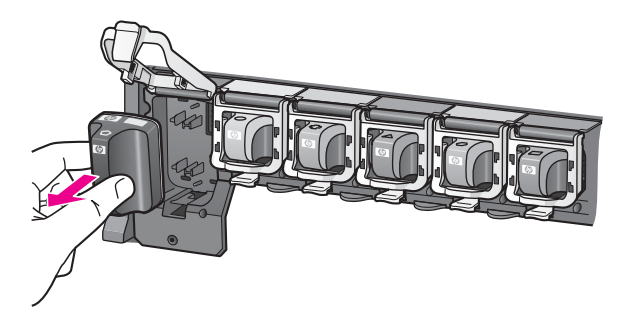

การนำตลับหมึกพิมพ์เก่ามารีไซเคิล มีการดำเนินโครงการรีไซเคิลตลับ หมึก (HP Inkjet Supplies Recycling Program) อยู่ในหลายประเทศ/ ภูมิภาคเพื่อให้คุณนำตลับหมึกพิมพ์ที่ใช้แล้วมาใช้ใหม่โดยไม่เสียค่าใช้ จ่าย โปรดดูข้อมูลเพิ่มเติมที่ www.hp.com/hpinfo/globalcitizenship/ environment/recycle/inkjet.html

 นำตลับหมึกพิมพ์ตลับใหม่ออ<sup>ั</sup>กจากห่อ และใส่เข้าไปในช่องใส่ตลับหมึก พิมพ์ที่ว่างอยู่ ตรวจดูว่าท่านได้ใส่ตลับหมึกพิมพ์ในช่องที่มีสัญลักษณ์และสีแบบเดียวกับ ตลับใหม่ ในขณะที่ใส่ตลับหมึกพิมพ์ด้านที่เป็นสีทองแดงจะต้องหันเข้าหา เครื่องพิมพ์

[<sup>\*\*\*</sup> หมายเหตุ ในการตั้งค่าเครื่องพิมพ์และพิมพ์งานด้วย

<sup>1</sup> HP Photosmart เป็นครั้งแรก ตรวจสอบว่าได้ใส่ตลับหมึกพิมพ์ที่ มาพร้อมกับเครื่องพิมพ์แล้ว หมีกในตลับหมึกพิมพ์นี้ผลิตขึ้นมาเป็น พิเศษเพื่อใช้ผสมกับหมึกในหัวพิมพ์

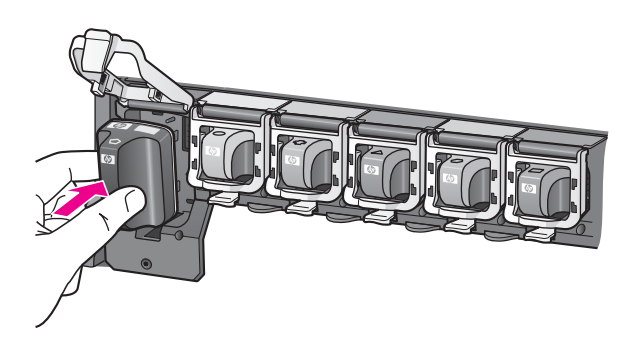

5. กดสลักสีเทาลงจนตลับหมึกพิมพ์ลงล็อคพอดี

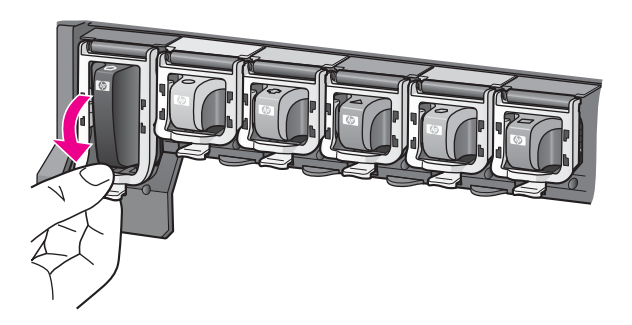

- ทำแบบเดียวกันตั้งแต่ขั้นตอนที่ 2 จนถึงขั้นตอนที่ 5 สำหรับการเปลี่ยน ตลับหมึกพิมพ์แต่ละครั้ง คุณจะต้องติดตั้งตลับหมึกพิมพ์ทั้งหมดหกตลับ เครื่องพิมพ์จะไม่ทำงาน หากใส่ตลับหมึกพิมพ์ไม่ครบ
- ปิดฝาครอบด้านบน หากไม่มีการนำการ์ดหน่วยความจำมาเสียบในเครื่องพิมพ์ หน้าจอของ เครื่องพิมพ์จะแสดงไอคอนรูปหยดหมึก 6 หยดและปริมาณของหมึกพิมพ์ ที่มีอยู่ในละตลับ

# 

นอกจากนี้คุณสามารถกด Select Photos (เ<mark>ลือกภาพถ่าย)</mark> ▶ เพื่อดู ปริมาณหมึกพิมพ์ในขนาดที่ใหญ่และถูกต้องมากขึ้น

หมายเหตุ หากใช้หมึกพิมพ์ที่ไม่ใช่ของ HP จะปรากฎเครื่องหมาย คำถาม (quention mark) ขึ้นแทนที่ไอคอนรูปหยดหมึก เครื่อง พิมพ์ HP Photosmart 8200 series ไม่สามารถตรวจสอบ ปริมาณคงเหลือของหมึกพิมพ์ในตลับบรรจุหมึกที่ไม่ใช่ของ HP ได้

# การใส่การ์ดหน่วยความจำ

หลังจากการถ่ายภาพด้วยกล้องดิจิตอล ให้นำการ์ดหน่วยความจำออกจากกล้อง และใส่ในเครื่องพิมพ์เพื่อดูและพิมพ์ภาพถ่าย เครื่องพิมพ์สามารถอ่านข้อมูลได้ จากการ์ดหน่วยความจำประเภทต่อไปนี้: CompactFlash™, Memory Sticks, Microdrive™, MultiMediaCard™, Secure Digital™ และ xD-Picture Card™

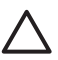

ข้อกวรระวัง การใช้การ์ดหน่วยความจำประเภทอื่นอาจทำให้การ์ด หน่วยความจำและเครื่องพิมพ์เสียหาย

หากต้องการทราบวิธีการอื่นๆ ในการย้ายภาพถ่ายจากกล้องดิจิตอลไปยังเครื่อง พิมพ์ โปรดดูที่ การเชื่อมต่อกับอุปกรณ์อื่น

# รูปแบบไฟล์ที่ใช้งานได้

เครื่องพิมพ์สามารถอ่านและพิมพ์ไฟล์ประเภท JPEG และ TIFF ไม่บีบอัดจาก การ์ดหน่วยความจำได้โดยตรง นอกจากนี้คุณยังสามารถพิมพ์ภาพยนตร์ได้จาก ไฟล์ Motion-JPEG QuickTime, Motion-JPEG AVI และ MPEG-1 หากกล้องดิจิตอลบันทึกภาพถ่ายและภาพยนตร์ด้วยไฟล์รูปแบบอื่น ให้บันทึก ไฟล์ลงในคอมพิวเตอร์และใช้ซอฟแวร์สำหรับเครื่องพิมพ์เพื่อพิมพ์งานออกมา โปรดดูข้อมูลเพิ่มเติมได้จากวิธีใช้ HP Photosmart Printer บนหน้าจอ

# การใส่การ์ดหน่วยความจำ

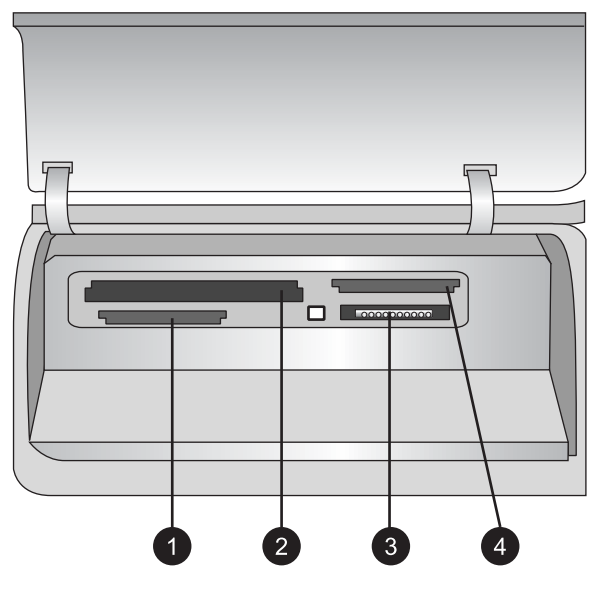

## ช่องใส่การ์ดหน่วยความจำ

- 1 Secure Digital, MultiMediaCard (MMC)
- 2 Compact Flash I และ II Microdrive
- 3 Memory Stick
- 4 xD-Picture Card

หาการ์ดหน่วยความจำของคุณในตารางต่อไปนี้ และใช้คำแนะนำในตาราง สำหรับการใส่การ์ดในเครื่องพิมพ์

คำแนะนำ:

- ใส่การ์ดหน่วยความจำครั้งละการ์ด
- ค่อยๆ ดันการ์ดหน่วยความจำเข้าสู่เครื่องพิมพ์จนสุด การ์ดหน่วยความจำ บางชนิดอาจไม่ได้เสียบอยู่ในช่องของเครื่องพิมพ์จนหมด โปรดอย่าดัน การ์ดเข้าไป

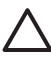

ข้อควรระวัง การใส่การ์ดหน่วยความจำผิดทางอาจทำให้การ์ดและเครื่อง พิมพ์เสียหาย

เมื่อใส่การ์ดหน่วยความจำถูกต้อง ไฟสัญญาณการ์ดหน่วยความจำจะกะพริบ และจากนั้นจะสว่างอย่างต่อเนื่อง

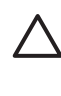

ี่ข้อควรระวัง โปรดอย่าดึงการ์ดหน่วยความจำออก ในขณะที่ไฟการ์ด หน่วยความจำกะพริบ โปรดดูข้อมูลเพิ่มเติมที่ การถอดการ์ดหน่วยความ จำ

| การ์ดหน่วยความจำ | วิธีใส่กา <del>ร์</del> ดหน่วยความจำ                                                                                                    |  |
|------------------|----------------------------------------------------------------------------------------------------|--|
|                  | <ul> <li>ฉลากด้านหน้าอยู่ข้างบน และถ้าฉลากมีเครื่องหมายลูกศร<br/>ให้เครื่องหมายลูกศรขี้เข้าหาเครื่องพิมพ์</li> <li>ใส่ขอบด้านที่มีหน้าสัมผัสโลหะเข้าสู่เครื่องพิมพ์ก่อน</li> </ul>                                                                         |  |
| CompactFlash     |                                                                                                    |  |
|                  | <ul> <li>ให้มุมตัดอยู่ด้านซ้าย</li> <li>ให้หน้าสัมผัสโลหะคว่ำลง</li> <li>หากใช้การ์ดหน่วยความจำ Memory Stick Duo<sup>™</sup> หรือ<br/>Memory Stick PRO Duo<sup>™</sup> โปรดใช้อะแดปเตอร์ที่มา<br/>พร้อมกับการ์ด ก่อนที่จะใส่การ์ดในเครื่องพิมพ์</li> </ul> |  |
| Memory Stick     |                                                                                                    |  |
|                  | <ul> <li>ฉลากด้านหน้าอยู่ข้างบน และถ้าฉลากมีเครื่องหมายลูกศร<br/>ให้เครื่องหมายลูกศรขี้เข้าหาเครื่องพิมพ์</li> <li>ใส่ขอบด้านที่มีหน้าสัมผัสโลหะเข้าสู่เครื่องพิมพ์ก่อน</li> </ul>                                                                         |  |
| Microdrive       |                                                                                                    |  |
|                  | <ul> <li>ให้มุมตัดอยู่ด้านขวา</li> <li>ให้หน้าสัมผัสโลหะคว่ำลง</li> </ul>                                                                                                    |  |
| MultiMediaCard   |                                                                                                    |  |
|                  | <ul> <li>ให้มุมตัดอยู่ด้านขวา</li> <li>ให้หน้าสัมผัสโลหะคว่ำลง</li> </ul>                                                                                                    |  |
| Secure Digital   |                                                                                                    |  |

| การ์ดหน่วยความจำ | วิธีใส่การ์ดหน่วยความจำ                                                              |  |
|------------------|--------------------------------------------------------------------------------------|--|
|                  | <ul> <li>ให้ด้านโค้งของการ์ดหันเข้าหาตัว</li> <li>ให้หน้าสัมผัสโลหะคว่ำลง</li> </ul> |  |
| xD-Picture Card  |                                                                                      |  |

## การถอดการ์ดหน่วยความจำ

โปรดรอให้ไฟการ์ดหน่วยความจำหยุดกะพริบ จากนั้นค่อยๆ ดึงการ์ดหน่วย ความจำออกจากเครื่องพิมพ์

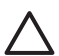

ข้อควรระวัง โปรดอย่าดึงการ์ดหน่วยความจำออก ในขณะที่ไฟการ์ด หน่วยความจำกะพริบ ไฟกะพริบจะแสดงว่าเครื่องพิมพ์กำลังอ่านการ์ด หน่วยความจำ การนำการ์ดหน่วยความจำออกขณะที่เครื่องกำลังอ่านอาจ ทำให้เครื่องพิมพ์ การ์ดหน่วยความจำ หรือข้อมูลในการ์ดหน่วยความจำ เสียหายได้
# 3 การพิมพ์โดยไม่ผ่านคอมพิวเตอร์

เครื่องพิมพ์ HP Photosmart 8200 series จะทำให้คุณเลือก ปรับปรุง คุณภาพ และพิมพ์ภาพถ่ายโดยไม่จำเป็นต้องเปิดคอมพิวเตอร์ เมื่อตั้งค่าเครื่อง พิมพ์โดยใช้คำสั่งในคู่มือ *เริ่มต้นอย่างรวดเร็ว* แล้ว ให้ใส่การ์ดหน่วยความจำใน เครื่องพิมพ์ และพิมพ์ภาพถ่ายโดยใช้ปุ่มของแผงควบคุมเครื่องพิมพ์ นอกจากนี้ คุณยังสามารถพิมพ์ภาพถ่ายจากกล้องดิจิตอลได้โดยตรง โปรดดู ข้อมูลเพิ่มเติมที่ การพิมพ์ภาพถ่ายจากกล้องดิจิตอล

## การเลือกเลย์เอาต์ภาพถ่าย

กด Layout (เลย์เอาต์) บนแผงควบคุมของเครื่องพิมพ์เพื่อเลือกเลย์เอาต์ของ ภาพถ่ายที่ต้องการพิมพ์ กดปุ่มไปเรื่อยๆ เพื่อไปยังตัวเลือกเลย์เอาต์ทั้ง 6 ตัว เลือก เมื่อใส่การ์ดหน่วยความจำ เลย์เอาต์ตามที่เลือกไว้จะปรากฎอยู่ที่ด้านล่าง ตรงกลางหน้าจอของเครื่องพิมพ์ ภาพถ่ายทั้งหมดที่เลือกจากแผงควบคุมของ เครื่องพิมพ์จะพิมพ์ในเลย์เอาต์นี้

| ເລຍ໌ເວາຕ໌                  | ขนาดกระดาษ (ขนาดภาพถ่าย)                                                                                                    |
|----------------------------|----------------------------------------------------------------------------------------------------|
| ี่ 1 ภาพต่อหน้า (ไม่มีขอบ) | 4 x 6 นิ้ว (4 x 6 นิ้ว)<br>10 x 15 ซม (10 x 15 ซม)<br>5 x 7 นิ้ว (5 x 7 นิ้ว)                                                                                                    |
|                            | 8.5 x 11 นิว (8.5 x 11 นิว)                                                                                                    |
| 1 ภาพต่อหน้า               | 3.5 x 5 นิ้ว (3.25 x 4.75 นิ้ว)<br>4 x 6 นิ้ว (3.75 x 5.75 นิ้ว)<br>10 x 15 ซม (9.53 x 14.6 ซม)<br>5 x 7 นิ้ว (4.75 x 6.75 นิ้ว)<br>8 x 10 นิ้ว (7.75 x 9.75 นิ้ว)<br>8.5 x 11 นิ้ว (8 x 10 นิ้ว)<br>A6 (9.86 x 14.16 ซม) |
|                            | A4 (20 x 25 ซม)<br>Hagaki (9.36 x 14.16 ซม)<br>L (8.25 x 12.06 ซม)                                                                                                    |

| (ทำต่อ)      |                                                                                                    |  |
|--------------|----------------------------------------------------------------------------------------------------|--|
| เลย์เอาต์    | ขนาดกระดาษ (ขนาดภาพถ่าย)                                                                                                    |  |
| 2 ภาพต่อหน้า | 3.5 x 5 นิ้ว (2.25 x 3.25 นิ้ว)<br>4 x 6 นิ้ว (2.75 x 3.75 นิ้ว)<br>5 x 5 นิ้ว (3.25 x 4.75 นิ้ว)<br>8 x 10 นิ้ว (4.75 x 6.5 นิ้ว)<br>8.5 x 11 นิ้ว (5 x 7 นิ้ว)<br>A6 (6.92 x 9.86 ซม)<br>A4 (13 x 18 ซม)<br>Hagaki (6.8 x 9.36 ซม)<br>L (5.87 x 8.25 ซม) |  |
| 3 ภาพต่อหน้า | 3.5 x 5 นิ้ว (1.5 x 2.25 นิ้ว)<br>4 x 6 นิ้ว (1.75 x 2.625 นิ้ว)<br>5 x 7 นิ้ว (2.25 x 3.375 นิ้ว)<br>8 x 10 นิ้ว (3.33 x 5 นิ้ว)<br>8.5 x 11 นิ้ว (4 x 6 นิ้ว)<br>A6 (4.77 x 7.15 ซม)<br>A4 (10 x 15 ซม)<br>Hagaki (4.52 x 6.78 ซม)<br>L (3.96 x 5.94 ซม) |  |
| 4 ภาพต่อหน้า | 3.5 x 5 นิ้ว (1.5 x 2.25 นิ้ว)<br>4 x 6 นิ้ว (1.75 x 2.5 นิ้ว)<br>5 x 7 นิ้ว (2.2 x 3.25 นิ้ว)<br>8 x 10 นิ้ว (3.5 x 4.75 นิ้ว)<br>8.5 x 11 นิ้ว (3.5 x 5 นิ้ว)<br>A6 (4.77 x 6.92 ซม)<br>A4 (9 x 13 ซม)<br>Hagaki (4.52 x 6.5 ซม)<br>L (3.96 x 5.7 ซม)    |  |
| 9 ภาพต่อหน้า | 3.5 x 5 นิ้ว (1 x 1.375 นิ้ว)<br>4 x 6 นิ้ว (1.125 x 1.5 นิ้ว)                                                                                                    |  |

| (ทำต่อ)   |                                                                  |
|-----------|------------------------------------------------------------------|
| เลย์เอาต์ | ขนาดกระดาษ (ขนาดภาพถ่าย)                                         |
|           | 5 x 7 นิ้ว (1.5 x 2 นิ้ว)                                        |
|           | 8 x 10 นิ้ว (2.25 x 3 นิ้ว)                                      |
|           | 8.5 x 11 นิ้ว (2.5 x 3.25 นิ้ว) -<br>ขนาด Wallet (กระเป๋าสตางค์) |
|           | A6 (3.07 x 4.05 ซม)                                              |
|           | A4 (6.4 x 8.4 ซม)                                                |
|           | Hagaki (2.9 x 3.86 ซม)                                           |
|           | L (2.53 x 3.36 ชม)                                               |

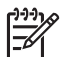

หมายเหตุ เครื่องพิมพ์อาจหมุนภาพถ่ายเพื่อให้พอดีกับเลย์เอาต์

# เลือกภาพถ่ายที่จะพิมพ์

คุณสามารถเลือกภาพถ่ายที่จะพิมพ์ได้ โดยดูภาพในหน้าจอของเครื่องพิมพ์ โดยพิมพ์ดัชนีภาพถ่าย หรือโดยพิมพ์แผ่นทดลอง

| ในการเลือกภาพถ่ายที่จะพิมพ์ ให้ดำเนินการโดยใช้ตัวเลือกต่อไปนี้                                                                |                                                                                                    |
|----------------------------------------------------------------------------------------------------|----------------------------------------------------------------------------------------------------|
| <b>ดูภาพถ่ายในหน้าจอของ<br/>เครื่องพิมพ์</b><br>คุณสามารถดูภาพถ่ายครั้งละ<br>ภาพ หรือครั้งละเก้าภาพใน<br>จอภาพของเครื่องพิมพ์ | <ul> <li>ดูภาพถ่ายครั้งละภาพ:</li> <li>1. ใส่การ์ดหน่วยความจำ</li> <li>2. กด Select Photos (เลือกภาพถ่าย) </li> <li>หรือ ▶ กดปุ่มค้างไว้เพื่อดูภาพถ่ายอย่าง<br/>รวดเร็ว เมื่อถึงภาพถ่ายสุดท้ายทั้งสอง<br/>ด้าน จอแสดงผลจะกลับไปที่ภาพถ่ายแรก<br/>หรือสุดท้าย และแสดงภาพต่อไป</li> </ul> |
|                                                                                                    | <b>ดูภาพถ่ายครั้งละเก้าภาพ:</b><br>1. ใส่การ์ดหน่วยความจำ<br>2. กด OK (ตกลง) เพื่อเข้าสู่โหมดแสดง 9<br>ภาพ จากนั้นใช้ Navigation arrows<br>(ปุ่มลูกศร) เพื่อเลื่อนดูภาพ<br>ในการออกจากโหมดแสดง 9 ภาพ และกลับสู่<br>การดูกรั้งละภาพ ให้กดปุ่ม OK (ตกลง)                                  |

| <u>(</u> ทำต่อ)                                                                                                    | ทำต่อ)                                                                                                    |  |
|----------------------------------------------------------------------------------------------------|----------------------------------------------------------------------------------------------------|--|
| ในการเลือกภาพถ่ายที่จะพิมห                                                                                                    | ง์ ให้ดำเนินการโดยใช้ตัวเลือกต่อไปนี้                                                                                                    |  |
|                                                                                                    | เคล็ดลับ ในการเลื่อนภาพถ่ายอย่างรวดเร็ว ให้<br>กดปุ่ม Select Photos (เลือกภาพถ่าย) ◀<br>หรือ ▶ เมื่อถึงภาพถ่ายสุดท้ายทั้งสองด้าน<br>จอแสดงผลจะกลับไปที่ภาพถ่ายแรกหรือสุด<br>ท้าย                                                                                                    |  |
| พิมพ์ดัชนีภาพถ่าย<br>ดัชนีภาพถ่ายจะแสดงภาพ<br>ตัวอย่างและหมายเลขดัชนี<br>ในการ์ดหน่วยความจำได้<br>มากถึง 2000 ภาพ ใช้<br>กระดาษเปล่าแทนที่กระดาษ<br>ภาพถ่ายเพื่อเป็นการ<br>ประหยัด<br>ดัชนีภาพถ่ายอาจมีความยาว<br>หลายหน้ากระดาษ                                                                                        | <ol> <li>ในการพิมพ์หน้าดัชนีภาพถ่าย:</li> <li>1. ใส่การ์ดหน่วยความจำ</li> <li>2. ใส่กระดาษเปล่าจำนวนหนึ่งลงใน<br/>ถาดกระดาษหลัก ตรวจดูว่าไฟ<br/>ถาดกระดาษภาพถ่ายปิดอยู่เพื่อให้เครื่อง<br/>เลือกพิมพ์จากถาดกระดาษหลัก</li> <li>3. กด Menu (เมนู)</li> <li>4. เลือก Print Options (ตัวเลือกการ<br/>พิมพ์) จากนั้นกด OK (ตกลง)</li> <li>5. เลือก Print Index Page (พิมพ์หน้า<br/>ดัชนี) จากนั้นกด OK (ตกลง)</li> </ol> |  |
| พิมพ์แผ่นทดลอง                                                                                                    | ในการพิมพ์แผ่นทดลอง:                                                                                                    |  |
| แผ่นทดลองจะแสดงภาพ<br>ตัวอย่างทั้งหมดของภาพถ่าย<br>ที่เก็บอยู่ในการ์ดหน่วยความ<br>จำ แผ่นทดลองจะแตกต่าง<br>จากดัชนีภาพถ่ายเนื่องจากมี<br>พื้นที่ให้เลือกภาพถ่ายที่จะ<br>พิมพ์ สามารถกำหนด<br>จำนวนสำเนาที่จะพิมพ์และ<br>เลือกเลย์เอาต์ของภาพถ่าย<br>ได้ คุณเลือกตัวเลือกนี้ได้<br>ด้วยการเติมวงกลมโดยใช้<br>ปากกาสีเข้ม | <ol> <li>ใส่การ์ดหน่วยความจำ</li> <li>ใส่กระดาษเปล่าปึกหนึ่งลงในถาดกระดาษ<br/>หลัก ตรวจดูว่า ไฟถาดกระดาษภาพถ่าย<br/>ปิดอยู่เพื่อให้เครื่องเลือกพิมพ์<br/>จากถาดกระดาษหลัก</li> <li>กด Menu (เมนู)</li> <li>เลือก Print Options (ตัวเลือกการ<br/>พิมพ์) จากนั้นกด OK (ตกลง)</li> <li>เลือก Print proof sheet (พิมพ์แผ่น<br/>ทดลอง) จากนั้นกด OK (ตกลง)</li> </ol>                                                     |  |
| โปรดดูข้อมูลเพิ่มเติมเรื่อง<br>การเลือกและพิมพ์ภาพถ่าย<br>จากแผ่นทดลองได้ที่การ<br>เลือกภาพถ่ายที่จะพิมพ์ และ<br>การพิมพ์ภาพถ่าย                                                                                                    |                                                                                                    |  |

# การเลือกภาพถ่ายที่จะพิมพ์

คุณเลือกภาพถ่ายที่ต้องการพิมพ์ได้โดยใช้แผงควบคุมของเครื่องพิมพ์

| หากคุณต้องการ                                                                                                    | โปรดปฏิบัติดังนี้                                                                                                    |
|----------------------------------------------------------------------------------------------------|----------------------------------------------------------------------------------------------------|
| เลือกภาพถ่าย                                                                                                    | 1. ใส่การ์ดหน่วยความจำ                                                                                                    |
|                                                                                                    | หมายเหตุ นอกเหนือจากการใส่การ์ด<br>หน่วยความจำแล้ว คุณยังเลือกภาพถ่ายได้<br>จาก HP iPod ที่เชื่อมต่อทางพอร์<br>ตของกล้องที่อยู่ด้านหน้า โปรดดูข้อมูล<br>เพิ่มเติมที่ การพิมพ์ภาพถ่ายจาก<br>HP iPod            |
|                                                                                                    | <ol> <li>กดปุ่ม Select Photos (เลือกภาพ<br/>ถ่าย) ◀ หรือ ▶ เพื่อแสดงภาพถ่ายที่ต้อง<br/>การเลือก</li> <li>กดปุ่ม ⊡∪เพื่อเลือกภาพถ่าย</li> <li>ในการเลือกภาพถ่ายอื่น ให้ทำตามขั้น<br/>ตอนที่ 2 และ 3</li> </ol> |
|                                                                                                    | หมายเหตุ ในการเลือกภาพถ่ายเดียวกันหลาย<br>สำเนา กด 🗈 multiple times (หลายครั้ง)<br>จำนวนของสำเนาที่ต้องการพิมพ์จะปรากฏอยู่<br>ด้านล่างหน้าจอของเครื่องพิมพ์                                                   |
| ี <mark>ยกเฉิกการเลือกภาพถ่าย</mark><br>เมื่อท่านยกเฉิกการเลือกภาพ<br>ถ่าย เครื่องพิมพ์จะยกเฉิก<br>การแก้ไขที่ทำไว้กับการตั้ง<br>ค่าการพิมพ์สำหรับภาพนั้น | <ol> <li>กดปุ่ม Select Photos (เลือกภาพ<br/>ถ่าย) ◀ หรือ ▶ เพื่อแสดงภาพถ่ายที่ต้อง<br/>การเลือก</li> <li>กด Cancel (ยกเลิก) เพื่อยกเลิกการ<br/>เลือกภาพถ่ายที่แสดงอยู่</li> </ol>                             |
| หมายเหตุ การยกเลิกการ<br>เลือกภาพถ่ายจะไม่ใช่การ<br>ลบภาพนั้นออกจากการ์ด<br>หน่วยความจำ                                                                   | หมายเหตุ หากต้องการยกเลิกภาพถ่ายหลาย<br>สำเนา กด Cancel (ยกเลิก)ไปเรื่อยๆ จน<br>กระทั่งท่านได้ลบหมายเลขที่ต้องการยกเลิก                                                                                       |
| ยกเลิกการเลือกภาพถ่ายทั้ง<br>หมด                                                                                                    | <ol> <li>กดCancel (ยกเฉิก) สองครั้ง กดปุ่ม<br/>Cancel (ยกเลิก) จนกระทั่งเครื่องแสดง</li> </ol>                                                                                                    |

| หากคุณต้องการ                                                                                                    | โปรดปฏิบัติดังนี้                                                                                                    |
|----------------------------------------------------------------------------------------------------|----------------------------------------------------------------------------------------------------|
|                                                                                                    | ข้อความบนหน้าจอ ถามว่าต้องการยกเลิก<br>การเลือกภาพถ่ายทั้งหมดหรือไม่<br>2. เลือก <b>Yes</b> (ใช่) จากนั้นกด <b>OK</b> (ตกลง)                                                                                                    |
|                                                                                                    | หมายเหตุ หากเลือกภาพถ่ายที่แสดงแบบ<br>หลายสำเนา ครั้งแรกกด <b>Cancel (ยกเลิก)</b> ไป<br>เรื่อยๆ จนกระทั่งยกเลิกการเลือกทั้งหมดแล้ว<br>จากนั้นใช้ขั้นตอนข้างต้นเพื่อยกเลิกการเลือก<br>ภาพถ่าย                                                                                                    |
| เลือกภาพถ่ายบนแผ่น<br>ทดลอง<br>หลังจากที่พิมพ์แผ่นทดลอง<br>ออกมาแล้ว คุณใช้แผ่น<br>ทดลองนี้เพื่อเลือกภาพถ่ายที่<br>ต้องการพิมพ์ได้<br>โปรดดูข้อมูลเพิ่มเติมเกี่ยว<br>กับการพิมพ์แผ่นทดลองได้<br>ที่ ในการพิมพ์แผ่นทดลอง: | <ol> <li>เลือกภาพถ่ายที่ต้องการพิมพ์ โดยใช้<br/>ปากกาสีเข้มเติมวงกลมใต้ภาพแต่ละภาพ</li> <li>เลือกจำนวนสำเนาที่ต้องการสำหรับแต่ละ<br/>ภาพ โดยป้อนจำนวนสำเนา โปรดป้อนตัว<br/>เลือกเพียงตัวเดียว เมื่อระบุข้อมูลในส่วน<br/>ของสำเนา</li> <li>เลือกเลย์เอาต์ภาพถ่ายในส่วนเลย์เอาต์การ<br/>พิมพ์ โปรดเลือกเพียงตัวเลือกเดียว</li> <li>เมื่อป้อนข้อมูลในแผ่นทดลองแล้ว ให้สแกน<br/>แผ่นดังกล่าวเพื่อพิมพ์ภาพที่เลือกไว้ โปรดดู<br/>ข้อมูลเพิ่มเติมเกี่ยวกับการสแกนแผ่นทดลอง<br/>ได้ที่ การพิมพ์ภาพถ่าย</li> </ol> |

## การปรับปรุงคุณภาพของภาพถ่าย

เครื่องพิมพ์มีตัวเลือกในการปรับปรุงคุณภาพของภาพถ่ายอยู่มากมายสำหรับ การพิมพ์ภาพจากการ์ดหน่วยความจำ การตั้งค่าการพิมพ์เหล่าจะนี้ไม่เปลี่ยน แปลงรายละเอียดของรูปภาพเดิม แต่จะมีผลกับการพิมพ์เท่านั้น

| ปัญหา               | วิธีการแก้ไข                                                                                                    |
|---------------------|----------------------------------------------------------------------------------------------------|
| ภาพถ่ายที่มืดเกินไป | <ol> <li>กด Menu (เมนู)</li> <li>เลือก Edit (แก้ไข) จากนั้นกด<br/>OK (ตกลง)</li> <li>เลือก Photo brightness<br/>(ความสว่างของภาพถ่าย) จาก<br/>นั้นกด OK (ตกลง)</li> </ol> |

(ทำต่อ)

| ปัญหา             | วิธีการแก้ไข                                                                                                    |
|-------------------|----------------------------------------------------------------------------------------------------|
|                   | <ol> <li>ใช้ปุ่มลูกศรเพื่อเพิ่มหรือลดความ<br/>สว่างของภาพถ่ายตามต้องการ<br/>จากนั้นกดปุ่ม OK (ตกลง)</li> </ol>                                                                                                    |
| ภาพถ่ายที่มีตาแดง | ค่าเริ่มต้นในเมนู Preferences (ค่า<br>กำหนด) จะกำหนดให้คุณสมบัติใน<br>การลบตาแดงอัตโนมัติมีสถานะเป็น<br>เปิด ก่อนการพิมพ์ คุณสมบัติในการ<br>ลบตาแดงดังกล่าวจะลบตาแดงออก<br>จากภาพถ่ายทุกใบโดยจะพิมพ์ด้วย<br>เลย์เอาต์ 1 ภาพต่อแผ่น (มีขอบและ<br>ไม่มีขอบ) หากภาพถ่ายยังมีปัญหาตา<br>แดงอยู่ ให้ลบตาแดงออกจากภาพถ่าย<br>ทีละภาพโดยใช้คุณลักษณะการลบตา<br>แดงในเมนู Edit (แก้ไข) ขั้นตอนดัง<br>กล่าวจะอธิบายอยู่ข้างล่างนี้ |
|                   | กา <del>ร</del> ลบตาแดงโดยอัตโนมัติ (ทุกภาพ)                                                                                                    |
|                   | 1. กด <b>Menu (เมนู)</b>                                                                                                    |
|                   | 2. เลือก Preferences (ค่า                                                                                                    |
|                   | กาหนด) จากนนกด OK (ตกลง)<br>3 เลือก Auto remove red-                                                                                                    |
|                   | eve (ลบตาแดงอัตโนมัติ) จาก                                                                                                    |
|                   | นั้นกด <b>์ OK</b> (ตกลง)                                                                                                    |
|                   | <ol> <li>เลือก On (เปิด) จากนั้นกด</li> </ol>                                                                                                    |
|                   | OK (ตกลง)                                                                                                    |
|                   | การฉบตาแดงด้วยตนเอง (ครั้งละหนึ่ง<br>ภาพ)                                                                                                    |
|                   | 1. แสดงภาพถ่ายที่ต้องการฉบตา                                                                                                    |
|                   | แขง<br>2 กด Menu (เมน)                                                                                                    |
|                   | <ol> <li>3. เลือก Edit (แก้ไข) จากนั้นกด</li> </ol>                                                                                                    |
|                   | <b>OK</b> (ตกลง)์                                                                                                    |
|                   | 4. เลือก Remove red-eye (ลบ                                                                                                    |
|                   | ตาแดง) จากนินกด <b>OK</b> (ตกลง)                                                                                                    |

| (ทำต่อ) |  |
|---------|--|
|---------|--|

| ปัญหา                                                                                                    | วิธีการแก้ไข                                                                                                    |
|----------------------------------------------------------------------------------------------------|----------------------------------------------------------------------------------------------------|
| คลิปวิดีโอคุณภาพต่ำ<br>การตั้งค่านี้จะมีผลกับภาพถ่ายที่พิมพ์<br>จากคลิปวิดีโอ<br>หมายเหตุ คุณสมบัตินี้จะไม่ปรับปรุง<br>ภาพถ่ายที่พิมพ์จากการใช้คุณสมบัติ<br>Video action prints (พิมพ์ภาพ<br>เคลื่อนไหวจากวิดีโอ) ในเมนู Print<br>Options(ตัวเลือกการพิมพ์) นอก<br>จากนี้ยังใช้ไม่ได้กับภาพถ่ายที่พิมพ์<br>ด้วยเลย์เอาต์ 9 ภาพต่อหน้า | <ul> <li>ปรับปรุงคุณภาพภาพถ่ายที่พิมพ์จาก<br/>คลิปวิดีโอ</li> <li>กด Menu (เมนู)</li> <li>เลือก Preferences (ค่า<br/>กำหนด) จากนั้นกด OK (ตกลง)</li> <li>เลือก Video enhancement<br/>(ปรับปรุงคุณภาพวิดีโอ) จากนั้น<br/>กด OK (ตกลง)</li> <li>เลือก On (เปิด) จากนั้นกด<br/>OK (ตกลง)</li> <li>โปรดดูข้อมูลเพิ่มเติมเรื่องการพิมพ์<br/>ภาพถ่ายจากคลิปวิดีโอที่ การพิมพ์<br/>ภาพถ่ายจากการ์ดหน่วยความจำ</li> </ul> |

## Getting creative (สร้างสรรค์ภาพถ่าย)

เครื่องพิมพ์นี้มีเครื่องมือและเอฟเฟกต์มากมายเพื่อให้คุณใช้ภาพถ่ายได้อย่าง สร้างสรรค์ การตั้งค่าเหล่านี้จะไม่เปลี่ยนแปลงภาพถ่ายเดิม แต่จะมีผลกับการ พิมพ์เท่านั้น

| ในการใช้คุณสมบัติเหล่านี้                                                                                                    | โปรดปฏิบัติดังนี้                                                                                                    |
|----------------------------------------------------------------------------------------------------|----------------------------------------------------------------------------------------------------|
| เพิ่มเอฟเฟกต์สี<br>คุณกำหนดให้เครื่องพิมพ์<br>เปลี่ยนแปลงการตัวเลือกสีที่<br>ใช้สำหรับภาพถ่ายได้จาก<br>Color (สี) (ค่าเริ่มต้น)<br>เป็น Black (ดำ)& White<br>(ขาว), Sepia (ซีเปีย) หรือ<br>Antique (โบราณ)<br>ภาพถ่ายที่พิมพ์โดยใช้<br>Sepia (ซีเปีย) จะพิมพ์เป็น<br>โทนสีน้ำตาล และดูเหมือน<br>ภาพถ่ายในยุคต้นค.ศ.<br>1900 ภาพถ่ายที่พิมพ์แบบ<br>Antique (โบราณ) จะ | <ol> <li>เลือกภาพถ่ายตั้งแต่หนึ่งภาพขึ้นไป</li> <li>กด Menu (เมนู)</li> <li>เลือก Edit (แก้ไข) จากนั้นกด OK<br/>(ตกลง)</li> <li>เลือก Add color effect (เพิ่มเอ<br/>ฟเฟกต์สี) และเลือก OK (ตกลง)</li> <li>เลือกเอฟเฟกต์สี จากนั้นเลือก OK (ตกลง)</li> </ol> |

| ในการใช้คุณสมบัติเหล่านี้                                                                                                    | โปรดปฏิบัติดังนี้                                                                                                    |
|----------------------------------------------------------------------------------------------------|----------------------------------------------------------------------------------------------------|
| พิมพ์คล้ายโทนสีน้ำตาล แต่<br>มีสีอ่อนๆ เพื่อให้มีลักษณะ<br>คล้ายกับการให้สีด้วยมือ                                                                                                    |                                                                                                    |
| <b>พิมพ์ภาพแบบไม่มีขอบ</b><br>คุณกำหนดให้เครื่องพิมพ์<br>พิมพ์ภาพถ่ายแบบไม่มีขอบ<br>ได้                                                                                                    | → กด Layout (เลย์เอาต์) เพื่อเลือกตัว<br>เลือก One photo per page<br>borderless (หนึ่งภาพต่อแผ่นแบบไม่<br>มีขอบ) (ซึ่งเป็นการเลือกค่าเริ่มต้น) เมื่อ<br>เลือกตัวเลือกนี้เครื่องจะเติมสีสัมในกรอบ<br>สี่เหลี่ยมที่อยู่ตรงกลางด้านล่างของหน้าจอ<br>เครื่องพิมพ์อย่างต่อเนื่อง                                                                                                    |
| เพิ่มวันที่และเวลาในงาน<br>พิมพ์<br>คุณสามารถพิมพ์วันที่และ<br>เวลาที่ด้านหน้าของภาพถ่าย<br>เพื่อแสดงว่าภาพถ่ายนั้นถ่าย<br>เมื่อใด การตั้งค่านี้จะมีผลกับ<br>ภาพทั้งหมดที่พิมพ์                          | <ol> <li>กด Menu (เมนู)</li> <li>เลือก Preferences (ค่ากำหนด) จาก<br/>นั้นกด OK (ตกลง)</li> <li>เลือก Date/time (วันที/เวลา) จากนั้น<br/>กด OK (ตกลง)</li> <li>เลือกตัวเลือกการพิมพ์วันที/เวลาดังต่อไป<br/>นี้:         <ul> <li>Date/time (วันที/เวลา)</li> <li>Date/time (วันที/เวลา)</li> <li>Date only (เฉพาะวันที)</li> <li>Off (ปิด)</li> </ul> </li> <li>กด OK (ตกลง)</li> <li>ส่านสุด การเปลี่ยนแปลง ข้อมูลวันที่และเวลาเดิม<br/>ของภาพจะหายไป การเปลี่ยนแปลงที่เกิดขึ้น<br/>กับภาพถ่ายโดยใช้แผงควบคุมของเครื่องพิมพ์<br/>จะไม่มีผลต่อข้อมูลวันที่และเวลา</li> </ol> |
| เปลี่ยนคุณภาพงานพิมพ์<br>คุณสามารถเปลี่ยนคุณภาพ<br>งานพิมพ์สำหรับภาพถ่ายได้<br>ค่าเริ่มต้นคือ คุณภาพดีที่สุด<br>ซึ่งจะให้คุณภาพงานพิมพ์สูง<br>สุด คุณภาพปกติจะประหยัด<br>หมึก และพิมพ์ได้รวดเร็ว<br>กว่า | <ul> <li>ในการเปลี่ยนคุณภาพงานพิมพ์เป็น Normal (ปกติ) สำหรับงานพิมพ์หนึ่งงาน:</li> <li>1. กด Menu (เมนู)</li> <li>2. เลือก Tools (เครื่องมือ) จากนั้นกด OK (ตกลง)</li> <li>3. เลือก Print Quality (คุณภาพงาน พิมพ์) จากนั้นกด OK (ตกลง)</li> </ul>                                                                                                    |

| ในการใช้คุณสมบัติเหล่านี้                                                                                                    | โปรดปฏิบัติดังนึ่                                                                                                    |  |  |
|----------------------------------------------------------------------------------------------------|----------------------------------------------------------------------------------------------------|--|--|
|                                                                                                    | <ol> <li>เลือก Normal (ปกติ) จากนั้นกด OK<br/>(ตกลง)</li> <li>คุณภาพงานพิมพ์จะกลับคืนเป็น Best (ดีที่<br/>สด) หลังจากงานพิมพ์ครั้งถัดไป</li> </ol>                                                                                                    |  |  |
| <b>ตัดภาพ</b><br>กด <b>Zoom (ย่อ/ขยาย) +</b><br>และ <b>Zoom (ย่อ/ขยาย) –</b><br>เพื่อเพิ่มหรือลดขนาดภาพที่<br>เลือกไว้ 1.25x และขยายสูง<br>สุดได้ 5.0x | <ol> <li>1. กดปุ่ม Select Photos (เลือกภาพ<br/>ถ่าย) ◀ หรือ ▶ เพื่อแสดงภาพถ่ายที่ต้อง<br/>การตัด</li> <li>2. กด Zoom (ย่อ/ขยาย) + เพื่อเพิ่มขนาด<br/>ภาพที่เลือกไว้ 1.25x กรอบตัดสีเขียวจะ<br/>ปรากฏขึ้น กด Zoom (ย่อ/ขยาย) + ไป<br/>เรื่อยๆ จนกระทั่งถึงขนาดภาพที่ต้องการ<br/>(หลังจากการขยายเข้ามา คุณสามารถย่อ<br/>กลับไปได้โดยกดZoom (ย่อ/ขยาย) –)</li> </ol> |  |  |
|                                                                                                    | หมายเหตุ กรอบสำหรับครอบตัดจะ<br>เปลี่ยนจากสีเขียวเป็นเหลือง หากพิมพ์ที่<br>ขนาดภาพที่เลือกไว้คุณภาพของงานพิมพ์<br>จะลดลงจนเห็นได้ชัด                                                                                                    |  |  |
|                                                                                                    | <ol> <li>ในระดับการขยายใดก็ตาม ให้ใช้<br/>Navigation arrows (ปุ่มลูกศร) เพื่อ<br/>ย้ายกรอบไปทางซ้าย ขวา ขึ้น หรือลง</li> <li>กดปุ่ม OK (ตกลง) เมื่อสัดส่วนของภาพที<br/>ต้องการปรากฏอยู่ในกรอบตัดแล้ว<br/>การตัดแบบนี้จะไม่มีผลต่อภาพถ่ายเดิม<br/>แต่จะมีผลต่อการพิมพ์เท่านั้น</li> </ol>                                                                          |  |  |
| Print panoramic<br>photos (พิมพ์ภาพถ่าย<br>พาโนรามา):                                                                                                  | <ol> <li>กด Menu (เมนู)</li> <li>เลือก Print Options (ตัวเลือกการ<br/>พิมพ์) จากนั้นกด OK (ตกลง)</li> <li>Print panoramic photos (พิมพ์<br/>ภาพถ่ายพาโนรามา).</li> <li>เลือก On (เปิด) จากนั้นกด OK (ตกลง)<br/>ด้านบนหน้าจอของเครื่องพิมพ์จะแสดง<br/>Panoramic mode (โหมดภาพถ่าย<br/>พาโนรามา) จนกว่าจะปิดคำสั่งในเมนู</li> </ol>                                 |  |  |

| (1110)                               |                                                                                                    |  |  |
|--------------------------------------|----------------------------------------------------------------------------------------------------|--|--|
| ในการใช้คุณสมบัติเหล่านี้            | โปรดปฏิบัติดังนี้                                                                                                    |  |  |
|                                      | <ol> <li>ป้อนกระดาษขนาด 10 x 30 ซม<br/>(4 x 12 นิ้ว) หากต้องการใช้คำแนะนำที่<br/>อธิบายข้างต้นในการตัดภาพก่อนการ<br/>พิมพ์ กรอบตัดมีสัดส่วนของมุมมอง 3:1</li> </ol>                                                                                                    |  |  |
|                                      | หมายเหตุ ภาพถ่ายทั้งหมดที่พิมพ์ด้วยโหมด<br>ภาพถ่ายพาโนรามาจะพิมพ์แบบไม่มีขอบ                                                                                                    |  |  |
| Print stickers (พิมพ์สติ<br>กเกอร)์: | <ol> <li>กด Menu (เมนู)</li> <li>เลือก Print Options (ตัวเลือกการ<br/>พิมพ์) จากนั้นกด OK (ตกลง)</li> <li>เลือก Print Options (ตัวเลือกการ<br/>พิมพ์) จากนั้นกด OK (ตกลง)</li> <li>เลือก On (เปิด) จากนั้นกด OK (ตกลง)<br/>ด้านบนหน้าจอของเครื่องพิมพ์จะแสดง<br/>Sticker mode (โหมดภาพถ่าย<br/>สติกเกอร์) จนกว่าจะปิดดำสั่งในเมนู</li> <li>ป้อนกระดาษภาพถ่ายสติกเกอร์ Avery<br/>C6611 หรือ C6612 ก่อนสั่งพิมพ์<br/>กระดาษขนาด 10 x 15 ซม (4 x 6 นิ้ว)<br/>นี้จะมีสติกเตอร์รูปสี่เหลี่ยมหรือรูปไข่ 16<br/>ภาพต่อแผ่น</li> </ol> |  |  |

## การพิมพ์ภาพถ่าย

คุณสามารถพิมพ์ภาพถ่ายโดยไม่ต้องใช้คอมพิวเตอร์ได้หลายวิธี:

- ใส่แผ่นการ์ดหน่วยความจำที่มีภาพลงในช่องใส่การ์ดหน่วยความจำที่ เครื่องพิมพ์
- ต่อกล้องดิจิตอลที่รองรับ PictBridge เข้ากับพอร์ตด้านหน้าของเครื่อง พิมพ์
- ติดตั้งอุปกรณ์เสริมอะแดปเตอร์เครื่องพิมพ์ไร้สาย HP Bluetooth<sup>®</sup> และ พิมพ์จากกล้องดิจิตอลที่ใช้เทคโนโลยีไร้สาย Bluetooth

#### การพิมพ์ภาพถ่ายจากการ์ดหน่วยความจำ

คุณพิมพ์ภาพถ่ายจากการ์ดหน่วยความจำได้โดยใส่การ์ดลงในเครื่องพิมพ์ และ ใช้แผงควบคุมเครื่องพิมพ์เพื่อดู เลือก ปรับปรุงคุณภาพ และพิมพ์ภาพถ่าย นอก จากนี้ยังสามารถพิมพ์ภาพถ่ายที่เลือกไว้ภายในกล้องได้โดยตรงจากการ์ดหน่วย ความจำ โดยเป็นภาพถ่ายที่ทำเครื่องหมายสำหรับการพิมพ์ไว้โดยใช้กล้อง ดิจิตอล

การพิมพ์จากการ์ดหน่วยความจำเป็นวิธีที่ง่าย รวดเร็ว และไม่ทำให้แบตเตอรี่ ของกล้องดิจิตอลหมดเร็ว

| หากคุณต้องการ                                                                                                    | โปรดปฏิบัติดังนี้:   |                                                                                                    |  |
|----------------------------------------------------------------------------------------------------|----------------------|----------------------------------------------------------------------------------------------------|--|
| <b>เลือกภาพถ่ายตั้งแต่หนึ่งภาพ</b><br>ขึ้นไป<br>ก่อนที่จะเริ่มต้น โปรดตรวจ<br>สอบว่าการ์ดหน่วยความจำ<br>นั้นใส่อยู่ในเครื่องพิมพ์และ<br>ถาดกระดาษที่ต้องการใช้ใส่<br>กระดาษที่เหมาะสมแล้ว<br>ตรวจสอบไฟของ<br>ถาดกระดาษภาพถ่ายเพื่อดู<br>ว่าได้เลือกถาดกระดาษที่<br>เหมาะสมหรือไม่ ไฟจะดับ<br>หากเลือกถาดกระดาษหลัก<br>และติดหากเลือก<br>ถาดกระดาษภาพถ่าย | 1.<br>2.<br>3.<br>4. | กดปุ่ม Layout (เลย์เอาต์) เพื่อเลือก<br>เลย์เอาต์ของภาพถ่าย เลย์เอาต์ที่เลือกไว้<br>จะปรากฏอยู่ที่ด้านล่างตรงกลางหน้าจอ<br>ของเครื่องพิมพ์<br>กดปุ่ม Select Photos (เลือกภาพ<br>ถ่าย) ◀ หรือ ▶ เพื่อแสดงภาพถ่ายที่ต้อง<br>การพิมพ์ จากนั้นกด<br>หากต้องการเลือกภาพถ่ายเพิ่มเติมให้ทำ<br>ตามขั้นตอนที่ 1 และ 2 อีกครั้ง<br>กด Print (พิมพ์)         |  |
| พิมพ์ภาพถ่ายทั้งหมดใน<br>การ์ดหน่วยความจำ<br>ก่อนที่จะเริ่มต้น โปรดตรวจ<br>สอบว่าการ์ดหน่วยความจำ<br>นั้นใส่อยู่ในเครื่องพิมพ์และ<br>ถาดกระดาษที่ต้องการใช้ใส่<br>กระดาษที่เหมาะสมแล้ว<br>ตรวจสอบไฟของ<br>ถาดกระดาษภาพถ่ายเพื่อดู<br>ว่าได้เลือกถาดกระดาษที่<br>เหมาะสมหรือไม่ ไฟจะปิด<br>หากเลือกถาดกระดาษหลัก<br>และเปิดหากเลือก                       | 1.<br>2.<br>3.<br>4. | กดปุ่ม Layout (เลย์เอาต์) เพื่อเลือก<br>เลย์เอาต์ของภาพถ่าย เลย์เอาต์ที่เลือกไว้<br>จะปรากฏอยู่ที่ด้านล่างตรงกลางหน้าจอ<br>ของเครื่องพิมพ์<br>กด Menu (เมนู)<br>เลือก Print Options (ตัวเลือกการ<br>พิมพ์) จากนั้นกด OK (ตกลง)<br>เลือก Print all (พิมพ์ทั้งหมด) จากนั้น<br>กด OK (ตกลง) เพื่อเริ่มต้นการพิมพ์ภาพ<br>ถ่ายทั้งหมดในการ์ดหน่วยความจำ |  |
| พิมพ์ช่วงของภาพถ่ายที่ต่อ<br>เนื่องกัน                                                                                                    | 1.                   | กดปุ่ม <b>Layout</b> (เลย์เอาต์) เพื่อเลือก<br>เลย์เอาต์ของภาพถ่าย เลย์เอาต์ที่เลือกไว้                                                                                                    |  |

(ทำต่อ)

| หากคุณต้องการ                                                                                                    | โปรดปฏิบัติดังนี้:                                                                                                    |
|----------------------------------------------------------------------------------------------------|----------------------------------------------------------------------------------------------------|
| ก่อนที่จะเริ่มต้น โปรดตรวจ<br>สอบว่าการ์ดหน่วยความจำ<br>นั้นใส่อยู่ในเครื่องพิมพ์และ<br>ถาดกระดาษที่ต้องการใช้ใส่<br>กระดาษที่เหมาะสมแล้ว<br>ตรวจสอบไฟของ<br>ถาดกระดาษภาพถ่ายเพื่อดู<br>ว่าได้เลือกถาดกระดาษที่<br>เหมาะสมหรือไม่ ไฟจะปิด<br>หากเลือกถาดกระดาษหลัก<br>และเปิดหากเลือก<br>ถาดกระดาษภาพถ่าย | จะปรากฏอยู่ที่ด้านล่างตรงกลางหน้าจอ<br>ของเครื่องพิมพ์<br>2. กด Menu (เมนู)<br>3. เลือก Print Options (ตัวเลือกการ<br>พิมพ์) จากนั้นกด OK (ตกลง)<br>4. เลือก Print range (ช่วงการพิมพ์) จาก<br>นั้นกด OK (ตกลง)<br>5. กดSelect Photos (เลือกภาพถ่าย)◀<br>หรือ▶ เพื่อไปยังภาพถ่ายแรกที่ต้องการ<br>พิมพ์ จากนั้นกดOK (ตกลง). ภาพถ่าย<br>แรกจะปรากฏอยู่ทางซ้ายของหน้าจอ<br>เครื่องพิมพ์<br>6. กดSelect Photos (เลือกภาพถ่าย)◀<br>หรือ▶ เพื่อไปยังภาพถ่ายสุดท้ายที่ต้องการ<br>พิมพ์ จากนั้นกดOK (ตกลง) ภาพถ่ายสุด<br>ท้ายจะปรากฏอยู่ทางขวาของหน้าจอ<br>เครื่องพิมพ์ จากนั้นเลือกช่วงของภาพที่จะ<br>เริ่มพิมพ์                                                                                                    |
| พิมพ์ภาพถ่ายที่เลือกไว้ภาย<br>ในกล้องจากการ์ดหน่วย<br>กวามจำ<br>เมื่อเลือกภาพถ่ายสำหรับ<br>พิมพ์ โดยใช้กล้องดิจิตอล<br>กล้องจะสร้างไฟล์ Digital<br>Print Order Format<br>(DPOF) เพื่อใช้ระบุภาพ<br>ถ่ายที่เลือกไว้ เครื่องพิมพ์<br>สามารถอ่านไฟล์ DPOF<br>1.0 และ 1.1 ได้จากการ์ด<br>หน่วยความจำโดยตรง    | <ol> <li>ใช้กล้องดิจิตอลเพื่อเลือกภาพถ่ายที่ต้อง<br/>การพิมพ์ สำหรับข้อมูลเพิ่มเติม โปรดอ่าน<br/>เอกสารที่มาพร้อมกับกล้องดิจิตอล</li> <li>หากเลือก default (ค่าเริ่มต้น) เป็น<br/>เลย์เอาต์ของภาพถ่ายด้วยกล้อง ให้กดปุ่ม<br/>Layout (เลย์เอาต์) ที่เครื่องพิมพ์เพื่อ<br/>เลือกเลย์เอาต์ของภาพถ่าย<br/>หากเลือกเลย์เอาต์อื่นที่ไม่ใช่ default<br/>(ค่าเริ่มต้น) ด้วยกล้อง เครื่องจะพิมพ์ภาพ<br/>ถ่ายโดยใช้เลย์เอาต์ที่เลือกจากกล้อง ไม่ว่า<br/>การตั้งค่าที่เครื่องพิมพ์จะเป็นอย่างไร</li> <li>ป้อนกระดาษภาพถ่ายและตรวจสอบไฟ<br/>ของถาดกระดาษภาพถ่ายเพื่อดูว่าได้เลือก<br/>ถาดกระดาษที่เหมาะสมหรือไม่ ไฟจะปิด<br/>หากเลือกถาดกระดาษภาพถ่าย</li> <li>นำการ์ดหน่วยความจำออกจากกล้อง<br/>ดิจิตอล และใส่ในเครื่องพิมพ์</li> </ol> |

| หากคุณต้องการ                                                                                                    | โปรดปฏิบัติดังนี้:                                                                                                    |
|----------------------------------------------------------------------------------------------------|----------------------------------------------------------------------------------------------------|
|                                                                                                    | <ol> <li>เมื่อมีข้อความปรากฏขึ้นในจอภาพของ<br/>เครื่องพิมพ์ เพื่อถามว่าต้องการพิมพ์ภาพ<br/>ถ่ายที่เลือกมาจากกล้องหรือไม่ กด<br/>เครื่องจะเริ่มพิมพ์ภาพถ่ายที่เลือกด้วย<br/>กล้อง</li> </ol>                                                                                                    |
|                                                                                                    | หากเขาของพมพ เมลามารถกากรอยานภาพท<br>เลือกจากกล้องในการ์ดได้ทั้งหมด เครื่องจะ<br>พิมพ์เฉพาะภาพถ่ายที่สามารถอ่านได้                                                                                                    |
|                                                                                                    | DPOF และลบการทำเครื่องหมายที่ภาพถ่าย                                                                                                    |
| พิมพ์ภาพถ่ายที่เลือกในแผ่น<br>ทดลอง<br>หลังจากที่ป้อนข้อมูลในแผ่น<br>ทดลอง ตามที่อธิบายไว้ใน<br>การเลือกภาพถ่ายที่จะพิมพ์<br>คุณจะสแกนแผ่นทดลองนี้<br>เพื่อพิมพ์ภาพถ่ายที่เลือกได้<br>ขณะที่สแกนแผ่นทดลอง ให้<br>ตรวจสอบว่าได้ใส่การ์ด<br>หน่วยความจำตรงกับที่ใส่ไว้<br>เมื่อพิมพ์แผ่นทดลอง | <ol> <li>ตรวจสอบว่าการ์ดหน่วยความจำนั้นใส่อยู่<br/>ในเครื่องพิมพ์</li> <li>กด Menu (เมนู)</li> <li>เลือก Print Options (ตัวเลือกการ<br/>พิมพ์) จากนั้นกด OK (ตกลง)</li> <li>เลือก Scan proof sheet (สแกนแผ่น<br/>ทดลอง) จากนั้นกด OK (ตกลง)</li> <li>ใส่แผ่นทดลองในถาดป้อนกระดาษหลัก<br/>โดยให้ด้านที่พิมพ์คว่ำลง และวางให้ด้าน<br/>บนของหน้าเข้าสู่เครื่องพิมพ์ก่อน</li> <li>หมายเหตุ หากต้องการพิมพ์แผ่นทดลอง<br/>หลายหน้า เครื่องจะสแกนเพียงครั้งละ<br/>หนึ่งหน้าเท่านั้น จึงเท่ากับว่าได้พิมพ์ภาพ<br/>ถ่ายของหน้านั้นทันที หากต้องการพิมพ์<br/>แผ่นทดสอบหน้าต่อไปให้ทำขั้นตอนที่ 1<br/>ถึง 8 ซ้ำอีกครั้งหนึ่ง</li> </ol> |
|                                                                                                    | <ol> <li>กดปุ่ม OK (ตกลง) เพื่อเริ่มต้นการสแกน</li> <li>เมื่อข้อความปรากฏขึ้นบนจอภาพของ<br/>เครื่องพิมพ์ ให้คุณป้อนกระดาษ ให้<br/>ป้อนกระดาษภาพถ่ายในถาด<br/>ป้อนกระดาษหลัก หรือถาดกระดาษภาพ<br/>ถ่าย ตรวจสอบไฟของถาดกระดาษที่เหมาะ<br/>สมหรือไม่ ไฟจะปิดหากเลือก</li> </ol>                                                                                                    |

| (ทำต่อ)                                                                                                    |                                                                                                    |  |  |
|----------------------------------------------------------------------------------------------------|----------------------------------------------------------------------------------------------------|--|--|
| หากคุณต้องการ                                                                                                    | โปรดปฏิบัติดังนี้:                                                                                                    |  |  |
|                                                                                                    | ถาดกระดาษหลักและเปิดหากเลือก<br>ถาดกระดาษภาพถ่าย<br>8. กดปุ่ม OK (ตกลง) เพื่อเริ่มต้นพิมพ์ภาพ<br>ถ่ายที่เลือกไว้ในแผ่นทดลอง<br>ภาพถ่ายที่พิมพ์จากแผ่นทดลองจะใช้การตั้งค่า<br>การพิมพ์เริ่มต้น การตั้งค่าการพิมพ์ที่ใช้กับ<br>ภาพถ่าย เช่นการตัดภาพ หรือเอฟเฟกต์สีจะไม่<br>มีผลกับการพิมพ์                                                                                                    |  |  |
| <ul> <li>พิมพ์ภาพถ่ายจากวิดีโอคลิป</li> <li>คุณสามารถดูวิดีโอคลิปใน</li> <li>จอภาพของเครื่องพิมพ์ และ</li> <li>เลือกพิมพ์แต่ละเฟรมได้</li> <li>เมื่อใส่การ์ดหน่วยความจำที่</li> <li>มีวิดีโอคลิปเป็นครั้งแรก</li> <li>เครื่องพิมพ์จะใช้เฟรมแรก</li> <li>ของวิดีโอคลิปนั้นเป็นคลิ</li> <li>ปในจอของเครื่องพิมพ์</li> <li>เครื่องพิมพ์สามารถอ่านวิดี</li> <li>โอคลิปที่บันทึกไว้ในรูปแบบ</li> <li>ต่อไปนี้:</li> <li>Motion-JPEG AVI</li> <li>Motion-JPEG QuickTime</li> <li>MPEG-1</li> <li>เครื่องพิมพ์จะไม่สามารถ</li> <li>อ่านวิดีโอคลิปในรูปแบบ</li> <li>อื่นๆ</li> <li>ก่อนที่จะเริ่มต้น โปรดตรวจ</li> <li>สอบว่าการ์ดหน่วยความจำ</li> <li>นั้นใส่อยู่ในเครื่องพิมพ์และ</li> <li>ถาดกระดาษที่ต้องการใช้ใส่</li> <li>กระดาษที่เหมาะสมแล้ว</li> <li>ตรวจสอบไฟของ</li> <li>ถาดกระดาษภาพถ่ายเพื่อด</li> </ul> | <ol> <li>กดปุ่ม Layout (เลย์เอาต์) เพื่อเลือก<br/>เลย์เอาต์ของภาพถ่าย เลย์เอาต์ที่เลือกไว้<br/>จะปรากฏอยู่ที่ด้านล่างตรงกลางหน้าจอ<br/>ของเครื่องพิมพ์</li> <li>กดปุ่ม Select Photos (เลือกภาพ<br/>ถ่าย) ◀ หรือ ▶ เพื่อแสดงวิดีโอคลิปที่ต้อง<br/>การพิมพ์</li> <li>กดปุ่ม OK (ตกลง) เพื่อเปิดคลิป<br/>ดุณสามารถใช้คำสั่งให้วิดีโอเดินไปข้าง<br/>หน้าอย่างรวดเร็วขณะเปิดดู โดยกด<br/>Navigation (ปุ่มลูกศร) ▶ ค้างไว้</li> <li>ในการใช้คำสั่งให้วิดีโอหยุดชั่วคราวขณะ<br/>เปิดดู ให้กดปุ่ม OK (ตกลง)<br/>ดุณสามารถเปิดวิดีโอให้มีความเคลื่อน<br/>ไหวช้า โดยกดปุ่ม Navigation (ปุ่มลูก<br/>ศร) ▶ ค้างไว้ขณะที่หยุดชั่วคราว</li> <li>ในการเลือกเฟรมของวิดีโอที่แสดงอยู่ ให้<br/>กด เ∎.</li> <li>กดปุ่ม Print (พิมพ์) เพื่อเริ่มต้นการ<br/>พิมพ์</li> </ol> |  |  |

| (ทำต่อ)                                                                                                    |                                                                                                    |
|----------------------------------------------------------------------------------------------------|----------------------------------------------------------------------------------------------------|
| หากคุณต้องการ                                                                                                    | โปรดปฏิบัติดังนี้:                                                                                                    |
| ว่าได้เลือกถาดกระดาษที่<br>เหมาะสมหรือไม่ ไฟจะดับ<br>หากเลือกถาดกระดาษหลัก<br>และติดหากเลือก<br>ถาดกระดาษภาพถ่าย                            |                                                                                                    |
| Print a video action<br>print (พิมพ์ภาพเคลื่อนไหว<br>จากวิดีโอ)<br>ภาพเคลื่อนไหวจากวิดีโอคือ<br>ภาพต่อเนื่อง 9 ภาพที่เลือก<br>จากวิดีโอคลิป | <ol> <li>ใส่การ์ดหน่วยความจำที่มีวิดีโอคลิปตั้งแต่<br/>หนึ่งเรื่องขึ้นไป</li> <li>ป้อนกระดาษภาพถ่าย ตรวจสอบไฟของ<br/>ถาดกระดาษภาพถ่ายเพื่อดูว่าได้เลือก<br/>ถาดกระดาษที่เหมาะสมหรือไม่ ไฟจะดับ<br/>หากเลือกถาดกระดาษหลัก และติดหาก<br/>เลือกถาดกระดาษภาพถ่าย</li> <li>กด Menu (เมนู)</li> <li>เลือก Print Options (ตัวเลือกการ<br/>พิมพ์) จากนั้นกด OK (ตกลง)</li> <li>เลือก Video action prints<br/>(การพิมพ์ภาพยนตร์ต่อเนื่อง) จากนั้นกด<br/>OK (ตกลง)</li> <li>กดปุ่ม Select Photos (เลือกภาพ<br/>ถ่าย) ุ หรือ ▶ เพื่อเลือกวิดีโอคลิปที่ต้อง<br/>การพิมพ์ด้วยคำสั่งพิมพ์ภาพเคลื่อนไหว<br/>จากวิดีโอ</li> <li>กด [∎วิจากนั้น กดPrint (พิมพ์)</li> </ol> |
| หยุดการพิมพ์                                                                                                    | ในการหยุดงานพิมพ์ที่กำลังดำเนินการอยู่ ให้<br>กดปุ่ม <b>Cancel</b> (ยกเลิก)                                                                                                    |

#### การพิมพ์ภาพถ่ายจากกล้องดิจิตอล

คุณสามารถพิมพ์ภาพถ่ายโดยการเชื่อมต่อกล้องดิจิตอล PictBridge เข้ากับ คอมพิวเตอร์โดยตรงโดยใช้สาย USB หากคุณมีกล้องดิจิตัลที่ใช้เทคโนโลยีไร้ สาย Bluetooth คุณสามารถใช้อะแดปเตอร์ไร้สาย HP Bluetooth® ที่เป็น อุปกรณ์เสริมในเครื่องพิมพ์ส่งภาพถ่ายไปที่เครื่องพิมพ์ได้โดยไม่ต้องใช้สาย เมื่อพิมพ์จากกล้องดิจิตอลโดยตรง เครื่องพิมพ์จะใช้การตั้งค่าที่เลือกไว้ในกล้อง สำหรับข้อมูลเพิ่มเติม โปรดอ่านเอกสารที่มาพร้อมกับกล้องดิจิตอล

| ในกา <del>ร</del> พิมพ์ภาพถ่ายจาก                                                                                                    | โปรดปฏิบัติดังน <i>ี</i> ่                                                                                                    |  |  |
|----------------------------------------------------------------------------------------------------|----------------------------------------------------------------------------------------------------|--|--|
| กล้องดิจิตอลที่มีเทคโนโลยี<br>Bluetooth<br>หากมีกล้องดิจิตอลที่ใช้<br>เทคโนโลยีไร้สาย<br>Bluetooth คุณสามารถชื่อ<br>อะแดปเตอร์เครื่องพิมพ์ไร้<br>สาย HP Bluetooth® และ<br>พิมพ์จากกล้องโดยใช้การ<br>เชื่อมต่อไร้สาย Bluetooth<br>หมายเหตุ นอกจากนี้ยัง<br>พิมพ์จากอุปกรณ์อื่นๆ ที่มี<br>เทคโนโลยีไร้สาย<br>Bluetooth ได้เช่น PDA<br>และโทรศัพท์ที่มีกล้องถ่าย<br>รูป โปรดดูข้อมูลเพิ่มเติมที่<br>การเชื่อมต่อกับอุปกรณ์อื่น<br>และเอกสารที่มาพร้อมกับอะ<br>แดปเตอร์ Bluetooth | <ol> <li>กำหนดตัวเลือก Bluetooth สำหรับ<br/>เครื่องพิมพ์ โดยใช้เมนู Bluetooth ที่<br/>หน้าจอของเครื่องพิมพ์ โปรดดูข้อมูลเพิ่ม<br/>เติมที่ เมนูเครื่องพิมพ์</li> <li>ป้อนกระดาษภาพถ่ายและตรวจสอบไฟ<br/>ของถาดกระดาษภาพถ่ายเพื่อดูว่าได้เลือก<br/>ถาดกระดาษที่เหมาะสมหรือไม่ ไฟจะปิด<br/>หากเลือกถาดกระดาษภาพถ่าย</li> <li>ใส่อะแดปเตอร์เครื่องพิมพ์ไร้สาย HP<br/>Bluetooth<sup>®</sup> ในพอร์ตของกล้องที่ ด้าน<br/>หน้า ของเครื่องพิมพ์<br/>ไฟของอะแดปเตอร์จะกระพริบเมื่อ<br/>อะแดปเตอร์พร้อมที่จะรับข้อมูล</li> <li>ปฏิบัติตามคำแนะนำในเอกสารที่มาพร้อม<br/>กับกล้องดิจิตอล เพื่อส่งภาพถ่ายไปยัง<br/>เครื่องพิมพ์</li> </ol> |  |  |
| กล้องดิจิตอลที่ใช้เทคโนโลยี<br>PictBridge                                                                                                    | <ol> <li>เปิดกล้องดิจิตอล PictBridge และเลือก<br/>ภาพถ่ายที่ต้องการพิมพ์</li> <li>ป้อนกระดาษภาพถ่ายและตรวจสอบไฟ<br/>ของถาดกระดาษภาพถ่ายและตรวจสอบไฟ<br/>ของถาดกระดาษภาพถ่ายเพื่อดูว่าได้เลือก<br/>ถาดกระดาษที่เหมาะสมหรือไม่ ไฟจะดับ<br/>หากเลือกถาดกระดาษภาพถ่าย</li> <li>ตรวจสอบว่ากล้องอยู่ในโหมด<br/>PictBridge จากนั้นเชื่อมต่อกล้องเข้ากับ<br/>พอร์ตของกล้องที่อยู่ ด้านหน้า ของเครื่อง<br/>พิมพ์ โดยใช้สาย USB ที่มาพร้อมกับ<br/>กล้อง<br/>เมื่อเครื่องพิมพ์ตรวจพบกล้อง<br/>PictBridge ภาพถ่ายที่เลือกไว้จะถูกพิมพ์<br/>โดยอัตโนมัติ</li> </ol>                                                                       |  |  |

#### การพิมพ์ภาพถ่ายจาก HP iPod

ก่อนปฏิบัติตามคำแนะนำข้างล่างเพื่อส่งภาพถ่ายไปยัง HP iPod และพิมพ์ภาพ ถ่ายจาก HP iPod ให้ตรวจสอบว่าภาพของคุณและ HP iPod มีคุณสมบัติดัง ต่อไปนี้:

- ภาพที่ทำสำเนาไปยัง HP iPod จะต้องอยู่ในรูปแบบ JPEG
- ตรวจสอบว่า HP iPod อยู่ในรูปแบบของ Windows (โครงสร้างไฟล์ FAT 32) หรือไม่ กำหนดค่าเริ่มต้นของ HP iPod ให้อยู่ในรูปโครงสร้างไฟล์ของ Windows ในการตรวจสอบว่า HP iPod อยู่ในรูปแบบของ Windows หรือไม่ โปรดไปที่ Settings (การตั้งค่า) > About (เกี่ยวกับ) HP iPod หาก HPiPod อยู่ในรูปแบบ Windows จะปรากฎFormat Windows (รูปแบบ Windows) ที่ด้านล่างของหน้าจอ หาก HPiPod ไม่อยู่ในรูปแบบ Windows ให้เชื่อมต่อ HPiPod ไปยังเครื่อง PC ที่ใช้ Windows โดยใช้สาย USB ที่มาพร้อมกับ iPod และทำตามคำแนะนำ ในหน้าจอ
  - <sup>(\*\*\*</sup>) หมายเหตุ อย่างไรก็ตามเฉพาะ HP iPods ที่เชื่อมต่อกับ
    - <sup>22</sup> Macintosh เท่านั้นที่ไม่สามารถใช้งานร่วมกับเครื่องพิมพ์ได้ หลัง จากเชื่อมต่อเข้ากับครื่อง PC ที่ใช้ Windows แล้ว ผู้ใช้ Macintoch ยังสามารถส่งข้อมูลของ HP iPod กลับไปยัง Macintosh และ Mac iTunesได้อย่างเต็มที่ และสามารถใช้งาน กับเครื่องพิมพ์ได้

#### การส่งภาพถ่ายไปยัง HP iPod

- ทำสำเนาภาพถ่ายจากการ์ดหน่วยความจำไปยัง HP iPod โดยใช้ Belkin Media Reader for iPod
- ตรวจสอบว่าภาพถ่ายอยู่ใน HP iPod หรือไม่โดยการเลือกที่Photo Import (การส่งภาพถ่าย) ที่เมนูของ HP iPod ภาพถ่ายจะปรากฏที่Rolls

#### การส่งภาพถ่ายไปยัง HP iPod

- เชื่อมต่อ HP iPod เข้ากับพอร์ตของกล้องที่ ด้านหน้า ของเครื่องพิมพ์ โดยใช้สาย USB ที่มาพร้อมกับ HPiPod หน้าจอของเครื่องพิมพ์จะ แสดง Reading Device (อุปกรณ์สำหรับอ่าน)ระยะหนึ่งในขณะที่กำลัง อ่านภาพถ่าย จากนั้นภาพถ่ายจะปรากฏขึ้นบนหน้าจอของเครื่องพิมพ์
- เลือกภาพถ่ายที่ทานต้องการพิมพ์และกด Print (พิมพ์) โปรดดูข้อมูลเพิ่ม เติมเรื่องการเลือกภาพถ่ายที่ การเลือกภาพถ่ายที่จะพิมพ์

หากไม่สามารถพิมพ์จาก HP Photosmart เครื่องพิมพ์ที่ใช้ HP iPod โปรด ติดต่อ HP Customer Care (แผนกดูแลลูกค้าของ HP) โปรดดูที่ HP Customer Care (แผนกบริการลูกค้า HP)

# 4 การเชื่อมต่อ

้ใช้เครื่องพิมพ์นี้เพื่อเชื่อมต่อกับอุปกรณ์ชนิดอื่นและบุคคลอื่น

# การเชื่อมต่อกับอุปกรณ์อื่น

เครื่องพิมพ์นี้มีวิธีการเชื่อมต่อกับคอมพิวเตอร์และอุปกรณ์ชนิดต่างๆ ได้หลาย วิธี การเชื่อมต่อแต่ละวิธีจะช่วยให้คุณทำงานได้ต่างกัน

| ประเภทการเชื่อมต่อและสิ่งที่คุณต้อง<br>การ                                                                                                    | <ul> <li>ช่วยให้คุณสามารถ</li> <li>พิมพ์จากการ์ดหน่วยความจำไป<br/>ยังเครื่องพิมพ์ได้โดยตรง</li> <li>บันทึกภาพถ่ายจากการ์ดหน่วย<br/>ความจำที่เสียบในช่องของเครื่อง<br/>พิมพ์ไปยังคอมพิวเตอร์ คุณ<br/>สามารถปรับปรุงคุณภาพและ<br/>จัดการในHP Image Zone<br/>หรือในซอฟต์แวร์อื่น โปรดดู<br/>ข้อมูลเพิ่มเติมที่ การบันทึกภาพ<br/>ไปยังคอมพิวเตอร์ และ การ<br/>พิมพ์ภาพถ่ายจากการ์ดหน่วย<br/>ความจำ</li> </ul> |  |  |
|----------------------------------------------------------------------------------------------------|----------------------------------------------------------------------------------------------------|--|--|
| Memory cards (การ์ดหน่วยความ<br>จำ) การ์ดหน่วยความจำ การ์ดหน่วยความจำของกล้องดิจิตอล<br>มาตรฐาน ใส่การ์ดหน่วยความจำในช่องใส่การ์ด ที่อยู่ด้านหน้าของเครื่องพิมพ์                                                                                                    |                                                                                                    |  |  |
| <ul> <li>มรย</li> <li>สาย Universal Serial Bus<br/>(USB) 2.0 เต็มความเร็ว และมี<br/>ความยาวไม่เกิน 3 เมตร (10<br/>ฟุต) สำหรับคำแนะนำเกี่ยวกับ<br/>การเชื่อมต่อเครื่องพิมพ์ด้วยสาย<br/>USB โปรดอ่าน <i>คู่มือเริ่มต้น<br/>อย่างรวดเร็ว</i></li> <li>คอมพิวเตอร์ที่ใช้ระบบอิน<br/>เทอร์เน็ต (เพื่อใช้HP Instant<br/>Share)</li> </ul> | <ul> <li>พิมพ์จากคอมพิวเตอร์ไปยัง<br/>เครื่องพิมพ์ โปรดดูที่ การพิมพ์<br/>จากคอมพิวเตอร์</li> <li>บันทึกภาพถ่ายจากการ์ดหน่วย<br/>ความจำที่เสียบในช่องของเครื่อง<br/>พิมพ์ไปยังคอมพิวเตอร์ คุณ<br/>สามารถปรับปรุงคุณภาพและ<br/>จัดการในซอฟต์แวร์ HP<br/>Image Zone หรือซอฟต์แวร์<br/>อื่น</li> </ul>                                                                                                    |  |  |

| (ทำต่อ)                                                                                                    |                                                                                                    |
|----------------------------------------------------------------------------------------------------|----------------------------------------------------------------------------------------------------|
| ประเภทการเชื่อมต่อและสิ่งที่คุณต้อง<br>การ                                                                                                    | ช่วยให้คุณสามารถ                                                                                                    |
|                                                                                                    | <ul> <li>แลกเปลี่ยนภาพถ่ายผ่าน<br/>HP Instant Share</li> <li>พิมพ์จากกล้องดิจิตอล HP<br/>Photosmart โดยตรงไปยัง<br/>เครื่องพิมพ์ โปรดดูข้อมูลเพิ่ม<br/>เติมที่ การพิมพ์ภาพถ่าย<br/>จากกล้องดิจิตอล และในเอกสาร<br/>ของกล้อง</li> </ul>                                                                                        |
| PictBridge:                                                                                                    | พิมพ์โดยตรงจากกล้องดิจิตอล<br>มาตรฐาน PictBridge ไปยังเครื่อง<br>พิมพ์<br>โปรดดูข้อมูลเพิ่มเติมที่ การพิมพ์ภาพ<br>ถ่ายจากกล้องดิจิตอล และในเอกสาร<br>ของกล้อง                                                                                                    |
| กล้องดิจิตอลมาตรฐาน PictBridge<br>และสาย USB<br>เชื่อมต่อกล้องเข้ากับพอร์ตของกล้องที่<br><b>ด้านหน้า</b> ของเครื่องพิมพ์                                                                                                    |                                                                                                    |
| Bluetooth<br>อุปกรณ์เสริมอะแดปเตอร์เครื่องพิมพ์<br>ไร้สาย HP Bluetooth<br>หากเครื่องพิมพ์มาพร้อมกับอุปกรณ์<br>เสริมนี้ หรือหากคุณซื้ออุปกรณ์เสริม<br>นึมาต่างหาก โปรดอ่านเอกสารที่มา<br>พร้อมกัน และวิธีใช้บนหน้าจอ<br>คอมพิวเตอร์เพื่อดูคำแนะนำ | พิมพ์จากอุปกรณ์อื่นๆ ที่ใช้เทคโนโลยี<br>ไร้สาย Bluetooth เช่น กล้อง<br>ดิจิตอล โทรศัพท์ที่มีกล้องถ่ายรูป<br>หรือ PDA ไปยังเครื่องพิมพ์<br>หากต่ออะแดปเตอร์เครื่องพิมพ์ไร้<br>สาย HP Bluetooth เข้ากับเครื่อง<br>พิมพ์ผ่านพอร์ตของกล้อง กำหนดตัว<br>เลือกในเมนูเครื่องพิมพ์ Bluetooth<br>ให้ถูกต้อง โปรดดูที่ เมนูเครื่องพิมพ์ |
| HP iPod<br>HP iPod และสาย USB ที่มาพร้อม<br>กับเครื่องพิมพ์ เชื่อมต่อ HP iPod<br>เข้ากับพอร์ตของกล้องที่ <b>ด้านหน้า</b> ของ<br>เครื่องพิมพ์                                                                                                    | พิมพ์จาก HP iPod โดยตรง (จาก<br>ภาพถ่ายที่เก็บอยู่ในเครื่อง) ไปยัง<br>เครื่องพิมพ์ โปรดดูข้อมูลเพิ่มเติมที่<br>การพิมพ์ภาพถ่ายจาก HP iPod                                                                                                    |

# การบันทึกภาพไปยังคอมพิวเตอร์

้คุณสามารถบันทึกภาพถ่ายไปยังคอมพิวเตอร์จากการ์ดหน่วยความจำที่ใส่อยู่ใน เครื่องพิมพ์ เมื่อเชื่อมต่อสาย USB ของอุปกรณ์ทั้งสองประเภทเข้าด้วยกัน

#### หากคุณใช้คอมพิวเตอร์ที่มี Windows

จะสามารถใช้ขั้นตอนดังกล่าวเพื่อบันทึกภาพถ่ายไปยังคอมพิวเตอร์

- ใส่การ์ดหน่วยความจำในเครื่องพิมพ์ ซอฟต์แวร์ HP Image Zone transfer (HP Transfer and Quick Print) จะปรากฏหน้าจอ คอมพิวเตอร์เพื่อให้กำหนดตำแหน่งที่จัดเก็บภาพในคอมพิวเตอร์ โปรดดู ข้อมูลเพิ่มเติมได้จากวิธีใช้ HP Image Zone บนหน้าจอ
- ใส่การ์ดหน่วยความจำในเครื่องพิมพ์ การ์ดหน่วยความจำจะปรากฎใน Windows Explorer ในรูปแบบของไดร์ฟที่ย้ายได้ เปิดไดร์ฟที่ย้ายได้ และลากภาพถ่ายจากการ์ดไปยังตำแหน่งที่ต้องการในคอมพิวเตอร์

#### หากคุณใช้ Macintosh

- 1. ใส่การ์ดหน่วยความจำในเครื่องพิมพ์
- 2. รอให้ iPhoto เริ่มทำงานและอ่านข้อมูลในการ์ดหน่วยความจำ
- 3. คลิก Import (ส่ง) เพื่อบันทึกภาพถ่ายจากการ์ดไปยัง Macintosh

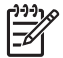

หมายเหตุ นอกจากนี้การ์ดหน่วยความจำจะปรากฏอยู่บนเดสก์ท็อปใน รูปแบบของไอคอนรูปไดร์ฟ คุณสามารถเปิดจากไอคอนนี้และลากภาพ ถ่ายจากการ์ดไปยังตำแหน่งใดๆ ลงใน Macintosh

## การเชื่อมต่อผ่าน HP Instant Share

ใช้ HP Instant Share เพื่อแลกเปลี่ยนภาพถ่ายกับเพื่อนและครอบครัว โดย ใช้อีเมล์ อัลบั้มออนไลน์ หรือบริการตกแต่งภาพถ่ายแบบออนไลน์ เครื่องพิมพ์ จะต้องเชื่อมต่อสาย USB กับคอมพิวเตอร์ที่สามารถใช้อินเทอร์เน็ต และมี ซอฟต์แวร์ของ HP ติดตั้งอยู่ หากใช้ HP Instant Share โดยไม่ได้ติดตั้งหรือ กำหนดค่าซอฟต์แวร์ที่จำเป็นติดตั้ง ระบบจะแสดงข้อความเพื่อให้ปฏิบัติตามขั้น ตอนที่จำเป็น

#### ใช้ HP Instant Share (USB) เพื่อส่งภาพถ่าย (ผู้ใช้ Windows):

- 1. ใส่การ์ดหน่วยความจำและเลือกภาพถ่าย
- กด Instant Share ในแผงควบคุมของเครื่องพิมพ์
- ปฏิบัติตามคำแนะนำในคอมพิวเตอร์ เพื่อแลกเปลี่ยนภาพถ่ายที่เลือกไว้กับ บุคคลอื่น

#### ใช้ HP Instant Share (USB) เพื่อส่งภาพถ่าย (ผู้ใช้ Macintosh):

- 1. เปิด **HP Image Zone** และเลือกภาพถ่ายที่ต้องการแลกเปลี่ยน โปรดดู ข้อมูลเรื่อง HP Image Zone ที่ HP Image Zone
- 2. คลิก<sup>ั</sup>ที่ **แท็บ Applications** ใน HP Image Zoneจากนั้นคลิกซ้ำสอง ครั้งที่ HP Instant Share
- 3. ปฏิบัติตามคำแนะนำในคอมพิวเตอร์ เพื่อแลกเปลี่ยนภาพถ่ายที่เลือกไว้กับ บุคคลอื่น

โปรดดูวิธีใช้ทางหน้าจอของ HP Image Zone สำหรับข้อมูลเพิ่มเติมเกี่ยวกับ การใช้ HP Instant Share

# 5 การพิมพ์จากคอมพิวเตอร์

ในการพิมพ์จากคอมพิวเตอร์จะต้องติดตั้งซอฟต์แวร์ของเครื่องพิมพ์ การติดตั้ง ซอฟต์แวร์ HP Image Zone (สำหรับผู้ใช้ Macintosh และ Windows Full-install) หรือ HP Image Zone Express (สำหรับผู้ใช้ Windows Express-install) ในคอมพิวเตอร์จะทำให้คุณสามารถจัดการ แลกเปลี่ยน แก้ไข และพิมพ์ภาพถ่ายได้

สำหรับข้อมูลเกี่ยวกับการติดตั้งซอฟต์แวร์ โปรดดูที่*HP Photosmart 8200* series *คุ่มือเริ่มต้นอย่างรวดเร็ว* การอัปเดตซอฟต์แวร์เป็นประจำจะทำให้ ซอฟต์แวร์มีคุณสมบัติและการปรับปรุงล่าสุด โปรดดูคำแนะนำที่ การอัปเดตซอฟต์แวร์

ในการทำงานกับภาพถ่าย คุณจะต้องส่งภาพไปยังคอมพิวเตอร์ที่เชื่อมต่อกับ เครื่องพิมพ์ โปรดดูที่ การบันทึกภาพไปยังคอมพิวเตอร์

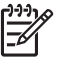

หมายเหตุ ผู้ใช้ Windows : HP Image Zone จะใช้งานได้กับ คอมพิวเตอร์ที่มีตัวประมวลผลของ Intel® Pentium® III (หรือเทียบ เท่า) ขึ้นไป

## ใช้ตัวเลือกสำหรับการสร้างสรรค์งานในซอฟต์แวร์ของเครื่อง พิมพ์

โปรดอ่านดำแนะนำต่อไปนี้ถึงวิธีการเปิดและใช้งาน HP Image Zone, HP Image Zone Express และ HP Instant Share

#### **HP Image Zone**

HP Image Zone เป็นซอฟต์แวร์ที่ใช้งานง่ายโดยตอบรับกับความต้องการใน ทุกรูปแบบ ช่วยให้คุณเพลิดเพลินไปกับภาพถ่าย นอกจากนี้ยังมีข้อมูลเกี่ยวกับ การแก้ไขและการพิมพ์ภาพถ่ายเบื้องต้น ซอฟต์แวร์ดังกล่าวจะทำให้คุณเปิดใช้ HP Instant Share เพื่อแลกเปลี่ยนภาพถ่ายของคุณกับบุคคลอื่นได้อย่างง่าย ดาย

#### เปิด HP Image Zone (สำหรับผู้ใช้ Windows)

→ คลิกซ้ำสองครั้งที่ไอคอน HP Image Zone ที่ desktop หากต้องการ ทราบวิธีใช้ โปรดดูวิธีใช้จากหน้าจอของ HP Image Zone

#### เปิด HP Image Zone (สำหรับผู้ใช้ Macintosh)

#### → คลิกที่ไอคอน HP Image Zone ใน Dock หากต้องการทราบวิธีใช้ เลือก HP Image Zone Help จากเมนู Help

ค้นหาคุณสมบัติต่างๆ ของ HP Image Zone:

- View (ดู) ดูภาพถ่ายขนาดต่างๆ ด้วยวิธีการที่หลากหลาย ดูแลและ จัดการภาพถ่ายอย่างง่ายดาย
- Edit (แก้ไข) ตัดและแก้ไขภาพถ่ายที่มีตาแดง ปรับปรุงคุณภาพภาพ ถ่ายให้มีขนาดต่างๆ จากเลย์เอาต์ที่มีรูปแบบมากมายโดยอัตโนมัติ
- Print (พิมพ์)พิมพ์ภาพถ่ายในขนาดต่ำงๆ จากเลย์เอาต์ที่มีรูปแบบมาก มาย
- Share (แลกเปลี่ยน) ส่งภาพถ่ายไปยังครอบครัวและมิตรสหายโดยไม่ ต้องแนบไฟล์จำนวนมาก เพียงใช้ Instant Share ซึ่งเป็นวิธีการที่สะดวก กว่าจากการส่งด้วยอีเมล์
- Create (สร้าง) สร้างอัลบัมภาพถ่าย บัตรอวยพร ปฏิทิน ภาพถ่ายพา โนรามา ฉลาก CD และอื่นๆ อีกมากมาย
- Back-up (สำรองข้อมูล) สร้างสำเนาข้อมูลสำรองภาพถ่ายของคุณ เพื่อเก็บรักษาและบันทึกไว้

#### **HP Image Zone Express**

HP Image Zone Express เป็นซอฟต์แวร์ที่ใช้งานง่าย โดยมีข้อมูลเกี่ยวกับ การแก้ไขและการพิมพ์ภาพถ่ายเบื้องต้น ซอฟต์แวร์ดังกล่าวจะทำให้คุณเปิดใช้ HP Instant Share ได้เพื่อสามารถแลกเปลี่ยนภาพถ่ายของคุณกับบุคคลอื่น อย่างง่ายดาย HP Image Zone Express ใช้งานได้เฉพาะผู้ใช้ Windows เท่านั้น

#### เปิด HP Image Zone Express (สำหรับผู้ใช้ Windows)

→ คลิกซ้ำสองครั้งที่ไอคอน HP Image Zone Express ที่ desktop หาก ต้องการทราบวิธีใช้ โปรดดูได้จากหน้าจอของ HP Image Zone Express

ค้นหาคุณสมบัติต่างๆ ของ HP Image Zone Express:

- View (๑) ดูภาพถ่ายขนาดต่างๆ ด้วยวิธีการที่หลากหลาย ดูแลและ จัดการภาพถ่ายอย่างง่ายดาย
- Edit (แก้ไข) ตัดและแก้ไขภาพถ่ายที่มีตาแดง แก้ไขและปรับปรุงภาพ ถ่ายให้สมบูรณ์แบบโดยอัตโนมัติ

- Print (พิมพ์)- พิมพ์ภาพถ่ายในขนาดต่างๆ จากเลย์เอาต์ที่มีรูปแบบมาก มาย
- Share (แลกเปลี่ยน) ส่งภาพถ่ายไปยังครอบครัวและมิตรสหายโดยไม่ ต้องแนบไฟล์จำนวนมาก เพียงใช้ HP Instant Share ซึ่งเป็นวิธีการที่ สะดวกกว่าจากการส่งด้วยอีเมล์

#### **HP Instant Share**

HP Instant Share ช่วยให้คุณส่งภาพถ่ายไปยังครอบครัวและมิตรสหายโดย ไม่ต้องแนบไฟล์จำนวนมากทางอีเมล์ โปรดดูข้อมูลเพิ่มเติมที่ การเชื่อมต่อผ่าน HP Instant Shareและวีธีใช้จากหน้าจอของ HP Image Zone หรือ HP Image Zone Express

#### เปิด HP Instant Share (สำหรับผู้ใช้ Windows)

→ คลิกที่ แท็บ HP Instant Share ใน HP Image Zone หรือ HP Image Zone Express

#### เปิด HP Instant Share (สำหรับผู้ใช้ Macintosh)

→ คลิกที่ แท็บ Applications ใน HP Image Zone จากนั้นคลิกซ้ำสอง ครั้งที่ HP Instant Share

## Setting print preferences (การตั้งค่ากำหนดการพิมพ์)

ค่ากำหนดการพิมพ์จะถูกตั้งเป็นค่าเริ่มต้น แต่คุณสามารถเปลี่ยนแปลงได้ตาม ความต้องการ โดยการตั้งค่าเฉพาะสำหรับงานพิมพ์เมื่อพิมพ์จากเครื่อง คอมพิวเตอร์ ในการตั้งค่าเฉพาะสำหรับการพิมพ์ การเปลี่ยนแปลงจะมีผลกับ งานปัจจุบันเท่านั้น สำหรับโปรแกรมของ Windows บางโปรแกรม จะต้อง คลิกที่Properties (คุณสมบัติ) หรือPreferences (ค่ากำหนด) ใน Print dialog box (กรอบโต้ตอบการพิมพ์) เพื่อเปิดใช้คุณสมบัติการพิมพ์ขั้นสูง โปรดดูวิธีใช้จากหน้าจอสำหรับข้อมูลเพิ่มเติมเรื่องค่ากำหนดการพิมพ์

#### การเปิดใช้ค่ากำหนดการพิมพ์ (สำหรับผู้ใช้ Windows)

- 1. เปิด Print dialog box (กรอบโต้ตอบการพิมพ์) โดยการเลือกPrint (พิมพ์)จาก เมนู File (แฟ้ม)
- เปลี่ยนค่ากำหนดการพิมพ์ใน แท็บ Print dialog box (กรอบโต้ตอบ การพิมพ์) หรือคลิกที่ Properties (คุณสมบัติ) หรือPreferences (ค่า กำหนด)เพื่อเปิดใช้ค่ากำหนดการพิมพ์อื่นๆ

#### การเปิดใช้ค่ากำหนดการพิมพ์ (สำหรับผู้ใช้ Macintosh)

- 1. เปิด Print dialog box (กรอบโต้ตอบการพิมพ์) โดยการเลือกPrint (พิมพ์)จากเมนู File (แฟ้ม)
- เปลี่ยน์ค่ากำหน ดการพิมพ์ใน Print dialog box (กรอบโต้ตอบการ พิมพ์) หรือคลิกที่ตัวเลือกการพิมพ์ที่ต้องการเปลี่ยนแปลงในCopies (สำเนา) & ในเมนู Pages (หน้า)

โปรดดูวิธีใช้จากหน้าจอสำหรับข้อมูลเพิ่มเติมเรื่องการเปลี่ยนแปลงค่ากำหนด การพิมพ์

### เปิดวิธีใช้จากหน้าจอ

#### ผู้ใช้ Windows :

- กด<sub>.</sub>F1
- วิธีใช้เกี่ยวกับ field-level (ระดับฟิลด์) คลิกที่ ?ตรงมุมบนด้านขวาของ Print dialog box (กรอบโต้ตอบการพิมพ์)

#### ผู้ใช้ Macintosh:

- 1. จากเมนู Finder เลือกHelpและMac Help.
- เลือกHP Image Zone Help จากLibraryและเลือกวิธีใช้ HP Photosmart Printer

#### คุณสมบัติต่างๆ ที่ใช้เทคโนโลยีของ HP Real Life

พบคุณสมบัติอันหลากหลายที่ใช้เทคโนโลยีของซอฟต์แวร์ HP Real Life อัน เป็นตัวเลือกสำหรับการแก้ไขและปรับปรุงคุณภาพของภาพถ่าย คุณสมบัติดัง กล่าวได้แก่ การลบตาแดงและการปรับแสงอันเดอร์หรือโอเวอร์โดยอัตโนมัติ ซึ่งจะช่วยให้คุณพิมพ์ภาพถ่ายที่มีคุณภาพสูงได้อย่างง่ายดาย

#### เปิดใช้คุณสมบัติต่างๆ ที่ใช้เทคโนโลยี Real Life (สำหรับผู้ใช้ Windows)

- 1. เปิด Print dialog box (กรอบโต้ตอบการพิมพ์) โดยการเลือกPrint (พิมพ์)จากเมนู File (แฟ้ม)
- คลิกที่ แท็บ Paper/Quality (กระดาษ/คุณภาพ)จากนั้นคลิก ปุ่ม Real Life Digital Photography หรือคลิก Properties (คุณสมบัติ) หรือ Preferences (ค่ากำหนด) และคลิกที่ ปุ่ม Real Life Digital Photography

เปิดใช้คุณสมบัติต่างๆ ที่ใช้เทคโนโลยี Real Life (สำหรับผู้ใช้ Macintosh)

- 1. เปิด Print dialog box (กรอบโต้ตอบการพิมพ์) โดยการเลือกPrint (พิมพ์)จากเมนู File (แฟ้ม)
- 2. เลือกReal Life Digital Photographyจาก Copies (สำเนา) & เมนู Pages (หน้า)

#### การดูแลรักษา 6

HP Photosmart 8200 series เครื่องพิมพ์นี้ต้องการการบำรุงรักษาน้อย มาก โปรดปฏิบัติตามคำแนะนำในบทนี้เพื่อยืดอายุการใช้งานของเครื่องพิมพ์ และวัสดุในการพิมพ์ และเพื่อให้ได้คุณภาพของงานพิมพ์สุงสุด

## การทำความสะอาดและดูแลรักษาเครื่องพิมพ์

รักษาความสะอาดและดแลเครื่องพิมพ์และตลับหมึกพิมพ์โดยใช้ขั้นตอนง่ายๆ ใบบทบี้

#### การทำความสะอาดภายนอกเครื่องพิมพ์

- 1. ปิดเครื่องพิมพ์ และถอดสายไฟออกจากด้านหลังของเครื่อง
- 2. เช็ดผิวด้านนอกของเครื่องพิมพ์ด้วยผ้านุ่มที่ชุบน้ำหมาดๆ

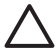

🛆 ข้อควรระวัง โปรดอย่าใช้น้ำยาทำความสะอาดใดๆ สารทำความสะอาด และผงซักฟอกอาจทำให้ผิวของเครื่องพิมพ์เสียหาย โปรดอย่าทำความ ้สะอาดด้านในของเครื่องพิมพ์ อย่าให้ของเหลวใดๆ กระเด็นเข้าส่ด้านใน ของเครื่อง ห้ามใช้สารหล่อลื่นกับแกนโลหะซึ่งเป็นที่ที่หัวพิมพ์เลื่อ<sup>้</sup>นไป มา เสียงรบกวนจะเกิดขึ้นเป็นปกติเมื่อหัวพิมพ์เลื่อนไปมาบนแกน

### การทำความสะกาดหัวพิมพ์โดยกัตโนมัติ

หากพบแถบหรือเส้นสีขาวปรากฏอย่ในภาพถ่ายที่พิมพ์ออกมา หรือจากกรอบสี ในรายงานการทดสอบตนเอง โป๊รดใช้ขั้นตอนในการทำความสะอาดหัวพิมพ์ดัง ต่อไปนี้ อย่าทำความสะอาดหัวพิมพ์ในกรณีที่ไม่จำเป็นเนื่องจากจะทำให้สิ้น เปลืองหมึกพิมพ์และทำให้อายการใช้งานของตัวฉีดหมึกในหัวพิมพ์สั้นลง

- กด Menu (เมนู) 1.
- เลือก Tools (เครื่องมือ) จากนั้นกด OK (ตกลง) 2.
- เลือก Clean cartridge (ทำความสะอาดตลับบรรจหมึก) จากนั้นกด 3. **OK** (ตกลง)
- ทำตามคำแน่ะนำในหน้าจอของเครื่องพิมพ์ ป้อนกระดาษ A4 สีขาวที่ยัง 4. ้ไม่ได้ใช้งานเพื่อให้เครื่องพิมพ์พิมพ์รายงานทดสอบตนเองภายหลังการทำ ความสะอาดหัวพิมพ์
- กด **OK** (ตกลง) เพื่อเริ่มต้นการทำความสะอาดหัวพิมพ์ ทันที่ที่การทำ 5. ้ความสะอาดหัวพิมพ์เสร็จสิ้น เครื่องพิมพ์จะพิมพ์รายงานการทดสอบตน เองออกมา หากยังไม่พอใจกับคณภาพการพิมพ์ของรายงานการทดสอบตน เอง ให้ทำความสะอาดซ้ำอีกครั้งหนึ่ง การนำมาใช้ซ้ำหรือการยกเลิก รายงานการทดสอบตนเอง

หากคุณภาพการพิมพ์ยังคงไม่ดีขึ้นหลังจากการทำความสะอาดหัวพิมพ์ ลอง ปรับตำแหน่งเครื่องพิมพ์ใหม่โดยใช้ขั้นตอนที่อธิบายในการปรับตำแหน่งเครื่อง พิมพ์. หากคุณภาพการพิมพ์ยังคงไม่ดีขึ้นหลังจากการทำความสะอาดหัวพิมพ์ และปรับตำแหน่งเครื่องพิมพ์แล้ว โปรดติดต่อ HP Customer Care (แผนก ดูแลลูกค้าของ HP)

#### การทำความสะอาดหน้าสัมผัสตลับบรรจุหมึกด้วยตนเอง

ทำความสะอาดหน้าสัมผัสตลับบรรจุหมึกพิมพ์ด้านที่มีสีทองแดง เมื่อหน้าจอ ของเครื่องพิมพ์แสดงข้อความว่า ไม่พบตลับบรรจุหมึกพิมพ์หรือตลับบรรจุหมึก พิมพ์มีความเสียหาย

ก่อนทำความสะอาดหน้าสัมผัสตลับหมึกพิมพ์ให้ถอดตลับออกและตรวจสอบดูว่า ไม่มีสิ่งใดกีดขวางหน้าสัมผัสของตลับหมึกพิมพ์หรือช่องใส่ตลับ จากนั้นใส่ตลับ กลับเข้าไปที่เดิม หากหน้าจอยังคงแสดงข้อความดังกล่าว ให้ทำความสะอาด หน้าสัมผัสของตลับหมึกพิมพ์ ภายหลังการทำความสะอาดหน้าสัมผัสของตลับ หมึกแล้ว ยังปรากฏข้อความเดิมอีก ท่านจะต้องเปลี่ยนตลับหมึกพิมพ์ใหม่ ถอด ตลับหมึกพิมพ์ที่ชำรุดออกและดูวันที่ที่สิ้นสุดการรับประกันด้านล่างของตลับซึ่ง จะอยู่ในรูปของ YYYY/MMM/DD (ปปปป/ดดด/วว) หากยังไม่ถึงวันสิ้นอายุ การรับประกัน โปรดติดต่อ HP Customer Care (แผนกดูแลลูกค้าของ HP) เพื่อขอรับตลับหมึกพิมพ์ตลับใหม่

#### ในการทำความสะอาดหน้าสัมผัสของตตลับหมึกพิมพ์:

- 1. โปรดเตรียมสิ่งต่อไปนี้เพื่อทำความสะอาดหน้าสัมผัส:
  - น้ำกลั่น น้ำที่ผ่านการกรอง หรือ น้ำบรรจุขวด (น้ำประปาอาจมีสาร เจือปน และทำให้ตลับหมึกชำรุด)

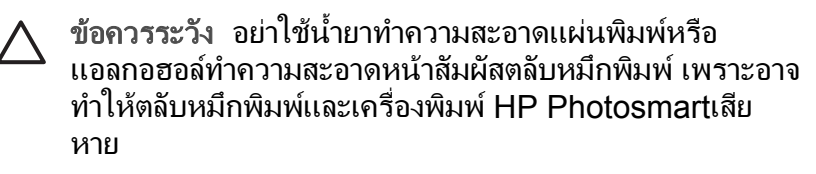

- ผ้าแห้งที่ทำจากยางสังเคราะห์ ผ้าที่ไม่มีขุย หรือวัสดุที่มีความอ่อนนุ่ม อื่นๆ ที่ไม่ทิ้งเศษเล็กเศษน้อยหรือเส้นใยไว้
- 2. เปิดฝาครอบด้านบนของเครื่องพิมพ์
- กดก้านสีเทาด้านล่างเพื่อให้ช่องตลับหมึกพิมพ์คลายสลักด้านในออก จาก นั้นดึงสลักขึ้น

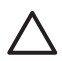

ข้อควรระวัง อย่าใส่ตลับหมึกพิมพ์ครั้งละหลายๆ ตลับ ให้ถอดและ ทำความสะอาดตลับหมึกพิมพ์ครั้งละหนึ่งตลับ ห้ามทิ้งตลับหมึกพิมพ์ ไว้นอกเครื่องพิมพ์เกินกว่า 30 นาที

- 4. นำยางสังเคราะห์หรือผ้าชุบน้ำพอเล็กน้อยและบิดให้หมาด
- ถือตลับหมึกพิมพ์ตรงที่จับและค่อยๆ เช็ดที่หน้าสัมผัสสีทองแดงด้วยยาง หรือผ้า

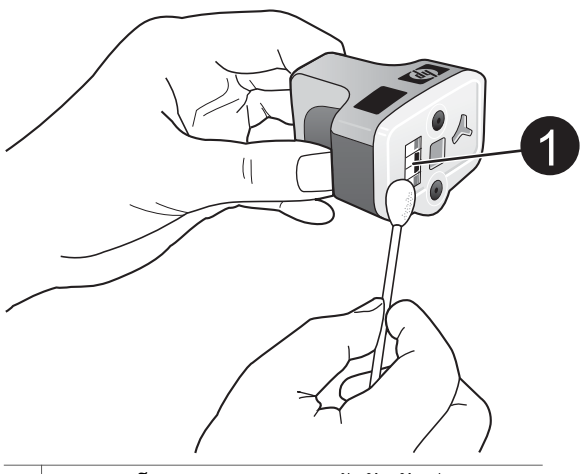

1 ค่อยๆ เช็ดเฉพาะบริเวณหน้าสัมผัสสีทองแดง

- 6. ใส่ตลับหมึกพิมพ์กลับเข้าไปในช่องใส่ตลับหมึก และกดสลักสีเทาลงจนกว่า ตลับจะลงล็อคพอดี
- 7. หากจำเป็นให้ทำแบบเดียวกันกับตลับหมึกพิมพ์อื่นๆ
- 8. ปิดฝาครอบด้านบน

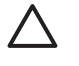

ช้อควรระวัง หมึกพิมพ์อาจถูกดันออกมา การเสียบวัตถุแปลกปลอมเข้า ไปในช่องของหมึกพิมพ์อาจทำให้หมึกรั่วซึมออกมาจากตลับและสัมผัส เข้ากับบุคคลหรือสิ่งของต่างๆ ได้

#### การพิมพ์หน้าทดสอบตนเอง

หากพบปัญหาเกี่ยวกับการพิมพ์ โปรดพิมพ์รายงานการทดสอบตนเอง รายงาน นี้มีสองหน้าโดยใช้ชื่อว่า Extended Self Test Diagnostic Page ซึ่งจะ ช่วยในการวิเคราะห์ปัญหาอันเกิดจากการพิมพ์และให้ข้อมูลที่เป็นประโยชน์ โดยจะต้องโทรแจ้งข้อมูลดังกล่าวที่ HP customer support (แผนกสนับสนุน ลูกค้าของ HP) นอกจากนี้คุณสามารถใช้รายงานนี้ตรวจสอบปริมาณคงเหลือ โดยประมาณของหมึกพิมพ์ภายในตลับหมึกพิมพ์

- 1. กด **Menu (เมนู)**
- 2. เลือก Tools (เครื่องมือ) จากนั้นกด OK (ตกลง)
- 3. เลือก Print test page (พิมพ์หน้าทดสอบ) จากนั้นกด OK (ตกลง)

HP Photosmart รายงานการทดสอบตนเองมีข้อมูลดังต่อไปนี้:

- ข้อมูลผลิตภัณฑ์ จะมีข้อมูลของหมายเลขรุ่น หมายเลขลำดับของเครื่อง และข้อมูลอื่นๆ เกี่ยวกับผลิตภัณฑ์
- ข้อมูลกา<sup>°</sup>รปรับปรุง จะมีข้อมูลของหมายเลขเวอร์ชั่นของเฟิร์มแวร์ และ ข้อมูลที่แสดงว่าได้มีการติดตั้งอุปกรณ์เสริมในการพิมพ์ 2 หน้าของ HP (Duplexer)ในเครื่องแล้วหรือไม่
- ข้อมู่ฉระบบการส่งหมึกพิมพ์: จะแสดงปริมาณของหมึกพิมพ์โดยประมาณ สถานะ วันที่ติดตั้งและวันหมดอายุของตลับหมึกพิมพ์แต่ละตลับ
- ข้อมูลของหัวพิมพ์: จะแสดงข้อมูลที่อาจนำไปใช้ในการวิเคราะห์ โดยจะ ต้องแจ้งข้อมูลดังกล่าวที่ HP customer support (แผนกสนับสนุนลูกค้า ของ HP)
- พารามิเตอร์ของหัวพิมพ์: จะแสดงข้อมูลที่อาจนำไปใช้ในการวิเคราะห์ โดยจะต้องแจ้งข้อมูลดังกล่าวที่ HP customer support (แผนกสนับ สนุนลูกค้าของ HP)
- Print quality pattern (รูปแบบคุณภาพงานพิมพ): จะแสดงกรอบสีหก กรอบซึ่งเป็นตัวแทนของตลับหมึกพิมพ์ทั้งหกตลับ เมื่อมีแถบปรากฏขึ้นใน กรอบสี หรือ มีกรอบสีหายไป ให้ทำความสะอาดหัวพิมพ์โดยอัตโนมัติ หากกรอบสี แสดงให้เห็นว่าคุณภาพของการพิมพ์ยังมีปัญหาภายหลังการทำความ สะอาดหัวพิมพ์ ให้ปรับตำแหน่งของเครื่องพิมพ์โดยใช้ขั้นตอนตามที่ อธิบายในการปรับตำแหน่งเครื่องพิมพ์ หากกรอบสียังแสดงให้เห็นว่า คุณภาพของการพิมพ์มีปัญหาภายหลังการทำความสะอาดหัวพิมพ์ และการ ปรับตำแหน่งของเครื่องพิมพ์แล้ว โปรดติดต่อ HP Customer Care ( แผนกดูแลลูกค้าของ HP)
- บันทึกการปฏิบัติงาน: จะแสดงข้อมูลที่อาจนำไปใช้ในการวิเคราะห์ โดยจะ ต้องแจ้งข้อมูลดังกล่าวที่ HP customer support (แผนกสนับสนุนลูกค้า ของ HP)

| HP Phot                                                                                                    | losmar                                                                                                    | t                                     |                                                                                                    |                                                                                                    |                                                                                                    |                       | HP Photosmart                                                                                                    |
|----------------------------------------------------------------------------------------------------|----------------------------------------------------------------------------------------------------|---------------------------------------|----------------------------------------------------------------------------------------------------|----------------------------------------------------------------------------------------------------|----------------------------------------------------------------------------------------------------|-----------------------|----------------------------------------------------------------------------------------------------|
| atended Se                                                                                                    | elf Test Di                                                                                                    | agnostic l                            | Page - 1 of                                                                                                    | 12                                                                                                    |                                                                                                    |                       | Extended Self Test Diagnostic Page - 2 of 2                                                                                                    |
| Product Infor                                                                                                    | mailes                                                                                                    |                                       |                                                                                                    | Revision befo                                                                                                    | mathie                                                                                                    |                       | Print Head Parameters                                                                                                    |
| 1         Mark V (Freework (FF) where         14         Mark V (Freework (FF) where         15         Mark V (Freework (FF) where         16         Mark V (Freework (FF) where         16         Mark V (Freework (FF) where         16         Mark V (Freework (FF) where         16         Mark V (Freework (FF) where         16         Mark V (Freework (FF) where         16         Mark V (F) where         16         Mark V (F) where         16         16         16         16         16         16         16         16         16         16         16         16         16         16         16         16         16         16         16         16         16         16         16         16         16         16         16                                                                                                    |                                                                                                    |                                       | na - 4<br>January, na a table, 1<br>January, na table, 1<br>January, na table, 1<br>January, na table, 1<br>January, 1<br>January, 1<br>Januar | an arana                                                                                                    | No.         10         10         10         10         10         10         10         10         10         10         10         10         10         10         10         10         10         10         10         10         10         10         10         10         10         10         10         10         10         10         10         10         10         10         10         10         10         10         10         10         10         10         10         10         10         10         10         10         10         10         10         10         10         10         10         10         10         10         10         10         10         10         10         10         10         10         10         10         10         10         10         10         10         10         10         10         10         10         10         10         10         10         10         10         10         10         10         10         10         10         10         10         10         10         10         10         10         10         10         10         10 |                       |                                                                                                    |
| 17. Cont Page 1 Intel<br>18. Done 19. Page 1                                                                                                    | 1 Could Rep Flood TR<br>6 Could RE Rep Flood T                                                                                                    |                                       |                                                                                                    |                                                                                                    |                                                                                                    | Print Quelity Pattern |                                                                                                    |
| The second second                                                                                                    |                                                                                                    |                                       |                                                                                                    |                                                                                                    |                                                                                                    |                       | Phy. (clinesing user particular below should be a set of F) while have which at our sensities of sensing have. Profession evidence of the two particular solution evides or anoming have. |
| 4) 144 Jugette<br>40 144 Jugette<br>40 144 Jugette<br>40 144 Jugette<br>41 144 Jugette<br>40 144 Jugette<br>40 144 Jugette<br>40 144 Jugette<br>41 144 Jugette<br>41 144 Jugette<br>41 144 Jugette<br>42 144 Jugette<br>43 144 Jugette<br>44 144 Jugette<br>44 144 Jugette<br>45 144 Jugette<br>45 144 Jugette<br>46 144 Jugette<br>47 144 Jugette<br>47 144 Jugette<br>48 144 Jugette<br>48 144 Jugette | 844<br>25<br>26<br>25227<br>2<br>22227<br>2<br>22227<br>2<br>22227<br>2<br>22227<br>2<br>22227<br>2<br>22227<br>2<br>22227<br>2<br>22227<br>2<br>2227<br>2<br>2<br>2<br>2<br>2<br>2<br>2<br>2<br>2<br>2<br>2<br>2<br>2<br>2<br>2<br>2<br>2<br>2<br>2<br>2 | 1 1 1 1 1 1 1 1 1 1 1 1 1 1 1 1 1 1 1 |                                                                                                    | 1944<br>195<br>295 207<br>1<br>20109<br>1<br>20109<br>20109<br>20109<br>10                                                                                                    | $I_{cti,1}, I, III,$                                                                                                    | Fri.t.III             | Amor Lag                                                                                                    |
| Print Head A<br>(1) Free field for<br>(2) Visio (2)<br>(3) Visio (2)<br>(4) Inst 100 Head<br>(4) Free field<br>(4) Free field<br>(4) Visio (20)<br>(4) Free field<br>(4) Visio (20)<br>(4) Visio (20)<br>(4) Visio ( | Laurably lafe<br>and it (Press)<br>into it (Press)<br>(A and<br>and<br>press)                                                                                                    | cruellie                              |                                                                                                    | <ol> <li>Malli Sana I</li> <li>Malli Sana I</li> <li>Malli Sana I</li> <li>Sana Sana III</li> <li>Sana Sana III</li> <li>Sana Sana III</li> <li>Sana Sana IIII</li> <li>Sana Sana IIII</li> <li>Sana Sana IIIIIIIIIIIIIIIIIIIIIIIIIIIIII</li></ol> | aliadi Tur<br>1<br>alian Californi (an<br>anadi Tur                                                                                                    | 4.9                   |                                                                                                    |

#### รายงานการทดสอบตนเอง

#### การปรับตำแหน่งเครื่องพิมพ์

ใช้ขั้นตอนดังต่อไปนี้เมื่อรายงานการทดสอบตนเองแสดงแถบหรือเส้นสีขาวใน กรอบสี

หากกรอบสีแสดงให้เห็นว่าคุณภาพของการพิมพ์ยังมีปัญหาภายหลังการทำ ความสะอาดหัวพิมพ์ ให้ปรับตำแหน่งของเครื่องพิมพ์โดยใช้ขั้นตอนตามที่ อธิบายใน การทำความสะอาดหัวพิมพ์โดยอัตโนมัติ หากคุณภาพการพิมพ์ยังคง ไม่ดีขึ้นหลังจากการทำความสะอาดหัวพิมพ์และปรับตำแหน่งของเครื่องพิมพ์ แล้ว โปรดติดต่อ HP Customer Care (แผนกดูแลลูกค้าของ HP)

- 1. ป้อนกระดาษ A4 สีขาวที่ยังไม่ได้ใช้งานลงในถาดกระดาษหลัก
- 2. กด **Menu (เมนู)**
- 3. เลือก Tools (เครื่องมือ) จากนั้นกด OK (ตกลง)
- เลือก Align printer (ปรับตำแหน่งเครื่องพิมพ์) จากนั้นกด OK (ตกลง) เครื่องจะปรับตำแหน่งของหัวพิมพ์ พิมพ์หน้าที่ปรับตำแหน่ง และปรับตั้ง ค่าเครื่องพิมพ์ตามมาตรฐาน การนำมาใช้ซ้ำหรือการยกเลิกหน้าที่ปรับ ตำแหน่ง

#### พิมพ์หน้าตัวอย่าง

คุณสามารถพิมพ์หน้าตัวอย่าง เพื่อทดสอบคุณภาพการพิมพ์ภาพถ่ายของเครื่อง พิมพ์ และเพื่อให้แน่ใจว่าป้อนกระดาษไว้อย่างถูกต้อง

- 1. ป้อนกระดาษในถาดป้อนกระดาษหลัก ใช้กระดาษธรรมดา เพื่อประหยัด กระดาษภาพถ่าย
- 2. กด Menu (เมนู)
- 3. เลือก Tools (เครื่องมือ) จากนั้นกด OK (ตกลง)

เลือก Print sample Page (พิมพ์หน้าตัวอย่าง) จากนั้นกด OK (ตกลง) 4.

### การอับโเดตฑอฟต์แวร์

้ดาวน์โหลดการอัปเดตซอฟต์แวร์ของเครื่องพิมพ์เป็นประจำ เพื่อให้มีคณสมบัติ ้และการปรับปรุงล่าสุดอยู่เสมอ คุณสามารถดาวน์โหลดการอัปเดตซอฟต์แวร์ล่า สดได้ที่ www.hp.com/support หรือใช้ HP Software Update

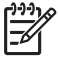

หมายเหตุ การอัปเดตซอฟต์แวร์เครื่องพิมพ์ที่ดาวน์โหลดจากเว็บไซต์ ของ HP ่จะไม่อัปเดตซอฟต์แวร์ HP Image Zone

#### การดาวน์โหลดซอฟต์แวร์ (สำหรับผู้ใช้ Windows)

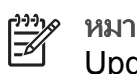

หมายเหตุ โปรดเชื่อมต่อกับอินเทอร์เน็ตก่อนที่จะใช้ HP Software Update

- จากเมน Start ของ Windows ให้เลือก Programs (ใน Windows 1. XP ให้เลือก All Programs) > HP > HP Software Update The HP Software Update window opens
- คลิกที่ Next (ถัดไป) HP Software Update จะค้นหาในเว็บไซต์ของ 2. HP เพื่อหาข้อมูลอัปเดตซอฟต์แวร์เครื่องพิมพ์ หากคอมพิวเตอร์ไม่มี ซอฟต์แวร์เครื่อ<sup>้</sup>งพิมพ์เวอร์ชันล่าสดติดตั้งอย่ การอัปเดตซอฟต์แวร์จะ ปรากฏในหน้าต่าง HP Software Update

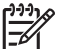

- หมายเหต หากคอมพิวเตอร์ไม่มีซอฟต์แวร์เครื่องพิมพ์เวอร์ชันล่า สดติดตั้งอย่ การอัปเดตซอฟต์แวร์จะปรากฏในหน้าต่าง HP Software Update "No new updates available" (ไม่มีการ อัปเดตใหม่)
- 3. หากมีการอัปเดตสำหรับซอฟต์แวร์ ให้คลิกที่ช่องทำเครื่องหมายถัดจากการ อัปเดตซอฟต์แวร์ เพื่อเลือก
- ิ คลิกที่ Next (ถัดไป) 4.
- ปฏิบัติตามคำแนะนำบนหน้าจอเพื่อติดตั้งให้เสร็จสมบรณ์ 5.

#### การดาวนโหลดซอฟต์แวร์ (สำหรับผู้ใช้ Macintosh)

หมายเหตุ โปรดเชื่อมต่อกับอินเทอร์เน็ตก่อนที่จะใช้ HP Photosmart F Updater

- ้สำหรับ Macintosh ให้เปิด HP Image Zone 1.
- จากเมนู Settings (การตั้งค่า) เลือกHP Photosmart Updater 2.
- ้ปฏิบัติต<sup>้</sup>ามคำแนะนำบนหน้าจอเพื่อติดตั้งให้เสร็จสมบูรณ์ 3.
หากมีการใช้ไฟร์วอลล์ จะต้องป้อนข้อมูลของพร็อกซี่เซิร์ฟเวอร์ใน โปรแกรมอัปเดตก่อน

## การเก็บรักษาและการขนย้ายเครื่องพิมพ์และตลับหมึกพิมพ์

ปกป้องเครื่องพิมพ์และตลับหมึกพิมพ์โดยเก็บรักษาไว้อย่างเหมาะสมเมื่อไม่ได้ ใช้งาน

#### การเก็บรักษาและการขนย้ายเครื่องพิมพ์

เครื่องพิมพ์นี้ผลิตขึ้นเพื่อให้คงทนต่อการเว้นการใช้งานทั้งระยะสั้นๆ และระยะ เวลานาน เก็บรักษาเครื่องพิมพ์ไว้ในอาคาร ให้พ้นจากแสงแดด และ่ไม่มี อณหภมิสงหรือต่ำเกินไป

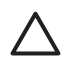

🛆 ข้อควรระวัง เพื่อป้องกันการสูญเสียหรือการไหลซึมของหมึกพิมพ์ อย่า ้ขนย้ายหรือเก็บรักษาเครื่องพิม<sup>ู</sup>้พู้โดยการวางตะแคงทางด้านข้าง และ ู้ปล่อยตลับหมึกพิมพ์ทิ้งไว้ในเครื่องพิมพ์ขณะเก็บรักษาและขนย้าย

#### การเก็บรักษาและการขนย้ายตลับหมึกพิมพ์

ในขณะที่ขนย้ายหรือเก็บรักษาเครื่องพิมพ์ ให้ใส่ตลับหมึกพิมพ์ที่เปิดใช้แล้วไว้ ในเครื่องพิมพ์เสมอเพื่อป้องกันหมึกแห้ง

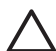

ข้อควรระวัง 1 เพื่อป้องกันการสญเสียหรือการไหลซึมของหมึกพิมพ์ ใส่ ิตลับหมึกพิมพ์ในเครื่องพิมพ์ไว้เส<sup>ู้</sup>ม<sup>ื</sup>อขณะที่มีการขนย้ายเครื่องพิมพ์ และ หลีกเลี่ยงการนำตลับหมึกพิมพ์ที่ใช้แล้วออกจากเครื่องพิมพ์เป็นระยะ เวลานาน

ข้อควรระวัง 2 ตรวจสอบว่าเครื่องพิมพ์ได้ทำงานตามรอบการปิดเครื่อง ้จนเสร็จสมบรณ์ ก่อนที่จะถอดปลั๊กไฟ เพื่อให้เครื่องพิมพ์สามารถเก็บ ตลับหมึกพิม<sup>์</sup>พ์ได้อย่างเหมาะสม

โปรดปฏิบัติตามคำแนะนำต่อไปนี้เพื่อยืดอายุการใช้งานของตลับหมึกพิมพ์ของ HP และเพื่อให้ได้คณภาพงานพิมพ์สงสด:

เก็บตลับหมึกพิมพ์ที่ไม่ได้ใช้งานไว้ในบรรจภัณฑ์เดิมที่ผนึกไว้อย่างแน่นหนา จนกว่าจะใช้งาน เก็บรักษาตลับหมึกพิมพ์ที่อุณหภูมิห้อง (15-35 °C หรือ 59-95 °F)

## การรักษาคุณภาพของกระดาษภาพถ่าย

เพื่อให้การใช้กระดาษภาพถ่ายมีประสิทธิภาพดีที่สุด โปรดปฏิบัติตามคำแนะนำ ในหัวข้อนี้

#### การเก็บรักษากระดาษภาพถ่าย

- เก็บรักษากระดาษภาพถ่ายไว้ในบรรจุภัณฑ์เดิม หรือในถุงพลาสติคที่ผนึก ได้
- เก็บกระดาษภาพถ่ายที่อยู่ในบรรจุภัณฑ์ไว้บนพื้นผิวที่เรียบ เย็น และแห้ง สนิท
- เก็บกระดาษภาพถ่ายที่ไม่ใช้กลับในถุงพลาสติก กระดาษที่ทิ้งไว้ในเครื่อง พิมพ์เป็นเวลานานๆ อาจม้วนงอได้

#### การจับกระดาษภาพถ่าย

- จับกระดาษภาพถ่ายที่ขอบกระดาษทุกครั้ง เพื่อไม่ให้มีรอยนิ้วมือ
- หากกระดาษภาพถ่ายมีขอบม้วนงอ ให้ใส่ในถุงพลาสติกและค่อยๆ งอกลับ ไปในทางตรงกันข้าม เพื่อให้กระดาษกลับมาเรียบตรง

# 7 การแก้ไขปัญหา

เครื่องพิมพ์ HP Photosmart ได้รับการออกแบบให้ใช้งานได้อย่างง่ายดาย และมีประสิทธิภาพ หัวข้อนี้จะเป็นการตอบคำถามที่พบบ่อยเกี่ยวกับการใช้ เครื่องพิมพ์ และการพิมพ์โดยไม่ใช้คอมพิวเตอร์ บทนี้ประกอบด้วยข้อมูลในหัว ข้อต่อไปนี้:

- ปัญหาด้านฮาร์ดแวร์ของเครื่องพิมพ์
- ปัญหาด้านการพิมพ์
- ข้อ ความแสดงข้อผิดพลาด:

หากต้องการข้อมูลเพิ่มเติมเกี่ยวกับการแก้ไขปัญหา โปรดดูที่:

- การแก้ไขปัญหาการติดตั้งซอฟต์แวร์: คู่มือ *เริ่มต้นอย่างรวดเร็ว* ที่ได้รับ พร้อมเครื่องพิมพ์
- การแก้ไขปัญหาซอฟต์แวร์เครื่องพิมพ์และการพิมพ์จากคอมพิวเตอร์: วิธี ใช้เครื่องพิมพ์ HP Photosmart ทางหน้าจอคอมพิวเตอร์ สำหรับข้อมูล เกี่ยวกับการดูวิธีใช้เครื่องพิมพ์ HP Photosmart ทางหน้าจอ โปรดดูที่ ยินดีต้อนรับ ผู้ใช้เครื่อง Macintosh กรุณาศึกษาตัวเลือกการแก้ไขปัญหา และไฟล์เอกสาร Readmeได้ที่เมนู HP Photosmart ใน Dock

## ู่ปัญหาด้านฮาร์ดแวร์ของเครื่องพิมพ์

ก่อนที่จะติดต่อ HP Customer Care (แผนกบริการลูกด้าของ HP) โปรด อ่านหัวข้อนี้เพื่อดูคำแนะนำเกี่ยวกับการแก้ไขปัญหา หรือเข้าสู่บริการสนับสนุน แบบออนไลน์ได้ที่ www.hp.com/support

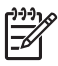

หมายเหตุ หากใช้สาย USB เชื่อมต่อเครื่องพิมพ์กับคอมพิวเตอร์ ขอ แนะนำให้ใช้สาย USB 2.0 เต็มความเร็วยาวไม่เกิน 3 เมตร (10 ฟุต) เพื่อลดการรบกวนจากสนามแม่เหล็กแรงสูงที่อาจพบในบริเวณที่เชื่อมต่อ สายให้น้อยที่สุด

#### ้ไฟกะพริบเป็นสีฟ้า แต่เครื่องพิมพ์ไม่พิมพ์

**วิธีแก้ไข** แสดงว่าเครื่องพิมพ์กำลังประมวลผลข้อมูลอยู่ ให้รอจนกว่าจะ ประมวลผลเสร็จสมบูรณ์

#### ไฟเตือนติดอยู่

## วิธีแก้ไข

- ดูกำแนะนำที่จอแสดงผลของเครื่องพิมพ์ เมื่อเชื่อมต่อกล้องดิจิตอลเข้า กับเครื่องพิมพ์ โปรดดูกำแนะนำจากจอแสดงผลของกล้อง หากเครื่อง พิมพ์ต่ออยู่กับเครื่องคอมพิวเตอร์ โปรดดูกำแนะนำที่หน้าจอ คอมพิวเตอร์
- ปิดเครื่องพิมพ์ และถอดสายไฟออก รอประมาณ 10 วินาที จากนั้น ต่อสายไฟกลับเข้าที่ เปิดเครื่องพิมพ์

หากไฟเตือนยังคงติดอยู่ หลังจากลองแก้ปัญหาด้วยวิธีข้างต้นแล้ว โปรดดู ที่www.hp.com/supportหรือติดต่อ HP Customer Care (แผนกบริการลูกค้าของ HP) เพื่อขอคำแนะนำ

## เครื่องพิมพ์ไม่พบและไม่แสดงภาพถ่ายที่เก็บไว้ในการ์ดหน่วยความจำ

**สาเหตุ** การ์ดหน่วยความจำอาจมีไฟล์ประเภทที่เครื่องพิมพ์ไม่สามารถ อ่านได้โดยตรง

## วิธีแก้ไข

- โปรดบันทึกภาพถ่ายลงในคอมพิวเตอร์ จากนั้นพิมพ์จาก คอมพิวเตอร์ โปรดดูข้อมูลเพิ่มเติมได้จากเอกสารที่มาพร้อมกล้อง และวิธีใช้เครื่องพิมพ์ HP Photosmart ทางหน้าจอุคอมพิวเตอร์
- เมื่อถ่ายภาพครั้งถัดไป โปรดตั้งค่าของกล้องดิจิตอลให้บันทึกภาพถ่าย ในรูปแบบไฟล์ที่เครื่องพิมพ์สามารถอ่านจากการ์ดได้โดยตรง โปรดดู รายชื่อรูปแบบไฟล์ที่สามารถรองรับได้ที่ข้อมูลจำเพาะของเครื่อง พิมพ์ สำหรับคำแนะนำเกี่ยวกับการตั้งค่ากล้องดิจิตอลเพื่อให้บันทึก ในรูปแบบไฟล์ที่ต้องการ โปรดอ่านเอกสารที่มาพร้อมกับกล้อง

้คุณอาจต้องจัดรูปแบบการ์ดหน่วยความจำใหม่ หากยังพบปัญหาเดิม

#### เครื่องพิมพ์เสียบปลั๊กอยู่ แต่เปิดเครื่องไม่ได้

#### วิธีแก้ไข

- เครื่องพิมพ์อาจได้รับกระแสไฟมากเกินไป ถอดสายไฟของเครื่อง
  พิมพ์ออก รอประมาณ 10 วินาที จากนั้นต่อสายไฟกลับเข้าที่ และเปิด เครื่องพิมพ์
- เครื่องพิมพ์อาจต่ออยู่กับปลั๊กพ่วงซึ่งยังไม่ได้เปิดสวิตช์ เปิดสวิตช์ของ ปลั๊กพ่วง จากนั้นเปิดเครื่องพิมพ์
- สายไฟอาจขำรุด ตรวจสอบว่าไฟสีเขียวตรงสายไฟติดอยู่หรือไม่

#### เครื่องพิมพ์ส่งเสียงดังเมื่อมีการเปิดเครื่อง หรือหลังจากทิ้งไว้ครู่หนึ่งโดยไม่มี การใช้งาน

**วิธีแก้ไข** เครื่องพิมพ์อาจส่งเสียงดังหลังจากไม่ได้ใช้งานเป็นระยะเวลา นานๆ (ประมาณ 2 สัปดาห์) หรือเมื่อไฟฟ้าตก ซึ่งถือเป็นเรื่องปกติ เครื่อง พิมพ์กำลังดำเนินการบำรุงรักษาตนเองโดยอัตโนมัติเพื่อรักษาคุณภาพของ งานพิมพ์ให้ดีที่สุด

#### ไฟทุกดวงในเครื่องพิมพ์จะก<del>ร</del>ะพริบ

**วิธีแก้ไข** เครื่องพิมพ์มีข้อผิดพลาดทางด้านฮาร์ดแวร์อาจต้องได้รับการ แก้ไข ถอดสายไฟของเครื่องพิมพ์ออก รอประมาณ 10 วินาที จากนั้นต่อ สายไฟกลับเข้าที่ เปิดเครื่องพิมพ์ หากไฟยังคงกะพริบอยู่ โปรดไปที่ www.hp.com/support หรือติดต่อ HP Customer Care (แผนกบริการลูกค้าของ HP) เพื่อขอคำแนะนำ

## ปัญหาด้านการพิมพ์

ก่อนที่จะติดต่อ HP Customer Care (แผนกบริการลูกค้าของ HP) โปรด อ่านหัวข้อนี้เพื่อดูคำแนะนำเกี่ยวกับการแก้ไขปัญหา หรือเข้าสู่บริการสนับสนุน แบบออนไลน์ได้ที่ www.hp.com/support

#### เครื่องพิมพ์ไม่พิมพ์ภาพแบบไม่มีขอบเมื่อสั่งพิมพ์จากแผงควบคุม

**วิธีแก้ไข** กดปุ่ม Layout (เลย์เอาต์) เพื่อเลือกตัวเลือกOne photo per sheet, borderless (1 แผ่นต่อภาพ แบบไม่มีขอบ) เมื่อมีการใส่ การ์ดหน่วยความจำในเครื่องพิมพ์ ที่ตรงกลางด้านล่างหน้าจอของเครื่อง พิมพ์จะปรากฏกรอบสี่เหลี่ยมสีส้มขึ้นมาเพื่อแสดงการเลือกตัวเลือกนี้

#### การพิมพ์ช้ามาก

**วิธีแก้ไข** อาจเกิดจากเหตุการณ์ดังต่อไปนี้: 1) เครื่องกำลังพิมพ์กราฟิก หรือภาพถ่าย PDF ที่มีความละเอียดสูง 2) คุณอาจเลือกค่าความละเอียด สูงสูดในการพิมพ์ งานพิมพ์ขนาดใหญ่ที่ชับซ้อนและมีกราฟิกหรือภาพถ่าย จะพิมพ์ช้ากว่าเอกสารที่เป็นข้อความ โดยเฉพาะงานพิมพ์ที่มีความละเอียด สูง

#### ถาดกระดาษหลักป้อนกระดาษเข้าเครื่องพิมพ์ไม่ถูกต้อง

#### วิธีแก้ไข

- อาจมีกระดาษอยู่ในถาดกระดาษหลักมากเกินไป นำกระดาษออกบาง ส่วนและลองพิมพ์ใหม่อีกครั้งหนึ่ง
- ถาดกระดาษหลักอาจยังไม่เลื่อนเข้าที่จนสุด ดันถาดกระดาษหลักให้ เข้าที่จนสุด
- ตัวกั้นกระดาษอาจปรับไว้ไม่ถูกต้อง ปรับตัวกั้นกระดาษให้ชิดกับ ขอบกระดาษพอดี โดยไม่ทำให้กระดาษงอ
- กระดาษอาจติดกันหลายแผ่น นำกระดาษของจากถาดกระดาษหลัก คลี่ขอบกระดาษเพื่อแยกกระดาษออกจากกัน แล้วจึงใส่กระดาษกลับ เข้าถาดและลองพิมพ์ใหม่อีกครั้ง
- หากกระดาษยับหรืองอ ลองเปลี่ยนไปใช้กระดาษอื่น
- กระดาษอาจหนาหรือบางเกินไป ใช้กระดาษอิงค์เจ็ตที่ HP ออกแบบ มาเพื่อให้ได้ผลงานพิมพ์ที่ดีที่สุด โปรดดูข้อมูลเพิ่มเติมที่ เลือก กระดาษให้ถูกประเภท

#### กระดาษที่พิมพ์ออกมาหล่นจากถาดกระดาษออก

**วิธีแก้ไข** ให้เลื่อนที่รองถาดกระดาษออกมาเสมอเพื่อมีการพิมพ์งาน

#### กระดาษที่พิมพ์ออกมาเป็นคลื่นหรือม้วนงอ

**วิธีแก้ไข** งานที่สั่งพิมพ์ใช้หมึกปริมาณมากกว่าปกติ ให้สั่งพิมพ์งานจาก คอมพิวเตอร์ และใช้ซอฟต์แวร์เครื่องพิมพ์เพื่อลดระดับความเข้มของ หมึก โปรดดูข้อมูลเพิ่มเติมได้จากวิธีใช้เครื่องพิมพ์ HP Photosmart ทางหน้าจอ

#### เอกสารที่พิมพ์ เอียงและไม่ตรงจุดกึ่งกลาง

#### วิธีแก้ไข

- ท่านอาจป้อนกระดาษไม่ถูกต้อง ป้อนกระดาษใหม่ โดยตรวจสอบว่า กระดาษนั้นจัดวางอย่างถูกต้องในถาดป้อนกระดาษหลัก และตัวกัน กระดาษทั้งหมดอยู่ชิดขอบกระดาษ โปรดดูกำแนะนำในการ ป้อนกระดาษที่ การป้อนกระดาษ
- หากใช้อุปกรณ์เสริมในการพิมพ์สองหน้า ลองนำอุปกรณ์ดังกล่าวออก และพิมพ์ใหม่อีกครั้งหนึ่ง
- อาจต้องปรับตำแหน่งของเครื่องพิมพ์ใหม่ โปรดดูข้อมูลเพิ่มเติมที่ การปรับตำแหน่งเครื่องพิมพ์

#### สีของงานพิมพ์ไม่สวย

#### วิธีแก้ไข

- หมึกของตลับหมึกพิมพ์บางตลับใกล้จะหมดทำให้มีการใช้สีอื่นแทนใน ขณะที่มีการพิมพ์ ตรวจสอบปริมาณหมึกพิมพ์โดยการดึงการ์ดหน่วย ความจำออก และกดที่ Select Photos (เลือกภาพถ่าย) ▶ หาก หมึกในตลับหมึกพิมพ์ใกล้หมด โปรดเปลี่ยนใหม่ โปรดดูข้อมูลเพิ่ม เติมที่ การใส่ตลับหมึกพิมพ์
- อาจต้องปรับตำแหน่งของเครื่องพิมพ์ใหม่ โปรดดูข้อมูลเพิ่มเติมที่ การปรับตำแหน่งเครื่องพิมพ์
- อาจต้องทำความสะอาดหัวเข็ม โปรดดูข้อมูลเพิ่มเติมที่ การทำความ สะอาดหัวพิมพ์โดยอัตโนมัติ

#### ไม่มีกระดาษออกมาหรือกระดาษติดขณะพิมพ์

## วิธีแก้ไข

- เครื่องพิมพ์อาจต้องการการตรวจสอบ โปรดอ่านกำแนะนำที่จอแสดง ผลของเครื่องพิมพ์
- อาจเกิดไฟฟ้าดับหรือต่อปลั๊กต่างๆ ไว้ไม่แน่น โปรดตรวจสอบว่า เครื่องพิมพ์เปิดอยู่ และเสียบสายไฟแน่นดีแล้ว

- อาจไม่ได้ใส่กระดาษในถาดกระดาษหลักหรือถาดกระดาษภาพถ่าย ตรวจสอบดูว่าได้ป้อนกระดาษถูกต้อง โปรดดูคำแนะนำในการ ป้อนกระดาษที่ การป้อนกระดาษ
- หากกระดาษติดขณะพิมพ์ ปฏิบัติดังต่อไปนี้:
  - ปิดเครื่องพิมพ์ และถอดสายไฟออก นำกระดาษที่ติดอยู่ในเครื่อง พิมพ์ออก ถอดฝาปิดด้านหลังออก ค่อยๆ ดึงกระดาษที่ติดอยู่ออก จากเครื่องพิมพ์แล้วปิดฝากลับตามเดิม หากไม่สามารถดึง กระดาษที่ติดจากฝาด้านหลังออกมาได้ ลงดึงกระดาษจากตรง กลางเครื่องพิมพ์โดยการเปิดฝาสำหรับกระดาษติดที่อยู่ภายในฝา ครอบด้านบน โปรดดูวิธีการดึงกระดาษติดออกได้ที่ ข้อผิดพลาด เกี่ยวกับกระดาษ เมื่อดึงกระดาษออกเรียบร้อยแล้ว ให้เสียบปลั๊ก กูลับเข้าไป เปิดเครื่อง และลองพิมพ์อีกครั้งหนึ่ง
  - ในขณะที่พิมพ์ฉลาก โปรดตรวจสอบว่าฉลากไม่หลุดออกจาก แผ่นปิดด้านหลังขณะที่ผ่านเครื่องพิมพ์

#### มีกระดาษเปล่าออกจากเครื่องพิมพ์

**สาเหตุ** คุณอาจสั่งพิมพ์ และยกเลิกการพิมพ์กลางคัน วิธีแก้ไข หากยกเลิกงานพิมพ์ก่อนที่เครื่องพิมพ์จะเริ่มพิมพ์ เครื่องอาจ ป้อนกระดาษเพื่อเตรียมพิมพ์แล้ว เมื่อพิมพ์งานครั้งถัดไป เครื่องพิมพ์จะ ป้อนกระดาษเปล่าออกมาก่อนที่จะเริ่มต้นพิมพ์งานใหม่

**สาเหตุ** อาจมีการส่งการพิมพ์ที่มีปริมาณข้อมูลมากไปยังเครื่องพิมพ์ **วิธีแก้ไข** ให้รอจนกว่าหัวพิมพ์เริ่มทำงาน จากนั้นเครื่องพิมพ์จะเริ่มพิมพ์ งานออกมา

#### เครื่องพิมพ์ขอให้สั่งพิมพ์หน้าที่มีการจัดตำแหน่ง

**สาเหตุ** เครื่องพิมพ์จะทำการจัดตำแหน่งของหัวพิมพ์เป็นระยะเพื่อรักษา คุณภาพของงานพิมพ์ให้ดีที่สุด

**วิธีแก้ไข** เมื่อจัดตำแหน่งเรียบร้อยแล้ว เครื่องจะป้อนซองหรือกระดาษ A4 เปล่า การนำมาใช้ซ้ำหรือการยกเลิกหน้าที่ปรับตำแหน่ง

#### เครื่องพิมพ์ไม่พิมพ์เมื่อใช้การตั้งค่าเริ่มต้นของเครื่อง

**วิธีแก้ไข** คุณสามารถเปลี่ยนการตั้งค่าการพิมพ์ของภาพถ่ายที่เลือกไว้ การตั้งค่าการพิมพ์ที่ใช้กับภาพถ่าย จะแทนที่การตั้งค่าเริ่มต้นของเครื่อง พิมพ์ ยกเลิกการตั้งค่าการพิมพ์ทั้งหมดที่ใช้กับภาพถ่าย โดยยกเลิกการ เลือกภาพ โปรดดูข้อมูลเพิ่มเติมที่ การเลือกภาพถ่ายที่จะพิมพ์

#### เครื่องพิมพ์ป้อนกระดาษออกมาในขณะที่เตรียมการพิมพ์

**วิธีแก้ไข** แสงสว่างอาจรบกวนการทำงานของเครื่องตรวจจับกระดาษ ย้ายเครื่องพิมพ์ให้พ้นบริเวณที่มีแสงแดดส่องโดยตรง

#### **ดุณภาพงานพิมพ์ต่ำ**

#### วิธีแก้ไข

- หมึกของตลับหมึกพิมพ์บางตลับอาจจะใกล้หมดทำให้มีการใช้สีอื่น แทนในขณะที่มีการพิมพ์ ตรวจสอบปริมาณหมึกพิมพ์โดยการดึง การ์ดหน่วยความจำออก และกดที่ Select Photos (เลือกภาพ ถ่าย) ▶ หากหมึกในตลับหมึกพิมพ์ใกล้หมด โปรดเปลี่ยนใหม่ โปรด ดูข้อมูลเพิ่มเติมที่ การใส่ตลับหมึกพิมพ์
- ใช้กระดาษภาพถ่ายที่ออกแบบมาเพื่อใช้กับเครื่องพิมพ์นี้ เพื่อให้งาน พิมพ์ออกมาดีที่สุด โปรดใช้กระดาษที่แนะนำใน เลือกกระดาษให้ถูก ประเภท
- คุณอาจพิมพ์ลงบนกระดาษผิดด้าน โปรดตรวจสอบว่าได้ใส่กระดาษ ด้านที่จะพิมพ์โดยคว่ำหน้าลง
- คุณอาจเลือกความละเอียดต่ำจากกล้องดิจิตอล ลดขนาดของภาพ และ ลองพิมพ์อีกครั้ง เพื่อให้ได้ผลลัพธ์ที่ดียิ่งขึ้นในอนาคต โปรดตั้งค่า ความละเอียดของกล้องดิจิตอลให้สูงขึ้น
- หรืออาจเกิดจากปัญหาของตลับหมึ่กพิมพ์หรือหัวพิมพ์ โปรดปฏิบัติดัง นี้:
  - ดึงตลับหมึกพิมพ์ออกและใส่กลับเข้าไปใหม่ทีละตลับ ตรวจดูการ ใส่กลับให้ถูกต้องโดยให้ตลับลงล็อคพอดี
  - ใช้ขึ้นตอนทำความสะอาดหัวพิมพ์โดยอัตโนมัติ โปรดดูข้อมูล เพิ่มเติมที่ การทำความสะอาดหัวพิมพ์โดยอัตโนมัติ
  - ปรับตำแหน่งเครื่องพิมพ์ โปรดดูข้อมูลเพิ่มเติมที่ การปรับ ตำแหน่งเครื่องพิมพ์
  - หากยังคงเปิดปัญหาเกี่ยวกับการพิมพ์แม้ว่าจะลองแก้ไขปัญหา ด้วยวิธีการข้างต้นทั้งหมดแล้ว โปรดติดต่อ HP Customer Care (แผนกบริการลูกด้าของ HP)

#### เครื่องพิมพ์พิมพ์ภาพถ่ายไม่ถูกต้อง

#### วิธีแก้ไข

- คุณอาจใส่กระดาษภาพถ่ายไม่ถูกต้อง ใส่กระดาษภาพถ่ายโดยให้ด้าน ที่จะพิมพ์คว่ำหน้าลง
- กระดาษภาพถ่ายอาจป้อนเข้าสู่เครื่องพิมพ์ไม่ถูกต้อง โปรดปฏิบัติดัง นี้:
  - ตรวจสอบว่ามีกระดาษติดหรือไม่ โปรดดูข้อมูลเพิ่มเติมที่ ข้อผิด พูลาดเกี่ยวกับกระดาษ
  - ใส่กระดาษให้สุดถาดกระดาษภาพถ่าย
  - ป้อนกระดาษภาพถ่ายครั้งละแผ่น

#### ภาพในกล้องดิจิตอลที่ทำเครื่องหมายไว้ไม่พิมพ์ออกมา

วิธีแก้ไข กล้องดิจิตอลบางรุ่นอาจมีตัวเลือกให้ทำเครื่องหมายภาพถ่ายที่ ต้องการพิมพ์จากหน่วยความจำในกล้องและจากการ์ดหน่วยความจำ หาก คุณได้ทำเครื่องหมายภาพจากหน่วยความจำในกล้องและย้ายภาพนั้นไปยัง การ์ดหน่วยความจำ เครื่องหมายที่ทำไว้จะไม่ย้ายตามมาด้วย โปรดทำ เครื่องหมายภาพถ่ายที่ต้องการพิมพ์หลังจากที่ย้ายภาพจากหน่วยความจำ ภายในของกล้องไปยังการ์ดหน่วยความจำแล้ว

## ข้อความแสดงข้อผิดพลาด

ก่อนที่จะติดต่อ HP Customer Care (แผนกบริการลูกด้าของ HP) โปรด อ่านหัวข้อนี้เพื่อดูคำแนะนำเกี่ยวกับการแก้ไขปัญหา หรือเข้าสู่บริการสนับสนุน แบบออนไลน์ได้ที่ www.hp.com/support

ข้อความแสดงข้อผิดพลาดที่ปรากฏบนหน้าจอเครื่องพิมพ์แบ่งประเภทได้ดังนี้:

- ข้อผิดพลาดเกี่ยวกับกระดาษ
- ข้อผิดพลาดเกี่ยวกับตลับหมึกพิมพ์
- ข้อผิดพลาดเกี่ยวกับการ์ดหน่วยความจำ
- ข้อผิดพลาดเกี่ยวกับการพิมพ์ด้วยคอมพิวเตอร์

## ข้อผิดพลาดเกี่ยวกับกระดาษ

ก่อนที่จะติดต่อ HP Customer Care (แผนกบริการลูกค้าของ HP) โปรด อ่านหัวข้อนี้เพื่อดูคำแนะนำเกี่ยวกับการแก้ไขปัญหา หรือเข้าสู่บริการสนับสนุน แบบออนไลน์ได้ที่ www.hp.com/support

# ข้อความแสดงข้อผิดพลาด: Paper jam (กระดาษติด) Clear jam then press OK. (ดึงกระดาษออก และกดตกลง)

**วิธีแก้ไข** ปิดเครื่องพิมพ์ และถอดสายไฟออก นำกระดาษที่ติดอยู่ใน เครื่องพิมพ์ออก ถอดฝาปิดด้านหลังออก ค่อยๆ ดึงกระดาษที่ติดอยู่ออก จากเครื่องพิมพ์แล้วปิดฝากลับตามเดิม

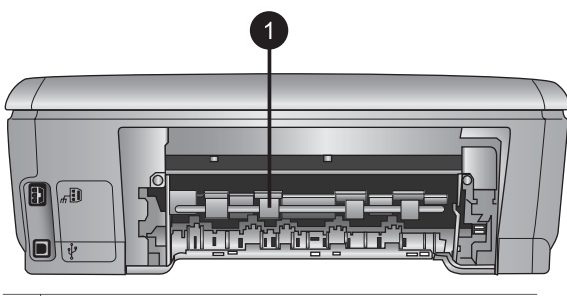

1 ยกฝาด้านหลังขึ้นเพื่อดึงกระดาษที่ติดอยู่ออก

หากไม่สามารถดึงกระดาษที่ติดจากฝาด้านหลังออกมาได้ ลองดึงกระดาษ จากตรงกลางเครื่องพิมพ์โดยการเปิดฝาสำหรับกระดาษติดที่อยู่ภายในฝา ครอบด้านบน

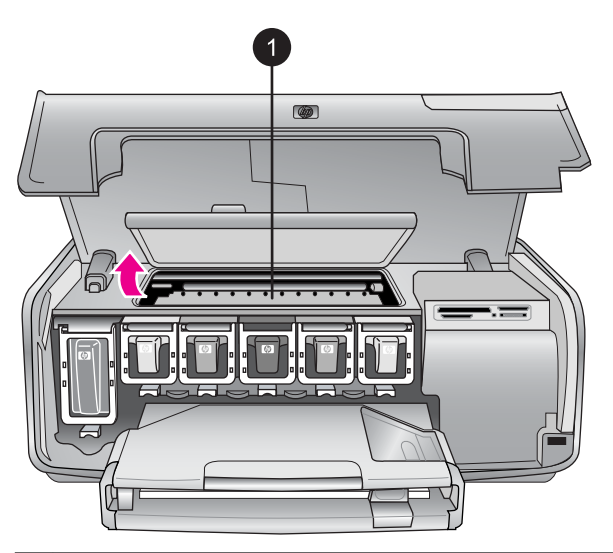

1 ปิดฝาสำหรับกระดาษติดเพื่อดึงกระดาษออกจากตรงกลางของเครื่องพิมพ์

ต่อสายไฟ และเปิดเครื่องพิมพ์

#### ข้อความแสดงข้อผิดพลาด: Out of paper (กระดาษหมด) Load paper then press OK (ป้อนกระดาษในถาดกระดาษและกดตกลง)

**วิธีแก้ไข** ป้อนกระดาษใส่ถาด จากนั้นกด **OK** (ตกลง) เพื่อพิมพ์ต่อ โปรดดูดำแนะนำในการป้อนกระดาษที่ การป้อนกระดาษ

#### ข้อความแสดงข้อผิดพลาด: Unsupported media size (ไม่รองรับขนาด สื่อการพิมพ์)

**วิธีแก้ไข** เครื่องพิมพ์ไม่สามารถใช้กระดาษขนาดที่บรรจุไว้ในถาด กด OK (ตกลง) แล้วป้อนกระดาษขนาดที่เหมาะสมลงไปแทน โปรดดูรายการ ขนาดกระดาษที่ใช้งานได้ที่ ข้อมูลจำเพาะของเครื่องพิมพ์

#### ข้อความแสดงข้อผิดพลาด: Automatic paper sensor failed. (เครื่อง ตรวจจับกระดาษไม่ทำงาน)

**วิธีแก้ไข** เครื่องตรวจจับกระดาษถูกกีดขวางหรือชำรุด ลองย้ายเครื่อง พิมพ์ให้พ้นจากบริเวณที่โดนแสงแดดโดยตรง จากนั้นกด **OK** (ตกลง) และลองพิมพ์ใหม่ หากไม่ได้ผล โปรดดูที่ www.hp.com/support หรือ ติดต่อ HP Customer Care (แผนกบริการลูกค้าของ HP)

#### ข้อผิดพลาดเกี่ยวกับตลับหมึกพิมพ์

ก่อนที่จะติดต่อ HP Customer Care (แผนกบริการลูกด้าของ HP) โปรด อ่านหัวข้อนี้เพื่อดูคำแนะนำเกี่ยวกับการแก้ไขปัญหา หรือเข้าสู่บริการสนับสนุน แบบออนไลน์ได้ที่ www.hp.com/support

#### ข้อความแสดงข้อผิดพลาด: Wrong ink cartridge(s) installed (ใส่ตลับ หมึกพิมพ์ผิด)

**วิธีแก้ไข** ในการตั้งค่าเครื่องพิมพ์และพิมพ์งานด้วย HP Photosmart เป็นครั้งแรก ตรวจสอบว่าได้ใส่ตลับหมึกพิมพ์ที่มาพร้อมกับเครื่องพิมพ์ แล้ว หมีกในตลับหมึกพิมพ์นี้ผลิตขึ้นมาเป็นพิเศษเพื่อใช้ผสมกับหมึกในหัว พิมพ์

ในการแก้ไขให้เปลี่ยนหมึกพิมพ์ที่เกิดปัญหาโดยใช้หมึกพิมพ์ที่ส่งมาพร้อม กับเครื่องพิมพ์HP Photosmart

โปรดดูข้อมูลเพิ่มเติมเรื่องการเปลี่ยนตลับหมึกพิมพ์ที่ การใส่ตลับหมึก พิมพ์

#### ข้อความแสดงข้อผิดพลาด: ตลับหมึกพิมพ์ไม่ถูกต้อง

สาเหตุ ได้มีการติดตั้งตลับหมึกพิมพ์ที่ไม่ถูกต้อง วิธีแก้ไข ตลับหมึกพิมพ์ดังกล่าวไม่สามารถใช้งานได้ภายหลังอุปกรณ์ ตรวจจับเริ่มการทำงาน โปรดเปลี่ยนตลับหมึกพิมพ์ให้เป็นตลับที่ถูกต้อง สำหรับเครื่องพิมพ์ HP Photosmart คุณสามารถค้นหาหมายเลขของ ตลับหมึกพิมพ์ที่ใช้กับเครื่องพิมพ์นี้ได้โดยดูจากปกหลังของคู่มือการพิมพ์ นี้

โปรดดูข้อมูลเพิ่มเติมเรื่องการเปลี่ยนตลับหมึกพิมพ์ที่ การใส่ตลับหมึก พิมพ์

#### ข้อความแสดงข้อผิดพลาด: เปลี่ยนตลับหมึกพิมพ์ทันที

**สาเหตุ** ตลับหมึกพิมพ์นี้หมึกใกล้หมด

**วิธีแก้ไข** คุณจะพิมพ์งานต่อไปได้ไม่นานนักจากหมึกที่ยังเหลืออยู่ภายใน หัวพิมพ์ โปรดเปลี่ยนตลับหมึกพิมพ์นี้ หรือกด **OK (ตกลง)** เพื่อดำเนิน การต่อไป

โปรดดูข้อมูลเพิ่มเติมเรื่องการเปลี่ยนตลับหมึกพิมพ์ที่ การใส่ตลับหมึก พิมพ์

#### ข้อความแสดงข้อผิดพลาด: ตลับหมึกพิมพ์ว่างเปล่า

**สาเหตุ** ตลับหมึกพิมพ์นี้หมึกหมด **วิธีแก้ไข** เปลี่ยนตลับหมึกพิมพ์นี้ด้วยตลับใหม่

- หากไม่มีหมึกในตลับหมึกพิมพ์สีดำ คุณยังสามารถพิมพ์งานต่อไปได้ ด้วยหมึกพิมพ์สีอื่นๆ โดยการเลือกตัวเลือกที่แสดงในหน้าจอของ เครื่องพิมพ์
- หากไม่มีหมึกในตลับหมึกพิมพ์สี คุณยังสามารถพิมพ์งานต่อไปได้ ด้วยหมึกพิมพ์สีดำ โดยการเลือกตัวเลือกที่แสดงในหน้าจอของเครื่อง พิมพ์

ทั้งนี้ขึ้นอยู่กับสถานะของการพิมพ์งานของคุณ กด **OK (ตกลง)** เพื่อ ดำเนินการต่อไป หากเครื่องพิมพ์ HP Photosmart กำลังพิมพ์งาน ด้างอยู่ กด **Cancel (ยกเลิก)** และเริ่มการพิมพ์ใหม่

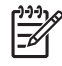

หมายเหตุ คุณภาพของข้อความและภาพถ่ายของงานพิมพ์จะแตก ต่างกันเมื่อนำตลับหมึกพิมพ์ทั้งหมดมาใช้งาน หากไม่เปลี่ยนตลับ หมึกพิมพ์ที่หมดแล้วทันที งานพิมพ์ทั้งหมดจะหยุดลง โปรดดูข้อมูลเพิ่มเติมเรื่องการเปลี่ยนตลับหมึกพิมพ์ที่ การใส่ตลับหมึก พิมพ์

#### ข้อความแสดงข้อผิดพลาด: พิมพ์ไม่ได้

**สาเหตุ** ตลับหมึกพิมพ์นี้หมึกหมด วิธีแก้ไข เปลี่ยนตลับหมึกพิมพ์นี้ทันทีเพื่อให้สามารถพิมพ์งานได้ เครื่องพิมพ์ HP Photosmart จะไม่พิมพ์ต่อจนกว่าจะมีการเปลี่ยนตลับ หมึกพิมพ์ใหม่ หยุดงานพิมพ์ทั้งหมด โปรดดูข้อมูลเพิ่มเติมเรื่องการเปลี่ยนตลับหมึกพิมพ์ที่ การใส่ตลับหมึก พิมพ์

#### ข้อความแสดงข้อผิดพลาด: ปัญหาเกี่ยวกับตลับหมึกพิมพ์

**สาเหตุ** ตลับหมึกพิมพ์นี้เสียหายหรือสูญหาย

**วิธีแก้ไข** เปลี่ยนตลับหมึกพิมพ์นี้ทันทีเพื่อให้สามารถพิมพ์งานได้ หาก ตลับหมึกพิมพ์ต่างๆ ยังอยู่ในเครื่องพิมพ์ HP Photosmart ครบ หน้า สัมผัสของตลับหมึกอาจสกปรก

โปรดดูข้อมูลเพิ่มเติมเรื่องการเปลี่ยนตลับหมึกพิมพ์ที่ การใส่ตลับหมึก พิมพ์ โปรดดูข้อมูลเพิ่มเติมเรื่องการทำความสะอาดหน้าสัมผัสของตลับ หมึกพิมพ์ที่ การทำความสะอาดหน้าสัมผัสตลับบรรจุหมึกด้วยตนเอง

หากตลับหมึกพิมพ์ต่างๆ ยังอยู่ในเครื่องพิมพ์ HP Photosmart ครบ และ ได้ทำความสะอาดหน้าสัมผัสของตลับหมึกแล้ว ยังมีข้อความปรากฏอยู่ ให้ เปลี่ยนตลับหมึกพิมพ์ใหม่ ถอดตลับหมึกพิมพ์ที่ชำรุดออกและดูวันที่ที่สิ้น สุดการรับประกันด้านล่างของตลับซึ่งจะอยู่ในรูปของ YYYY/MMM/DD (ปี/เดือน/วัน) หากยังไม่ถึงวันสิ้นอายุการรับประกัน โปรดติดต่อ HP Customer Care (แผนกดูแลลูกค้าของ HP) เพื่อขอรับตลับหมึก พิมพ์ตลับใหม่

#### ข้อความแสดงข้อผิดพลาด: Ink expiration near (หมึกพิมพ์ใกล้หมดอายุ)

**สาเหตุ** หมึกในตลับหมึกพิมพ์นี้ใกล้หมดอายุ วิธีแก้ไข หากวันที่ใช้งานใกล้ถึงวันหมดอายุ ให้เปลี่ยนตลับหมึกพิมพ์ ใหม่เพื่อให้คุณภาพงานออกมาดีที่สุด คุณสามารถพิมพ์งานต่อไปได้โดย กด **OK (กด)** HP ไม่รับประกันคุณภาพหรือความน่าเชื่อถือของหมึกพิมพ์ ที่หมดอายุแล้ว

#### ข้อความแสดงข้อผิดพลาด: ตลับหมึกพิมพ์หมดอายุ

สาเหตุ หมึกในตลับหมึกพิมพ์นี้หมดอายุแล้ว วิธีแก้ไข หากตลับหมึกพิมพ์นี้หมดอายุแล้ว ให้เปลี่ยนตลับหมึกพิมพ์ใหม่ เพื่อให้คุณภาพงานออกมาดีที่สุด คุณสามารถพิมพ์งานต่อไปได้โดยกด OK (กด) HP ไม่รับประกันคุณภาพหรือความน่าเชื่อถือของหมึกพิมพ์ที่ หมดอายุแล้ว

โปรดดูข้อมูลเพิ่มเติมเรื่องการเปลี่ยนตลับหมึกพิมพ์ที่ การใส่ตลับหมึก พิมพ์

#### ข้อความแสดงข้อผิดพลาด: หมึกพิมพ์ที่ไม่ใช่ของ HP

**สาเหตุ** เครื่องพิมพ์ HP Photosmartตรวจพบหมึกพิมพ์ที่ไม่ใช่ของ HP **วิธีแก้ไข** โปรดเปลี่ยนตลับหมึกพิมพ์นี้ หรือกด **OK (ตกลง)** เพื่อดำเนิน การต่อไป

HP ขอแนะนำให้ใช้ตลับหมึกพิมพ์ HP ของแท้ ตลับหมึกพิมพ์ HP ของ แท้ได้รับการออกแบบและทดสอบมาเพื่อใช้สำหรับเครื่องพิมพ์ของ HP ซึ่ง ทำให้คุณพิมพ์งานคุณภาพเยี่ยมได้อย่างง่ายๆ ด้วยความต่อเนื่อง

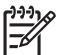

หมายเหตุ HP ไม่รับประกันคุณภาพหรือความน่าเชื่อถือของหมึก พิมพ์ที่ไม่ใช่ของ HP การให้บริการหรือการซ่อมแซมเครื่องพิมพ์ที่ เสียหายอันเกิดจากการใช้งานด้วยหมึกพิมพ์ที่ไม่ใช่ของ HP จะไม่ รวมอยู่ในการรับประกันของบริษัท

หากท่านชื่อตลับหมึกพิมพ์ HP ของแท้ โปรดดูที่

www.hp.com/go/anticounterfeit

#### ข้อความแสดงข้อผิดพลาด: มีการใช้หมึกพิมพ์ HP ของแท้

**สาเหตุ** แสดงว่ามีการใช้งานหมึกพิมพ์ในตลับหมึกพิมพ์ของแท้ของ HP นี้แล้ว

**วิธีแก้ไข** โปรดเปลี่ยนตลับหมึกพิมพ์นี้ หรือกด **OK (ตกลง)** เพื่อดำเนิน การต่อไป HP ขอแนะนำให้ใช้ตลับหมึกพิมพ์ HP ของแท้ ตลับหมึกพิมพ์ HP ของ แท้ได้รับการออกแบบและทดสอบมาเพื่อใช้สำหรับเครื่องพิมพ์ของ HP ซึ่ง ทำให้คุณพิมพ์งานคุณภาพเยี่ยมได้อย่างง่ายๆ ด้วยความต่อเนื่อง

หมายเหตุ HP ไม่รับประกันคุณภาพหรือความน่าเชื่อถือของหมึก พิมพ์ที่ไม่ใช่ของ HP การให้บริการหรือการซ่อมแซมเครื่องพิมพ์ที่ เสียหายอันเกิดจากการใช้งานด้วยหมึกพิมพ์ที่ไม่ใช่ของ HP จะไม่ รวมอยู่ในการรับประกันของบริษัท

หากท่านซื้อตลับหมึกพิมพ์ HP ของแท้ โปรดดูที่ www.hp.com/go/anticounterfeit

#### ข้อความแสดงข้อผิดพลาด: ตารางการบำรุงรักษา

**สาเหตุ** การบำรุงรักษาเครื่องพิมพ์โดยการปรับตำแหน่งและตั้งค่า มาตรฐานของหัวพิมพ์เป็นสิ่งจำเป็น

**วิธีแก้ไข** คุณต้องปรับตำแหน่งของเครื่องพิมพ์เพื่อให้คุณภาพการพิมพ์ ออกมาดีที่สุด ป้อนกระดาษ A4 สีขาวที่ยังไม่ได้ใช้งานลงในถาดกระดาษ หลัก กด **OK (ตกลง)** เครื่องพิมพ์ HP Photosmart จะปรับตำแหน่งหัว พิมพ์ ตั้งค่ามาตรฐาน และพิมพ์รายงานการทดสอบออกมา การรีไซเคิล หรือการยกเลิกหน้าที่ปรับตำแหน่ง

#### ข้อความแสดงข้อผิดพลาด: ข้อผิดพลาดเกี่ยวกับค่ามาตรฐาน

**สาเหตุ** จะใช้คำสั่งเกี่ยวกับประเภทของกระดาษที่ป้อนในถาดกระดาษ หลักไม่ได้ ขณะทำการปรับตำแหน่งเครื่องพิมพ์

**วิธีแก้ไข** หากในถาดกระดาษหลักมีกระดาษสีหรือกระดาษภาพถ่ายอยู่ ขณะมีการปรับตำแหน่งเครื่องพิมพ์ อาจส่งผลให้การปรับตำแหน่งดังกล่าว ไม่ทำงาน ป้อนซองหรือกระดาษเปล่า A4 สีขาวลงในถาดกระดาษหลัก และลองปรับตำแหน่งใหม่อีกครั้ง หากการปรับตำแหน่งไม่ทำงานอีกครั้ง อาจเป็นไปได้ที่เครื่องตรวจจับหรือตลับหมึกพิมพ์ชำรุด โปรดติดต่อ HP Customer Care (แผนกบริการลูกค้าของ HP)

**สาเหตุ** เครื่องตรวจจับหรือตลับหมึกพิมพ์ชำรุด ว**ิธีแก้ไข** โปรดติดต่อ HP Customer Care (แผนกบริการลูกค้าของ HP)

#### ข้อความแสดงข้อผิดพลาด: แป้นวางตลับหมึกพิมพ์ติด

สาเหตุ มีสิ่งกีดขวางหัวพิมพ์ วิธีแก้ไข นำสิ่งกีดขวางออกจากหัวพิมพ์

#### การนำสิ่งกีดขวางออกจากหัวพิมพ์

1. เปิดฝาครอบด้านบน จากนั้นเปิดฝาสำหรับกระดาษติด

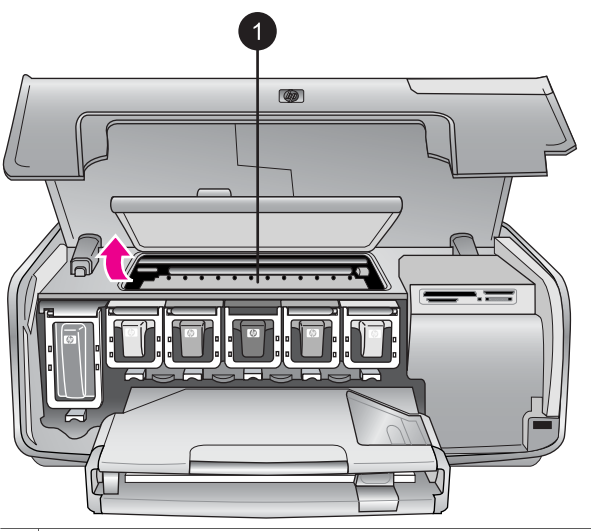

1 เปิดฝาสำหรับกระดาษติดเพื่อนำสิ่งกีดขวางออกจากหัวพิมพ์

- 2. นำสิ่งกีดขวางออกจากหัวพิมพ์ ได้แก่ กระดาษหรือสิ่งพิมพ์อื่นๆ
- 3. ปิดเครื่องพิมพ์ และเปิดใหม่อีกครั้งหนึ่ง
- 4. ปิดฝาสำหรับกระดาษติดและฝาครอบด้านบน

#### ข้อความแสดงข้อผิดพลาด: ระบบหมึกพิมพ์ล้มเหลว

**สาเหตุ** ระบบหัวพิมพ์หรือระบบจ่ายหมึกล้มเหลว เครื่อง พิมพ์HP Photosmart ไม่สามารถพิมพ์ต่อไปได้ วิธีแก้ไข ปิดเครื่องพิมพ์ และถอดสายไฟออก รอประมาณ 10 วินาที จากนั้นต่อสายไฟกลับเข้าที่ หากยังมีข้อความแสดงอยู่ โปรดติดต่อ HP Customer Care (แผนกบริการลูกค้าของ HP)

#### ข้อผิดพลาดเกี่ยวกับการ์ดหน่วยความจำ

ก่อนที่จะติดต่อ HP Customer Care (แผนกบริการลูกค้าของ HP) โปรด อ่านหัวข้อนี้เพื่อดูคำแนะนำเกี่ยวกับการแก้ไขปัญหา หรือเข้าสู่บริการสนับสนุน แบบออนไลน์ได้ที่ www.hp.com/support

#### ข้อความแสดงข้อผิดพลาด: ภาพถ่ายหายไป —หรือ— ภาพถ่ายบางภาพหาย ไป

**วิธีแก้ไข** เครื่องพิมพ์ไม่สามารถอ่านไฟล์จากการ์ดหน่วยความจำ หรือ ไฟล์บางไฟล์หายไปจากการ์ดหน่วยความจำ ลองบันทึกภาพถ่ายลงใน คอมพิวเตอร์โดยใช้กล้องดิจิตอลแทนการใช้การ์ดหน่วยความจำ หากยังไม่ พบภาพถ่ายอาจเป็นไปได้ว่าคุณได้ลบภาพถ่ายดังกล่าวจากการ์ดแล้วโดย ไม่ได้ตั้งใจ

#### ข้อความแสดงข้อผิดพลาด: การใช้งานการ์ดผิดพลาด ยกเลิกงาน กด OK (ตกลง)—หรือ— โครงสร้างของไฟล์ไดเร็กทอรีเกิดความเสียหาย —หรือ— การ์ดเกิดความเสียหาย ยกเลิกงาน กด OK (ตกลง)

**สาเหตุ** เครื่องพิมพ์ไม่สามารอ่านข้อมูลจากการ์ดหน่วยความจำ และไม่ สามารถพิมพ์หรือบันทึกงานให้เสร็จสมบูรณ์ ข้อมูลอาจเสียหายหรือเกิด ปัญหากับตัวการ์ดหน่วยความจำ ลองปฏิบัติดังนี้:

#### วิธีแก้ไข

- บันทึกภาพลงในคอมพิวเตอร์ และสั่งพิมพ์จากในคอมพิวเตอร์
- หากไม่ได้ผล ให้ใช้การ์ดหน่วยความจำแผ่นใหม่ หรือจัดรูปแบบ การ์ดหน่วยความจำใหม่โดยใช้กล้องดิจิตอล แต่ภาพทั้งหมดบนการ์ด จะหายไปทันที
- หากไม่ได้ผล ไฟล์ภาพถ่ายอาจเสียหายหรือไม่สามารถอ่านได้ ก่อนจะ ติดต่อกับ HP Customer Care (แผนกบริการลูกค้าของ HP) ลอง ใช้การ์ดหน่วยความจำอื่นดูเพื่อดูว่าเครื่องพิมพ์หรือการ์ดหน่วยความ จำที่ไม่ทำงาน

#### ข้อความแสดงข้อผิดพลาด: พิมพ์ภาพถ่ายไม่ได้

**สาเหตุ** การสั่งพิมพ์ภาพมากกว่า 10 ภาพต่อครั้งอาจทำให้การพิมพ์เกิด ความเสียหาย สูญหาย หรือกลายเป็นประเภทไฟล์ภาพที่ใช้งานไม่ได้ โปรด ดูประเภทไฟล์ภาพที่ใช้งานได้ที่ ข้อมูลจำเพาะของเครื่องพิมพ์

#### วิธีแก้ไข

- ลองบันทึกภาพลงในคอมพิวเตอร์โดยใช้กล้องดิจิตอลแทนการ์ดหน่วย ความจำ
- บันทึกภาพลงในคอมพิวเตอร์ และสั่งพิมพ์จากในคอมพิวเตอร์
- พิมพ์หน้าดัชนีภาพและเลือกภาพใหม่อีกครั้ง โปรดดูข้อมูลเพิ่มเติมที่ เลือกภาพถ่ายที่จะพิมพ์

#### ข้อความแสดงข้อผิดพลาด: การ์ดนี้มีการป้องกันรหัสผ่าน ไม่สามารถเปิดใช้ การ์ดได้

**วิธีแก้ไข** เครื่องพิมพ์ไม่สามารถอ่านการ์ดหน่วยความจำเนื่องจาก ติดรหัสผ่าน โปรดปฏิบัติดังนี้:

- 1. ถอดการ์ดหน่วยความจำออกจากเครื่องพิมพ์
- ใส่การ์ดหน่วยความจำลงในอุปกรณ์เดิมที่ท่านใช้บันทึกรหัสผ่านลงใน การ์ด
- 3. ลบรหัสผ่านออกจากการ์ดหน่วยความจำ
- 4. นำการ์ดออกมา และใส่กลับเข้าไปในช่องใส่การ์ดบนเครื่องพิมพ์
- ๑องพิมพ์ใหม่อีกครั้ง

#### ข้อความแสดงข้อผิดพลาด: การ์ดถูกล็อค ไม่สามารถเปิดใช้การ์ดได้

**วิธีแก้ไข** ตรวจดูว่าสวิตซ์สำหรับล็อคการ์ดไม่ได้อยู่ในตำแหน่งปิดล็อค

#### ข้อความแสดงข้อผิดพลาด: ใส่การ์ดไม่เข้าที่ ใส่การ์ดไม่เข้าที่ โปรดดันเข้าอีก เล็กน้อย

**วิธีแก้ไข** เครื่องพิมพ์ตรวจพบการ์ดหน่วยความแต่ไม่สามารถอ่านได้ ค่อยๆ ดันการ์ดเข้าไปในช่องจนสุด โปรดดูข้อมูลเพิ่มเติมที่ การใส่การ์ด หน่วยความจำ

#### ข้อความแสดงข้อผิดพลาด: ใส่การ์ดได้ครั้งละ 1 ใบ โปรดดึงการ์ดหน่วยความ จำออก —หรือ— ใส่การ์ดได้ครั้งละ 1 ใบเท่านั้น โปรดยกเลิกการเชื่อมต่อ/ดึง อุปกรณ์ออก

**วิธีแก้ไข** มีการ์ดหน่วยความจำไม่ต่ำกว่า 2 ชนิดใส่อยู่ในเครื่องพิมพ์ พร้อมๆ กัน หรือมีการ์ดหน่วยความจำเสียบอยู่ ในขณะที่มีการเชื่อมต่อ กล้องดิจิตอลเขากับพอร์ตกล้องในเวลาเดียวกัน ถอดการ์ดออก หรือถอด สายเชื่อมต่อกล้องออก ให้เหลือเฉพาะการ์ดหรือเหลือกล้องอย่างใดอย่าง หนึ่งที่เชื่อมต่อกับเครื่องพิมพ์

#### ข้อความแสดงข้อผิดพลาด: การ์ดถูกดึงออก ยกเลิกงาน กด OK (ตกลง)

**วิธีแก้ไข** คุณได้ดึงการ์ดหน่วยความจำออกจากเครื่องพิมพ์ ขณะที่เครื่อง กำลังอ่านไฟล์จากการ์ดอยู่ ให้ปฏิบัติตามขึ้นตอนดังต่อไปนี้:

- 1. กด **OK** (ตกลง)
- ใส่การ์ดห
  น่วยค\_่วามจำกลับเข้าไปใหม่ และพิมพ์ภาพถ่ายที่เลือกไว้อีก ครั้งหนึ่ง ต้องใส่การ์ดหน่วยความจำในเครื่องพิมพ์ไว้จนกว่าจะพิมพ์ หรือบันทึกงานเสร็จ

เพื่อป้องกันความเสียหายที่อาจเกิดกับการ์ดหน่วยความจำในอนาคต อย่า ดึงการ์ดออกจากช่องใส่ในเครื่องพิมพ์ขณะที่เครื่องกำลังประมวลผลจาก การ์ดอยู่ โปรดดูข้อมูลเพิ่มเติมที่ การถอดการ์ดหน่วยความจำ

#### ข้อความแสดงข้อผิดพลาด: ไฟล์การเลือกจากกล้อง (DPOF) เกิดข้อผิดพลาด

**วิธีแก้ไข** เครื่องพิมพ์ไม่สามารถอ่านไฟล์ DPOF เพราะข้อมูลเกิดความ เสียหาย หรือ เกิดข้อผิดพลาดที่การ์ดหน่วยความจำ ใช้แผงควบคุมบน เครื่องพิมพ์เพื่อเลือกภาพถ่ายอีกครั้ง โปรดดูข้อมูลเพิ่มเติมที่ การพิมพ์ภาพ ถ่ายจากการ์ดหน่วยความจำ

#### ข้อความแสดงข้อผิดพลาด: ภาพถ่ายบางภาพที่เลือกจากกล้องไม่อยู่ในการ์ด

**วิธีแก้ไข** ภาพบางภาพที่เลือกจากกล้องหายไปหรือถูกลบไปแล้ว โปรด ปฏิบัติดังนี้:

- ทบทวนดูว่าท่านลบภาพจากการ์ดหน่วยความจำโดยไม่ได้ตั้งใจหรือ ไม่
- เลือกภาพใหม่โดยใช้กล้องดิจิตอล
- พิมพ์หน้าดัชนีภาพถ่ายใหม่เพื่อดูหมายเลขดัชนีในแต่ละภาพ โปรดดู ข้อมูลเพิ่มเติมที่ เลือกภาพถ่ายที่จะพิมพ์

#### ข้อความแสดงข้อผิดพลาด: ไม่สามารถแสดงภาพถ่ายนี้ —หรือ— ไม่สามารถ แสดงภาพถ่ายทั้งหมด —หรือ— ภาพถ่ายเกิดความเสียหาย

**วิธีแก้ไข** การ์ดหน่วยความมีไฟล์ภาพที่ใช้กับเครื่องพิมพ์ไม่ได้หรือไฟล์ เกิดความเสียหาย โปรดดูรายการรูปแบบไฟล์ภาพที่ใช้งานได้ที่ ข้อมูล จำเพาะของเครื่องพิมพ์ การใช้งานภาพผ่านคอมพิวเตอร์ สำหรับข้อมูล เกี่ยวกับการใช้งานภาพผ่านคอมพิวเตอร์ โปรดดูที่ การพิมพ์จาก คอมพิวเตอร์

#### ข้อความแสดงข้อผิดพลาด: ประเภทของการ์ดที่ใช้งานไม่ได้

**วิธีแก้ไข** ใช้กล้องโอนข้อมูลที่เป็นภาพถ่ายมาไว้ที่คอมพิวเตอร์ และพิมพ์ งานจากคอมพิวเตอร์

#### ข้อความแสดงข้อผิดพลาด: ภาพถ่ายบางภาพที่เลือกจากกล้องไม่อยู่ในการ์ด

**วิธีแก้ไข** ใช้กล้องโอนข้อมูลที่เป็นภาพถ่ายมาไว้ที่คอมพิวเตอร์ และพิมพ์ งานจากคอมพิวเตอร์ หากยังมีภาพถ่ายบางภาพหายไป อาจเป็นไปได้ที่ ภาพถ่ายดังกล่าวถูกลบออกจากการ์ดหน่วยความจำแล้ว

#### ข้อผิดพลาดเกี่ยวกับคอมพิวเตอร์และการเชื่อมต่อการพิมพ์

ก่อนที่จะติดต่อ HP Customer Care (แผนกบริการลูกค้าของ HP) โปรด อ่านหัวข้อนี้เพื่อดูคำแนะนำเกี่ยวกับการแก้ไขปัญหา หรือเข้าสู่บริการสนับสนุน แบบออนไลน์ได้ที่ www.hp.com/support

#### ข้อความแสดงข้อผิดพลาด: หน่วยความจำในเครื่องพิมพ์เต็ม ยกเลิกงาน กด OK (ตกลง)

**วิธีแก้ไข** เครื่องพิมพ์เกิดปัญหาขณะพิมพ์ภาพถ่าย โปรดปฏิบัติดังนี้:

- เคลียร์หน่วยความจำของเครื่องพิมพ์ด้วยการปิดเครื่องพิมพ์แล้วเปิด ใหม่อีกครั้ง
- พิมพ์ภาพครั้งละ 2-3 ภาพ
- บันทึกภาพลงในคอมพิวเตอร์ และสั่งพิมพ์จากในคอมพิวเตอร์
- บันทึกไฟล์ลงในคอมพิวเตอร์โดยใช้เครื่องอ่านการ์ดหน่วยความจำ แล้วสั่งพิมพ์จากในคอมพิวเตอร์

ข้อความแสดงข้อผิดพลาด: ข้อผิดพลาดเกี่ยวกับการสื่อสาร ตรวจสอบสายที่ เชื่อมต่อไปยังคอมพิวเตอร์ กด OK (ตกลง) —หรือ— ไม่ได้รับข้อมูล ตรวจ สอบสายที่เชื่อมต่อไปยังคอมพิวเตอร์ กด OK (ตกลง) เพื่อดำเนินการต่อไป — หรือ— ไม่มีการตอบรับจากคอมพิวเตอร์

**วิธีแก้ไข** เครื่องพิมพ์ไม่สามารถสื่อสารกับคอมพิวเตอร์ ไดรเวอร์เครื่อง พิมพ์อาจไม่ทำงานหรือสายเคเบิลหลวม ตรวจดูว่าเสียบสาย USB เข้ากับ คอมพิวเตอร์และพอร์ต USB ที่ด้านหลังเครื่องพิมพ์แน่นดีหรือไม่ หาก สายเคเบิลเสียบแน่นดีแล้ว ตรวจดูว่าติดตั้งซอฟต์แวร์เครื่องพิมพ์แล้วหรือ ยัง

#### ข้อความแสดงข้อผิดพลาด: ตัดการเชื่อมต่อกล้องขณะพิมพ์งาน

**วิธีแก้ไข** งานพิมพ์จะถูกยกเลิก เสียบสาย USB จากกล้องไปสู่เครื่อง พิมพ์ และส่งพิมพ์อีกครั้งหนึ่ง

## 8 HP Customer Care ( แผนกบริการลูกด้า HP)

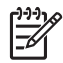

หมายเหตุ ชื่อของศูนย์บริการของ HP ในประเทศ/ภูมิภาคต่างๆ อาจ แตกต่างกัน

หากท่านประสบปัญหา โปรดปฏิบัติตามขั้นตอนต่อไปนี้:

- 1. ตรวจสอบเอกสารที่มาพร้อมกับเครื่องพิมพ์
  - คู่มือเริ่มต้นอย่างรวดเร็ว: เอกสาร คู่มือเริ่มต้นอย่างรวดเร็ว HP
    Photosmart 8200 series จะอธิบายวิธีการติดตั้งเครื่องพิมพ์ และ
    พิมพ์ภาพถ่ายเป็นครั้งแรก
  - คู่มือผู้ใช้ : เอกสาร คู่มือผู้ใช้ของ HP Photosmart 8200 series
    คือคู่มือที่คุณกำลังอ่านอยู่นี้ ซึ่งจะอธิบายคุณสมบัติทั่วไปของเครื่อง
    พิมพ์ อธิบายการใช้เครื่องพิมพ์โดยไม่ต้องต่อกับเครื่องคอมพิวเตอร์
    และกล่าวถึงข้อมูลการแก้ไขปัญหาเกี่ยวกับฮาร์ดแวร์
  - วิธีใช้เครื่องพิมพ์ HP Photos martจากหน้าจอ: วิธีใช้เครื่องพิมพ์ HP Photosmart ทางหน้าจอคอมพิวเตอร์ มีคำอธิบายถึงการใช้ เครื่องพิมพ์กับคอมพิวเตอร์ ตลอดจนข้อมูลการแก้ไขปัญหาเกี่ยวกับ ซอฟต์แวร์ โปรดดูที่ การเข้าสู่วิธีใช้เครื่องพิมพ์ HP Photosmart ทางหน้าจอคอมพิวเตอร์
- หากไม่สามารถแก้ไขปัญหาตามข้อมูลในเอกสาร โปรดดูที่ www.hp.com/support เพื่อดำเนินการดังต่อไปนี้:
  - เข้าสู่หน้าการสนับสนุนแบบออนไลน์
  - ส่งอีเมล์ถึง HP เพื่อข่อคำตอบเกี่ยวกับปัญหาของคุณ
  - ติดต่อข่างเทคนิคของ HP โดยใช้การสนทนาแบบออนไลน์
  - ตรวจสอบเพื่ออัปเดตซอฟต์แวร์เวอร์ชันล่าสุด

ตัวเลือกในการสนับสนุนอาจต่างกันออกไปตามผลิตภัณฑ์ ประเทศ/ ภูมิภาค และภาษาต่างๆ

- 3. สำหรับยุโรปเท่านั้น: โปรดติดต่อจุดสั่งซื้อผลิตภัณฑ์ในพื้นที่ของคุณ หาก เครื่องพิมพ์มีปัญหาเกี่ยวกับฮาร์ดแวร์ คุณจะต้องนำเครื่องพิมพ์ไปยังจุดที่ ชื้อสินถ้า ในระยะเวลาการรับประกันของเครื่องพิมพ์จะไม่เสียค่าใช้จ่ายใน การรับบริการ หลังจากระยะเวลาดังกล่าว จะต้องเสียค่าใช้จ่ายในการรับ บริการ
- หากไม่สามารถแก้ไขปัญหาตามวิธีใช้บนหน้าจอ หรือเว็บไซต์ของ HP โปรดติดต่อ HP Customer Care (แผนกบริการลูกค้าของ HP) ตาม หมายเลขโทรศัพท์สำหรับประเทศ/ภูมิภาคของท่าน โปรดดูรายการหมาย

เลขโทรศัพท์ตามประเทศ/ภูมิภาค ที่ การบริการลูกด้าของ HP ทาง โทรศัพท์

## การบริการลูกค้าของ HP ทางโทรศัพท์

ขณะที่เครื่องพิมพ์อยู่ในระยะเวลารับประกัน คุณสามารถรับบริการทางโทรศัพท์ โดยไม่ต้องเสียค่าใช้จ่าย โปรดดูข้อมูลเพิ่มเติม ในใบรับประกันที่อยู่ในกล่อง ผลิตภัณฑ์ หรือดูที่ www.hp.com/support เพื่อตรวจสอบระยะเวลารับบริการ ฟรี

หลังจากพ้นระยะเวลาการให้บริการทางโทรศัพท์โดยไม่เสียค่าใช้จ่าย คุณ สามารถขอความช่วยเหลือจาก HP โดยต้องเสียค่าใช้จ่ายเพิ่มเติม โปรดติดต่อ ตัวแทนจำหน่าย HP หรือติดต่อเพื่อรับบริการตามหมายเลขโทรศัพท์ใน ประเทศ/ภูมิภาคของคุณ เพื่อสอบถามเกี่ยวกับตัวเลือกการรับบริการ

ในการรับบริการของ HP ทางโทรศัพท์ โปรดติดต่อหมายเลขบริการในพื้นที่ ของคุณ ซึ่งจะต้องเสียค่าบริการโทรศัพท์ตามปกติ

อเมริกาเหนือ: ติดต่อหมายเลข 1-800-474-6836 (1-800–HP-INVENT) การให้บริการทางโทรศัพท์ในสหรัฐอเมริกามีทั้งภาษาอังกฤษและสเปน ตลอด 24 ชั่วโมงทุกวัน (เวลาการให้บริการอาจเปลี่ยนไปโดยไม่จำเป็นต้องแจ้งให้ ทราบ) ในระหว่างระยะรับประกันจะไม่เสียค่าใช้จ่ายสำหรับการบริการนี้ เมื่อ พ้นระยะประกันแล้ว คุณอาจต้องเสียค่าบริการ

**ยุโรปตะวันตก**: ลูกค้าในออสเตรีย เบลเยียม เดนมาร์ก สเปน ฝรั่งเศส เยอรมนี ไอร์แลนด์ อิตาลี เนเธอร์แลนด์ นอรเวย์ โปรตุเกส ฟินแลนด์ สวีเดน สวิตเซอร์ แลนด์ และสหราชอาณาจักร โปรดดูที่ www.hp.com/support สำหรับหมาย เลขโทรศัพท์เพื่อขอรับบริการในประเทศ/ภูมิภาค

**ประเทศ/ภูมิภาคอื่นๆ** : โปรดดูรายการหมายเลขโทรศัพท์สำหรัให้บริการในปก ด้านหน้าของคู่มือนี้

## การโทรติดต่อ

โปรดติดต่อฝ่ายบริการลูกค้าของ HP เมื่อท่านอยู่ใกล้เครื่องคอมพิวเตอร์และ เครื่องพิมพ์ และเตรียมข้อมูลต่อไปนี้ไว้ให้พร้อม:

- หมายเลขรุ่นของเครื่องพิมพ์ (อยู่ด้านหน้าของเครื่องพิมพ์)
- หมายเลขลำดับของเครื่องพิมพ์ (อยู่ที่ด้านล่างของเครื่องพิมพ์)
- ระบบปฏิบัติการของคอมพิวเตอร์

- เวอร์ชันของไดรเวอร์เครื่องพิมพ์:
  - Windows PC: ในการดูเวอร์ชันของไดรเวอร์ ให้คลิกขวาที่ไอคอน การ์ดหน่วยความจำในทาสก์บาร์ของ Windows และเลือก About
  - Macintosh: ในการดูเวอร์ชันของไดรเวอร์ ให้ใช้กรอบโต้ตอบ
    Print (พิมพ์)
- ข้อความจะปรากฏบนจอแสดงผลของเครื่องพิมพ์หรือบนหน้าจอ คอมพิวเตอร์
- ตอบคำถามต่อไปนี้:
  - คยเกิดเหตุการณ์นี้มาก่อนหรือไม่ คุณสามารถทำให้เกิดเหตุการณ์นี้ ขึ้นอีกได้หรือไม่
  - คุณติดตั้งฮาร์ดแวร์หรือซอฟต์แวร์ใหม่ในคอมพิวเตอร์ใกล้เคียงกับ เวลาที่เกิดเหตุการณ์นี้หรือไม่

## กลับไปยังศูนย์ซ่อมของ HP (อเมริกาเหนือเท่านั้น)

HP มีบริการรับผลิตภัณฑ์ของลูกค้า และจัดส่งไปยังศูนย์ซ่อมบำรุงกลางของ HP เราจะชำระค่าจัดส่งทั้งไปและกลับ บริการนี้ไม่เสียค่าใช้จ่ายตลอดระยะเวลา รับประกันฮาร์ดแวร์

## HP Quick Exchange Service (เฉพาะญี่ปุ่น)

製品に問題がある場合は以下に記載されている電話番号に連絡してください。製品が故 障している、または欠陥があると判断された場合、HP Quick Exchange Serviceがこの製 品を正常品と交換し、故障した製品を回収します。保証期間中は、修理代と配送料は無 料です。また、お住まいの地域にも依りますが、プリンタを次の日までに交換すること も可能です。

電話番号:0570-000511 (自動応答) :03-3335-9800 (自動応答システムが使用できない場合) サポート時間:平日の午前9:00から午後5:00まで 土日の午前10:00から午後5:00まで。 祝祭日および1月1日から3日は除きます。

- サービスの条件
- サポートの提供は、カスタマケアセンターを通してのみ行われます。
- カスタマケアセンターがプリンタの不具合と判断した場合に、サービスを受けることができます。
  ご注意:ユーザの扱いが不適切であったために故障した場合は、保証期間中あっでも修理は有料となります。詳細については保証書を参照してください。

#### その他の制限

- 運送の時間はお住まいの地域によって異なります。 詳しくは、カスタマケアター に連絡してご確認ください。
- 出荷配送は、当社指定の配送業者が行います。
  ご注意: デバイスはインクカートリッジを取り外さないで返還してください。
- 配送は交通事情などの諸事情によって、遅れる場合があります。
- このサービスは、将来予告なしに変更することがあります。

## ์ตัวเลือกในการรับประกันเพิ่มเติม

อาจมีค่าใช้จ่ายเพิ่มขึ้นในการให้บริการเพิ่มเติมสำหรับเครื่องพิมพ์ โปรดดูที่ www.hp.com/support เลือกประเทศ/ภูมิภาคและภาษาของคุณ จากนั้นดูที่ การบริการและการรับประกันสำหรับข้อมูลในการให้บริการเพิ่มเติม

# **A** ข้อมูลจำเพาะ

หัวข้อนี้ระบุความต้องการต่ำสุดของระบบในการติดตั้งซอฟต์แวร์เครื่องพิมพ์ HP Photosmart และให้ข้อมูลจำเพาะบางส่วนของเครื่องพิมพ์ หากต้องการทราบข้อมูลจำเพาะและความต้องการของระบบทั้งหมดของเครื่องพิมพ์ HP Photosmart โปรดอ่านวิธีใช้บนหน้าจอเครื่องพิมพ์ สำหรับข้อมูลเกี่ยวกับการดู วิธีใช้เครื่องพิมพ์ HP Photosmart ทางหน้าจอ โปรดดูที่ ยินดีต้อนรับ

#### ความต้องการของระบบ

| องค์ประกอบ              | Windows PC ต่ำสุด                                                                                                    | Macintosh ต่ำสุด                                                                                                    |
|-------------------------|----------------------------------------------------------------------------------------------------|----------------------------------------------------------------------------------------------------|
| ระบบปฏิบัติการ          | Microsoft® Windows<br>98, 2000<br>Professional, ME, XP<br>Home และ XP<br>Professional                                                                                                    | Mac <sup>®</sup> OS X 10.2.x,<br>10.3.x และรุ่นที่ใหม่กว่า                                                                                                    |
| ตัวประมวลผล             | Intel <sup>®</sup> Pentium <sup>®</sup> II (หรือ<br>เทียบเท่า) ขึ้นไป                                                                                                    | G3 ขึ้นไป                                                                                                    |
| RAM                     | 64 MB (แนะนำให้ใช้<br>128 MB)                                                                                                    | Mac OS X 10.2.x,<br>10.3.x และรุ่นที่ใหม่กว่า<br>128 MB                                                                                                    |
| พื้นที่ว่างในฮาร์ดดิสก์ | 500 MB                                                                                                    | 150 MB                                                                                                    |
| การแสดงผลภาพ            | 800 x 600, 16 บิตขึ้นไป                                                                                                    | 800 x 600, 16 บิตขึ้น<br>ไป                                                                                                    |
| ไดรฟ์ CD-ROM            | 4x                                                                                                    | 4x                                                                                                    |
| การเชื่อมต่อ            | <b>USB</b> : Microsoft<br>Windows 98, 2000<br>Professional, ME, XP<br>Home และ XP<br>Professional<br><b>PictBridge</b> : ใช้พอร์ต<br>ของกล้องทางด้านหน้า<br><b>Bluetooth</b> : ใช้<br>อะแดปเตอร์เครื่องพิมพ์ไร้ | USB:พอร์ตด้านหน้าและ<br>ด้านหลัง (Mac OS X<br>10.2.x, 10.3.x และรุ่นที่<br>ใหม่กว่า)<br>PictBridge: ใช้พอร์<br>ตของกล้องทางด้านหน้า<br>Bluetooth: ใช้<br>อะแดปเตอร์เครื่องพิมพ์ไร้ |

| (ทำต่อ)    |                                           |                                           |
|------------|-------------------------------------------|-------------------------------------------|
| องค์ประกอบ | Windows PC ต่ำสุด                         | Macintosh ต่ำสุด                          |
|            | สาย HP Bluetooth ซึ่ง<br>เป็นอุปกรณ์เสริม | สาย HP Bluetooth ซึ่ง<br>เป็นอุปกรณ์เสริม |
| เบราเซอร์  | Microsoft Internet<br>Explorer 5.5 ขึ้นไป | —                                         |

## ข้อมูลจำเพาะของเครื่องพิมพ์

| หมวดหมู่                          | ข้อมูลจำเพาะ                                                                                                    |
|-----------------------------------|----------------------------------------------------------------------------------------------------|
| การเชื่อมต่อ                      | <b>USB</b> : Microsoft Windows 98, 2000<br>Professional, ME, XP Home และ XP<br>Professional; Mac OS X 10.2 ถึง 10.3                                                                                                    |
| รูปแบบไฟล์ภาพ                     | JPEG พื้นฐาน<br>TIFF 24 บิต RGB ไม่มีการบีบอัด อินเทอร์ลีฟ<br>TIFF 24 บิต YCbCr ไม่มีการบีบอัด อินเทอร์ลีฟ<br>TIFF 24 บิต RGB แพ็คบิต อินเทอร์ลีฟ<br>TIFF 8 บิต ลีเทา ไม่มีการบีบอัด/แพ็คบิต<br>TIFF 8 บิต ลีพาเล็ตต์ ไม่มีการบีบอัด/แพ็คบิต<br>TIFF 1 บิต ไม่มีการบีบอัด/แพ็คบิต/1D Huffman |
| รูปแบบไฟล์วิดีโอ                  | Motion-JPEG AVI<br>Motion-JPEG QuickTime<br>MPEG-1                                                                                                    |
| ข้อมูลจำเพาะของสื่อในการ<br>พิมพ์ | ความยาวสูงสุดที่แนะนำ: 61 ซม (24 นิ้ว)<br>ความหนาของกระดาษสูงสุดที่แนะนำ: 292 μm<br>(11.5 mil)<br>ความหนาของซองจดหมายสูงสุดที่แนะนำ: 673<br>μm (26.5 mil)                                                                                                    |
| ขนาดของสื่อที่รองรับ              | <b>ขนาดที่รองรับเมื่อมีการพิมพ์จากคอมพิวเตอร์</b><br>7.6 x 127 ซม ถึง 22 x 61 ซม (3 x 5 นิ้ว ถึง<br>8.5 x 24 นิ้ว)<br><b>ขนาดที่รองรับเมื่อมีการพิมพ์จากแผงควบคุม</b><br>เมทริก: A6, A4, 10 x 15 ซม (ทั้งที่มีแถบฉีกออก<br>และไม่มี); Imperial: 3.5 x 5 นิ้ว, 4 x 6 นิ้ว (ทั้ง               |

| (ทำต่อ)                                   |                                                                                                    |
|-------------------------------------------|----------------------------------------------------------------------------------------------------|
| หมวดหมู่                                  | ข้อมูลจำเพาะ                                                                                                    |
|                                           | ที่มีแถบและไม่มี), 4 x 12 นิ้ว, 5 x 7 นิ้ว, 8 x 10<br>นิ้ว, 8.5 x 11 นิ้ว; อื่นๆ: Hagaki และขนาด L                                                                                                    |
| ประเภทของสื่อการพิมพ์ที่<br>รองรับ        | กระดาษ (กระดาษเปล่า กระดาษอิงค์เจ็ต กระดาษ<br>ภาพถ่าย และกระดาษภาพถ่ายพาโนรามา)<br>ชองจดหมาย<br>แผ่นใส                                                                                                    |
|                                           | ป้าย<br>การ์ด ดัชนี บัตรอวยพร Hagaki A6 ขนาด L<br>แผ่นรีดบนเสื้อ                                                                                                    |
|                                           | Avery C6611 และกระดาษสติกเกอร์ C6612 :<br>ขนาด 10 x 15 ซม (4 x 6 นิ้ว) นี้จะมีสติกเตอร์รูป<br>สี่เหลี่ยมหรือรูปไข่ 16 ภาพต่อแผ่น                                                                                                    |
| ี่ กา <del>ร์</del> ดหน่วยความจำ          | CompactFlash ประเภท I และ II<br>Microdrive<br>MultiMediaCard<br>Secure Digital<br>Memory Stick<br>xD-Picture Card                                                                                                    |
| รูปแบบไฟล์ที่รองรับการ์ด<br>หน่วยความจำ   | การพิมพ์: โปรดดูรูปแบบไฟล์ภาพถ่ายก่อนหน้าใน<br>ตารางนี้<br>การบันทึก: รูปแบบไฟล์ทั้งหมด                                                                                                    |
| ถาดกระดาษ – ขนาดสื่อการ<br>พิมพ์ที่รองรับ | <b>ถาดกระดาษหลัก</b><br>8 x 127 ซม ถึง 22 x 61 ซม (3 x 5 นิ้ว ถึง 8.5<br>x 24 นิ้ว)<br><b>ถาดกระดาษภาพถ่าย</b><br>ขนาดไม่เกิน 10 x 15 ซม (4 x 6 นิ้ว) ทั้งประเภท<br>มีแถบและไม่มี<br><b>ถาดกระดาษออก</b><br>ขนาดทั้งหมดที่รองรับถาดกระดาษหลักและ<br>ถาดกระดาษภาพถ่าย |
| ความจุของถาดกระดาษ                        | <b>ถาดกระดาษหลัก</b><br>กระดาษเปล่า 100 แผ่น                                                                                                    |

| (ทำต่อ)                         |                                                          |
|---------------------------------|----------------------------------------------------------|
| หมวดหมู่                        | ข้อมูลจำเพาะ                                             |
|                                 | ชองจดหมาย 14 ชอง                                         |
|                                 | การ์ด 20–40 แผ่น (ขึ้นอยู่กับความหนา)                    |
|                                 | ฉลาก 30 แผ่น                                             |
|                                 | ี แผ่นใส แผ่นรีดบนเสื้อ หรือกระดาษภาพถ่าย 25<br>แผ่น     |
|                                 | กระดาษภาพถ่าย 10 แผ่น                                    |
|                                 | ถาดกระดาษภาพถ่าย                                         |
|                                 | ถาดกระดาษออก                                             |
|                                 | กระดาษภาพถ่าย 20 แผ่น                                    |
|                                 | กระดาษเปล่า 50 แผ่น                                      |
|                                 | การ์ดหรือซองจดหมาย 10 ซอง                                |
|                                 | ฉลากหรือแผ่นรีดเสื้อ 25 แผ่น                             |
| สภาพแวดล้อมในการปฏิบัติ         | ช่วงของอุณหภูมิที่แนะนำ: 15–30 °C (59-86 °F)             |
| การ                             | ช่วงของอุณหภูมิสูงสุด: 5–40 °C (41-104 °F)               |
|                                 | ช่วงของอุณหภูมิในการเก็บรักษา: -40–40 °C<br>(-40-104 °F) |
|                                 | ช่วงของความขึ้นที่แนะนำ: 20–80% RH                       |
|                                 | ช่วงของความขึ้นสูงสุด: 10–80% RH                         |
| ข้อมูลจำเพาะทางกายภาพ           | <b>ความสูง</b> : 16.0 ซม (6.30 นิ้ว)                     |
| •                               | <b>ความกว้า</b> ง: 44.7 ซม (17.6 นิ้ว)                   |
|                                 | <b>ความลึก</b> : 38.5 ซม (15.2 นิ้ว)                     |
|                                 | <b>น้ำหนัก</b> : 8.5 กก (18.7 ปอนด์)                     |
| การใช้พลังงาน                   | ขณะพิมพ์ เฉลี่ย: 75 วัตต์                                |
|                                 | <b>ขณะพิมพ์ สูงสุด</b> : 94 วัตต์                        |
|                                 | <b>ไม่ทำงาน</b> : 13.3-16.6 วัตต์                        |
| หมายเลขรุ่นของอุปกรณ์จ่าย<br>ไฟ | หมายเลขขึ้นส่วนของ HP # 0957-2093                        |
| ความต้องการพลังงาน              | 100–240 VAC (± 10%), 50–60 Hz (± 3 Hz)                   |
| ตลับหมึกพิมพ์                   | ตลับหมึกพิมพ์ HP สีเหลือง                                |
|                                 | ตลับหมึกพิมพ์ HP สีน้ำเงิน                               |
|                                 | ตลับหมึกพิมพ์HP สีฟ้า                                    |

| (ทำต่อ)                   |                                                                                                    |
|---------------------------|----------------------------------------------------------------------------------------------------|
| หมวดหมู่                  | ข้อมูลจำเพาะ                                                                                                    |
|                           | ตลับหมึกพิมพ์ HP สีแดง                                                                                                    |
|                           | ตลับหมึกพิมพ์ HP สีชมพู                                                                                                    |
|                           | ตลับหมึกพิมพ์ HP สีดำ                                                                                                    |
|                           | หมายเหตุ คุณสามารถค้นหาหมายเลขของตลับ<br>หมึกพิมพ์ที่ใช้กับเครื่องพิมพ์นี้ได้โดยดูจากปกหลัง<br>ของคู่มือการพิมพ์นี้ หากใช้เครื่องพิมพ์มาหลายครั้ง<br>แล้ว คุณสามารถหาหมายเลขตลับหมึกพิมพ์ได้จาก<br>ซอฟต์แวร์ของเครื่องพิมพ์ โปรดดูข้อมูลเพิ่มเติมที่<br>การใส่ตลับหมึกพิมพ์ |
| ความเร็วการพิมพ์ (สูงสุด) | <b>งานพิมพ์จากหมึกพิมพ์สีดำ</b> : 32 หน้าต่อนาที                                                                                                    |
|                           | <b>งานพิมพ์จากหมึกพิมพ์สี</b> : 31 หน้าต่อนาที                                                                                                    |
|                           | ี่ <b>ภาพถ่าย</b> : 14 วินาทีต่อภาพถ่ายขนาด 10 x 15<br>ซม (4 x 6 นิ้ว)                                                                                                    |
| การรองรับ USB             | Microsoft Windows 98, 2000<br>Professional, ME, XP Home และ XP<br>Professional                                                                                                    |
|                           | Mac OS X 10.2.x, 10.3.x และรุ่นที่ใหม่กว่า                                                                                                    |
|                           | HP แนะนำให้ใช้สาย USB 2.0 เต็มความเร็ว และ<br>มีความยาวไม่เกิน 3 เมตร (10 ฟุต)                                                                                                    |

ภาคผนวก A

## การรับประกันอย่างจำกัดสำหรับเครื่องพิมพ์ HP

| ผลิตภัณฑ์ของ HP                                                 | ระยะเวลารับประกัน                                                                                                    |
|-----------------------------------------------------------------|----------------------------------------------------------------------------------------------------|
| ซอฟต์แวร์                                                       | 90 วัน                                                                                                    |
| ตลับหมึก                                                        | จนกว่าหมึกของ HP จะหมด หรือพุ่นจากวันที่ของการรับประกันซึ่งพิมพ์อยู่บนตลับหมึก<br>ขึ้นอยู่กับวาขอใดจะเกิดขึ้นก่อนการรับประกันนี้ไม่ครอบคลุมถึงผลิตภัณฑ์เกี่ยวกับหมึกของ<br>HP ที่มีการเติมหมึก ผลิตซ้ำ ปรับปรุงสภาพ ใช้งานผิดประเภท หรือมีการดัดแปลงแก้ไข |
| อุปกรณ์เสริม                                                    | 90 วัน                                                                                                    |
| ฮาร์ดแวร์ส่วนเสริมของเครื่องพิมพ์<br>(โปรดดุรายละเอียดต่อไปนี้) | 1 បី                                                                                                    |

#### A. ระยะเวลารับประกัน

- 1. Hewlett-Packard (HP) ให้การรับประกันแก่ลูกค้าที่เป็นผู้ใช้ว่าผลิตภัณฑ์ของ HP ที่ระบุไว้ข้างต้น
- ปราศจากข้อบกพร่อง`ด้านวััสดุและฝีมือการผลิต เป็นระยะเวล่าที่กำหนดไว้ข้างต้น ซึ่งจะเริ่มต้นในวันที่ลูกค้าซื้อสินค้า
- สำหรับผลิตภัณฑ์ซอฟต์แวร์ การรับประกันอย่างจำกัดของ HP จะมีผลเฉพาะกรณีของความ ล่มเหลวในการทำงานของคำสั่งโปรแกรมเท่านั้น HP ไม่รับประกันว่าการทำงานของผลิตภัณฑ์ใดจะไม่ชัดของหรือปราศจากข้อผิดพลาด
- การรับประกันอย่างจำกัดของ HP จะครอบคลุมเฉพาะขอบกพร่องที่เกิดจากการใช้งานผลิตภัณฑ์ ตามปกติ และไม่ครอบคลุมปัญหาอื่นใด รวมถึงปัญหาที่เกิดจาก:
  - การบ้ารงรักษาหรือดัดแปลงแก้ไขโดยไม่ถกต่อง
  - b. การใช้ช่อฟต์แวร์ สื่อ ชิ้นส่วนอะไหล่ หรือวั้สดุสิ้นเปลืองที่ไม่ได้มาจาก หรือได้รับการสนับสนุนจาก HP หรือ
  - การใช้งานนอกเหนือจากข้อมลจำเพาะของ ผลิตภัณฑ์
  - d. การดัดแปลงหรือใช้งานผิดปร<sup>ะ</sup>เภทโดยไม่ได้รับ อนุญาต
- 4. สำหรับเครื่องพิมพ์ของ HP การใช้ตลับหมึกที่ไม่ไข่ของ HP หรือตลับหมึกที่เติมหมึกใหม่ จะไม่มี ผลต่อการรับประกันของลูกค่า หรือสัญญาการ สนับสนุนของ HP กับลูกค้า แต่หากเกิดความเสียหายกับเครื่องพิมพ์ ซึ่งมาจากการใช้ตลับหมึกที่ไม่ใช่ของ HP หรือที่เติมหมึกใหม่ HP จะถิดค่าบริการมาตรฐานในการซ่อมบำรงเครื่องพิมพ์ ในกรณีที่เกิดข้อบกพร่องหรือความเสียหายขึ้น
- หากในระหว่างระยะเว็ลารับประกันที่มีผล HP ได้รับแจ้งให้ทราบถึงข้อบกพร่องของผลิตภัณฑ์ซึ่งอยู่ ในการรับประกันของ HP แล้ว HP จะเลือกที่จะข่อมแชมหรือเปลี่ยนแทนผลิตภัณฑ์ที่บกพร่องดังกล่าว
- หาก HP ไม่สามารถช่อมแชมหรือเปลี่ยนแทนผลิตภัณฑ์ที่มีข้อบกพร่องดังกล่าว ซึ่งอยู่ในการ รับประกันของ HP แล้ว ทาง HP จะถิ่นเงินถาผลิตภัณฑ์ให้ ภายในระยะเวลาที่เหมาะสม หลังจากได้รับแจ้งให้ทราบถึงข้อบกพร่องของผลิตภัณฑ์
- HP ไม่มีพันธะในการซ่อม เปลี่ยนแทน หรือคืนเงิน จนกว่าลูกค้าจะส่งคืนผลิตภัณฑ์ที่มีข้อบกพร่อง แก่ HP
- 8. ผลิตภัณฑ์ที่เปลี่ยนแทนจะมีสภาพใหม่ หรือเหมือนใหม่ โดยที่มีการทำงานเทียบเท่ากับผลิตภัณฑ์ที่ จะเปลี่ยนแทนนั้น
- 9. ผลิตภัณฑ์ของ HP อาจประกอบด้วยขึ้นส่วน องค์ประกอบ หรือวัสดุที่นำมาผลิตใหม่ ซึ่งมี ประสิทธิภาพเทียบเท่ากับของใหม่
- 10. การรับประกันอย่างจำกัดของ HP จะมีผลในประเทศ/พื้นที่ซึ่งผลิตภัณฑ์ที่รับประกันของ HP นั้น มีการจัดจำหน่ายโดย HP ท่านสามารถทำลัญญารับบริการตามการรับประกันเพิ่มเติม เช่น การ ให้บริการถึงที่ ได้จากคุนย์บริการที่ได้รับอนุญาตของ HP ในประเทศ/ พื้นที่ซึ่งจัดจำหน่ายผลิตภัณฑ์ โดย HP หรือผู้นำเข้าที่ได้รับอนุญาต
- ข้อจำกัดของการรับประกัน
  - ภายในขอบเขตที่กฎหมายกำหนด HP และผู้จัดหาสินคำที่เป็นบุคคลภายนอกของ HP จะไม่ ให้การรับประกันหรือเงื่อนไขอื่นใด ไม่ว่าจะโดยชัดเจนหรือโดยนัย หรือการรับประกันโดยนัยเกี่ยวกับคุณค่าการเป็นสินค้า ความพึงพอใจ และความเหมาะสมต่อวัตถประสงค์อย่างหนึ่งอย่างใด โดยเฉพาะ
- C. ข้อจำกัดความรับผิดชอบ
  - 1. ภายในขอบเขตที่กฎหมายท้องถิ่นกำหนดการทดแทนที่บัญญัติไว้ในข้อความการรับประกันนี้เป็นการทดแทนเพียงหนึ่งเดียวของลูกค้า
  - 2. ภายในขอบเขตที่กฎหมายท้องถิ่นกำหนด ยกเว้นการะรับผิดชอบที่กำหนดไว้อย่างชัดแจ้งในข้อความการรับประกันนี้ HP หรือผู้จัดหาลินค้าที่เป็นบุคคลที่ตามของ HP จะไม่มีล่านรับผิดชอบต่อความเสียหายทั้งในทางตรง ทางอ่อม ความเสียหายที่เป็นกรณีพิเศษ ที่เกิดขึ้นเอง เป็นเหตุลืบเนื่อมมาจากเหตุการณ์อื่น ไม่ว่าจะตามสัญญา การละเมิด หรือหลักการทางกฎหมายอื่นใด ไม่ว่าจะได้รับแจ้งให้ทราบ เกี่ยวกับความเสียงที่จะเกิดความเสียหาย ข่างต้นหรือไม่
- D. กฎหมายในพื้นที่
  - ข้อความการรับประกันนี้เป็นการระบุลิทธิ์จำเพาะ ทางกฎหมายแก่ลูกค้า ลูกค้าอาจมีสิทธิ์อื่นๆ ซึ่ง อาจต่างกันไปในแต่ละรัฐ ลำหรับประเทศลหรัฐ อเมริกา และในแต่ละมณฑล ลำหรับแถนาดา และในแต่ละประเทศ/พื้นที่ สำหรับส่วนอื่นๆ ทั่วโลก
  - 2. ภายในขอบเขตที่ข้อความการรับประกันนี้ลอดคล่องกับกฎหมายท้องถิ่น ข้อความการรับประกันนี้จะถือว่าได้รับการปรับใหสอดคล่องและเป็นไปตามกฎหมายท้องถิ่นแล้ว ภายใต้ข้อบัญญัติของกฎหมายดังกล่าว การจำกัดความรับผิดชอบในข้อความการรับประกันนี้อาจไม่มีผลกับถูกค่า ตัวอย่างเข่น ในบางรัฐของสหรัฐอเมริกา รวมถึงบางรัฐบาลนอกเหนือจากสหรัฐอเมริกา (รวมถึงจังหวัดต่างๆ ในแดนดา) อาจมีข้อกำหนด:
    - รวมถงบางรฐบาลนอกเหนอจากสหรฐอเมรกา (รวมถงจงหวดตางๆ เนแถนดา) อาจมขอกาหนด: a. ปองกันการจำกัดความรับผิดขอบในข้อความการรับประกัน เพื่อไม่ให้เป็นการจำกัดสิทธิ์ของลกค้าตามกฎหมาย (เข่นในสหราชอาณาจักร);
    - a. บองกนการงากตการมวบผิดขอบ เนขอการมการรบบระกน เพอ เม
      b. ควบคุมการจำกัดภาระความรับผิดชอบของผู้ผลิตในทางอื่นๆ หรือ
    - ถาบถุมการจากดภาระความรบผดขอบของผูผลตเนทางอนๆ หรอ
      ให้ลูกด้าได้รับสิทธิ์ในการรับประกันเพิ่มเติม ระบุระยะเวลาของการรับประกันโดยนัย ซึ่งผู้ผลิตไม่สามารถจำกัดความรับผิดชอบ
    - เหลูกดา โดรบสทธ ในการรบประกนเพมเตม ระบุระยะเวลาของกา หรือไม่ยอมให้มีการจำกัดระยะเวลาของการรับประกันโดยนัย
  - หว่อ เมของเหมการขัดของผู้บริโภคในออสเตรเลีย และนิวขีและด์ เงื่อนไขในข้อความการรับประกันนี้ 3. ลำหรับการทำธุรกรรมของผู้บริโภคในออสเตรเลีย และนิวขีและด์ เงื่อนไขในข้อความการรับประกันนี้ ยกเว้นภายในขอบเขตที่กฎหมายกำหนดจะ ไม่ยกเว้น จำกัด หรือแก้ไข
    - และเป็นสิทธิ์เพิ่มเติมจากสิ๊ทธิ์ตามกฎหมายที่มีผลต่อการขายผลิตภัณฑ์ของ HP ต่อลูกค้าดังกล่าว

ภาคผนวก B

# ดัชนี

#### Α

antique coloration (การ ใช้สีแบบโบราณ) 40

#### В

Bluetooth การตั้งค่าเมนู 13 การเชื่อมต่อกับ คอมพิวเตอร์ 53 อะแดปเตอร์เครื่องพิมพ์ ไร้สาย 12 borderless prints (พิมพ์ แบบไม่มีขอบ) 40 buttons (ปุ่มต่างๆ) 10

#### С

color effects (เอฟเฟกต์ สี) 40 CompactFlash 28 control panel (แผงควบ คุม) 10

#### D

date and time stamps ( ประทับวันที่และเวลา) 40 Digital Print Order Format 45 DPOF 45

#### Η

HP Customer Care ( แผนกบริการลูกค้า HP) 91 HP Image Zone 57 HP Image Zone Express 57 HP Instant Share 53, 55, 59 HP iPod 50, 54 HP Software Update 68

#### I

Instant Share. @ HP Instant Share

#### L

lights (ไฟ) 11

#### Μ

Memory Sticks 28 Microdrive 28 MultiMediaCard 28

#### Ρ

photos (ภาพถ่าย) antique coloration ( การใช้สีแบบ โบราณ) 40 cropping (การตัด) 40 date and time stamp (ประทับวันที่ และเวลา) 40 framing (การตี กรอบ) 40 sepia tones (โทนสีซี เปีย) 40 zooming (การซุม) 40

#### R

regulatory notices 107

#### S

Secure Digital 28 sepia tones (โทนสีซี เปีย) 40

#### U

USB ข้อมูลจำเพาะ 96 ประเภทการเชื่อมต่อ 53 พอร์ต 7

#### V

video action prints ( พิมพ์ภาพเคลื่อนไหวจาก วิดีโอ) 48

#### Х

xD-Picture Card 28

#### ก

กระดาษ การดูแลรักษา 19,70 การป้อน 21 การเลือกซื้อ 19 ข้อมลจำเพาะ 96 7 ถาดกระดาษ กล้อง PictBridge 48 การพิมพ์จาก 48 การเชื่อมต่อกับ คอมพิวเตอร์ 53 พอร์ต 7 กล้อง PictBridge 48 ึกล้องดิจิตอล. *ด* กล้อง การถอดการ์ดหน่วยความ จำ 31

การทำความสะกาด หน้าสัมผัสสีทองแดง 64 หัวพิมพ์ 63 เครื่องพิมพ์ 63 การบันทึกภาพถ่ายใน ุดคมพิวเตอร์ 53 การปรับตำแหน่ง ต้อง การ 84 การปรับตำแหน่งเครื่อง พิมพ์ 67 การป้อนกระดาษ 21 การพิมพ์ จากกล้อง 48 จากการ์ดหน่วยความ จำ 43 จากคอมพิวเตอร์ 5,57 ช่วงของภาพถ่าย 43 ดัชนีภาพถ่าย 35 ภาพตัวอย่าง 35 ภาพถ่าย 43 หน้าทดสอบ 65 ไม่ผ่านคอมพิวเตอร์ 33 การพิมพ์สองหน้า 12 การอีเมล์ภาพถ่าย 55 การเก็บรักษา กระดาษภาพถ่าย 70 ตลับหมึกพิมพ์ 69 เครื่องพิมพ์ 69 การเปลี่ยน ตลับหมึกพิมพ์ 25 การเปลี่ยนตลับหมึกพิมพ์ 25 การแก้ไขปัญหา HP Customer Care ( แผนกบริการลูกค้า HP) 91 ข้อความแสดงข้อผิด พลาด 78 ไฟกะพริบ 71 การใส่

การ์ดหน่วยความจำ 29 การ์ดหน่วยความจำ การถอด 31 การบันทึกภาพไปยัง คอมพิวเตอร์ 55 การพิมพ์จาก 43 การใส่ 29 ประเภทที่ใช้ได้ 28

#### ข

ข้อความแสดงข้อผิด พลาด 78 ข้อมูลจำเพาะ 95

#### ค

ความต้องการของระบบ 95 คอมพิวเตอร์ การบันทึกภาพไปยัง 55 การพิมพ์จาก 5.57 การเชื่อมต่อกับเครื่อง พิมพ์ 53 ความต้องการของ 95 າະາມາ คณภาพ กระดาษภาพถ่าย 70 การพิมพ์หน้าทดสอบ 65 ภาพถ่าย 38 เครื่องพิมพ์ การทำความสะอาด 63 การเก็บรักษา 69 53 การเชื่อมต่อ ข้อความแสดงข้อผิด พลาด 78 ข้อมลจำเพาะ 96 ดำเตือน 4 7 ชิ้นส่วน อปกรณ์เสริม 12 เมน 13 เอกสาร 5

**ช** ช่วง การพิมพ์ 43

#### ช

ซอฟต์แวร์ของเครื่องพิมพ์ การอัปเดต 57, 68

#### ୭

ตลับหมึกพิมพ์ การทดสอบ 65 การปรับตำแหน่งเครื่อง พิมพ์ 84 การเก็บรักษา 69 การเปลี่ยน 25 การใส่ 25 ปริมาณหมึกพิมพ์ การ ตรวจสอบ 25 มีการใช้หมึกพิมพ์ HP 83 ว่างเปล่า 81 82,83 หมดอาย หมึกพิมพ์ที่ไม่ใช่ของ HP 83 เปลี่ยนทันที 81 เสียหาย 82 ไม่ถกต้อง 81 ไม่มี 82

#### ຄ

ถาดกระดาษ, กระดาษ 7

#### ป

ปริมาณหมึกพิมพ์ การตรวจ สอบ 25

#### ກ

ภาพตัวอย่าง การพิมพ์ 35 ภาพถ่าย การบันทึกใน คอมพิวเตอร์ 53 การปรับปรุงคุณภาพ 38 การพิมพ์ 43
การส่งอีเมล์ 55 **อ** การเลือกสำหรับพิมพ์ อุปกรณ์เสริม 12 37 อุปกรณ์เสริม การพิมพ์สอง รูปแบบไฟล์ที่ใช้งาน หน้า 12 ได้ 28 เอกสาร, เครื่องพิมพ์ 5

# ม

เมนู, เครื่องพิมพ์ 13 ไม่มีตลับหมึกพิมพ์ 82

## ว

รูปแบบไฟล์ JPEG 28 รูปแบบไฟล์ TIFF 28 รูปแบบไฟล์ ใช้งานได้ 28 รูปแบบไฟล์, รองรับ 96

## ิล

เลย์เอาต์และขนาดภาพ ถ่าย 33

## **ງ**

วิธีใช้. *ดู* การแก้ไขปัญหา วิธีใช้, หน้าจอ คอมพิวเตอร์ 5 วิธีใช้ทางหน้าจอ คอมพิวเตอร์ 5

## ส

เสียหาย ตลับหมึกพิมพ์ 82

#### ห

หน้าทดสอบ 65 หน้าที่จัดตำแหน่ง 67 หมึกพิมพ์ การตรวจสอบปริมาณ หมึก 65 ว่างเปล่า 81 เปลี่ยนทันที 81 หัวพิมพ์ การทำความสะอาด 63 ติดตั้งแล้ว 85 ล้มเหลว 85

# **Regulatory notices**

## Hewlett-Packard Company

This device complies with part 15 of the FCC Rules. Operation is subject to the following two conditions:

- This device may not cause harmful interference, and
- This device must accept any interference received, including interference that may cause undesired operation.

Pursuant to Part 15.21 of the FCC Rules, any changes or modifications to this equipment not expressly approved by Hewlett-Packard Company may cause harmful interference, and void your authority to operate this equipment. Use of a shielded data cable is required to comply with the Class B limits of Part 15 of the FCC Rules. For further information, contact: Hewlett-Packard Company, Manager of Corporate Product Regulations, 3000 Hanover Street, Palo Alto, CA 94304, (650) 857-1501.

### Note

This equipment has been tested and found to comply with the limits for a Class B digital device, pursuant to part 15 of the FCC rules. These limits are designed to provide reasonable protection against harmful interference in a residential installation. This equipment generates, uses, and can radiate radio frequency energy and, if not installed and used in accordance with the instructions, can cause harmful interference to radio communications. However, there is no guarantee that interference will not occur in a particular installation. If this equipment does cause harmful interference to radio or television reception, which can be determined by turning the equipment off and on, the user is encouraged to try to correct the interference by one or more of the following measures:

- Reorient or relocate the receiving antenna.
- Increase the separation between the equipment and the receiver.
- Connect the equipment into an outlet on a circuit different from that to which the receiver is connected.
- Consult the dealer or an experienced radio/TV technician for help.

## LED indicator statement

The display LEDs meet the requirements of EN 60825-1.

사용자 인내문(B금 기기)

```
이 기가는 비업무용으로 전자파장해검정을 받은
기가로서, 주거지역에서는 물론 모든 시역에서
시용할 수 있읍니다.
```

この装置は、情報処理装置等電波障害自主規制協議会(VCCI)の基準 に基づくクラスB情報技術装置です。この装置は、家庭環境で使用すること を目的としていますが、この装置がラジオやテレビジョン受信機に近接して 使用されると受信障害を引き起こすことがあります。 取り扱い説明書に従って正しい取り扱いをして下さい。

製品には、同梱された電源コードをお使い下さい。 同梱された電源コードは、他の製品では使用出来ません。